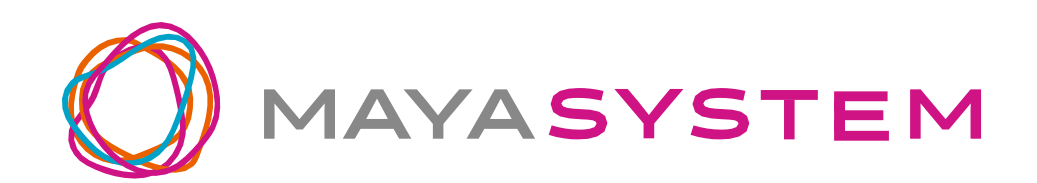

# Jetfon

ユーザーガイド

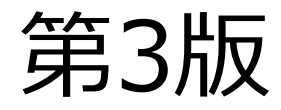

# はじめに

jetfon をお買い上げいただき、誠にありがと うございます。

ご使用の前やご利用中に本書をお読みいただ

き、正しくお使いください。

# 目次 INDEX

| 1 | 免責事項                  | 6 |
|---|-----------------------|---|
| 2 | 本体付属品                 | 9 |
| 3 | <b>各部名称</b>           | 0 |
| 4 | <b>使用の準備</b> 1        | 2 |
|   | ISIM・microSD カードのセット1 | 2 |
|   | 電池の充電1                | 4 |
|   | I通知ランプの状態1            | 4 |
| 5 | . <b>基本操作</b>         | 5 |
|   | I電源を ON にする1          | 5 |
|   | I電源を OFF にする1         | 5 |
|   | 端末を再起動する1             | 5 |
|   | Ⅰ機内モードを ON にする1       | 5 |
|   | Ⅰ音量の調整1               | 6 |
|   | 画面をロックする1             | 7 |
|   | ■画面のロックを解除する1         | 7 |
|   | ■端末を強制的に再起動する1        | 7 |
|   | Ⅰナビゲーションキーの操作1        | 8 |
|   | ロタッチスクリーンの使用方法1       | 9 |
| 6 | - <b>初回起動時の設定</b> 2   | 2 |
| 7 | GlocalMe で接続する3       | 0 |
|   | Ⅰ登録                   | 0 |

| ■ログイン                         | 4 |
|-------------------------------|---|
| ■画面説明                         | 5 |
| ■プランの購入(クレジットカード決済、デビットカード決済、 |   |
| オンライン決済)                      | 7 |
| ■プランの購入(請求書払い)                | 3 |
| ■GlocalMe で接続を開始する4           | 7 |
| ■GlocalMeの切断をする               | 8 |
| ■1 日プラン 300MB を使い切った場合        | 9 |
| ■購入済プラン5                      | 0 |
| ■プランの状態について5                  | 0 |
| ■プランの有効化を行う5                  | 1 |
| ■よくある質問                       | 4 |
| ■アカウント情報                      | 4 |
| ■フィードバック5                     | 5 |
| ■補足                           | 6 |

| ■ FAQ             | 56 |
|-------------------|----|
| 8.ホーム画面           | 64 |
| 9.文字を入力する         | 66 |
| ■文字入力仕方           | 66 |
| ■入力方法の設定          | 67 |
| 10. セキュリティの設定     | 68 |
| ■画面ロック            | 68 |
| ■指紋センサを用いた画面ロック解除 | 69 |
| 11.Wi-Fi 接続       | 70 |

| ■通常の接続                 | . 70 |
|------------------------|------|
| ■ WPS 機能を使った接続         | . 71 |
| 12.モバイルネットワークへの接続      | . 72 |
| ■APN(アクセスポイント名)の設定     | . 72 |
| ■SIM の切り替え             | . 73 |
| 13.Google アカウントの登録     | . 74 |
| ■既存の Google アカウントを使う場合 | . 75 |
| ■Google アカウントを新規作成する場合 | . 75 |
| 14. 電話をかける             | . 77 |
| ■発信する                  | . 77 |
| ■着信する(画面 ON 時)         | . 77 |
| ■着信する(画面 OFF 時)        | . 78 |
| ■通話を終了する               | . 79 |
| 15.写真/動画を撮る            | . 80 |
| ■ <b>干</b> ード          | . 80 |

| ■オプション            | 81 |
|-------------------|----|
| 16.インターネットのサイトを見る | 81 |
| ■ブラウザを使う          | 81 |
| ■Google 検索バーを使う   | 81 |
| 17.通知の確認          | 82 |
| 18 . メッセージ (SMS)  | 82 |
| 19.電子メール (E-mail) | 83 |
| 20.アプリの管理         | 84 |
| ■アプリの追加           | 84 |

| ■アプリ   | の更新                 | 84 |
|--------|---------------------|----|
| ■アプリ   | の削除                 | 85 |
| 21.使用  | 用状況の確認              | 85 |
| ■通信デ   | - 夕使用料              | 85 |
| ■電池の   | 利用状況                | 86 |
| ■ストレ・  | <sup>,</sup> ージの使用量 | 86 |
| 22.パと  | ソコンとのデータのやりとり       | 87 |
| 23.シス  | ステムソフトウェアの更新        | 88 |
| 24.デ-  | ータの初期化              | 89 |
| 25.取   | り扱い上のお願い            | 90 |
| ■共通のる  | お願い                 | 91 |
| ■端末本   | 、体についてのお願い          | 93 |
| ■充電に   | ついてのお願い             | 96 |
| ■SIM カ | 」ードについてのお願い         | 97 |
| ■登録内   | 容などについてのお願い         | 98 |

| 26.携帯電話機の比吸収率(SAR)について | . 99 |
|------------------------|------|
| 27.知的財産権/著作権/肖像権について   | 102  |
| 28.技適マークについて           | 103  |
| 29.お知らせ                | 104  |
| ■jetfon カスタマーサポート      | 104  |

# 1. 免責事項

・地震・雷・風水害などの天災および当社の 責任以外の火災、第三者による行為、その他 の事故、お客様の故意または過失・誤用・そ の他異常な条件下での使用により生じた損害 に関して、当社は一切責任を負いません。

・本製品の使用または使用不能から生ずる付随的な損害(記録内容の変化・消失、事業利益の損失、事業の中断など)に関して、当社は一切責任を負いません。

・本書の記載内容を守らないことにより生じ た損害に関して、当社は一切責任を負いませ ん。

・アプリおよびサービス内容は、将来予告な

#### く変更される場合があります。

・Google が提供するサービスについては、 Google Inc. の利用規約をお読みください。 また、そのほかのサービスについては、それ ぞれの利用規約をお読みください。

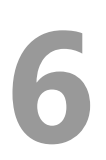

- ・海外でのご使用につきましては、現地の法 規制や電波仕様等をご確認ください。
- ・ディスプレイは、非常に高度な技術で設計、
   製造されていますが、一部に点灯しないドットや常時点灯するドットが存在する場合があります。これは液晶ディスプレイの特性であります。これは液晶ディスプレイの特性であります。
- ・当社が関与しない接続機器、ソフトウェア との組み合わせによる誤動作などから生じた 損害に関して、当社は一切責任を負いません。
- ・本製品の修理のご要望に対して本体を代替
   品に交換することにより修理に代えさせてい
   ただく場合があります。代替品の交換時に、
   同機種の製造が終了し交換在庫が無い場合、

後継機種への交換となります。その場合、お 客様が作成されたデータ又は外部から取り込 まれたデータあるいはダウンロードされた データなどは交換後の製品に差し替えること はできません。 また、本製品の点検等のご要望の場合も、こ れらのデータ等は変化、消失する場合があり ます。当社は、これらデータ等の変化、消失、 移し替えられないことについて何ら責任を負う ものではありません。

・大切なデータは SD カードや他コンピュー タなど外部記憶媒体にバックアップしておく ことをお勧めします。万一、登録された情報 内容が変化・消失してしまうことがあっても、 故障や障害の原因にかかわらず当社としては責 任を負いかねますので予めご了承ください。
※本書で表す「当社」とは、株式会社
MAYA SYSTEM を指します。

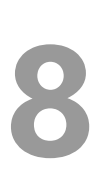

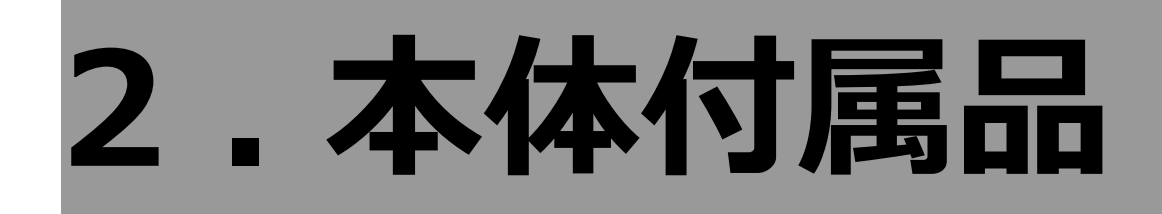

jetfon(スマートフォン本体) SIMピン ご利用にあたっての注意事項

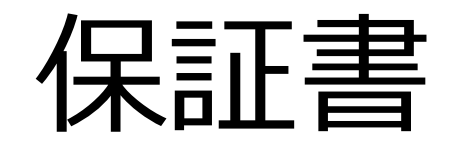

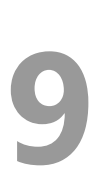

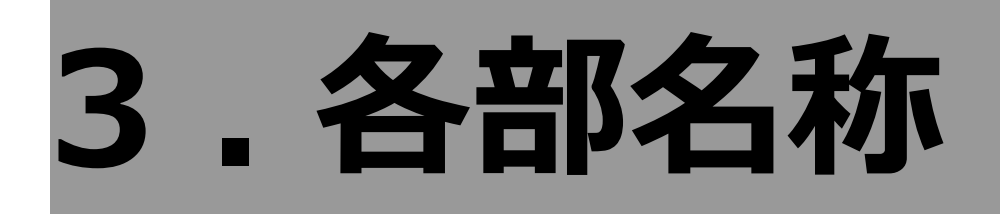

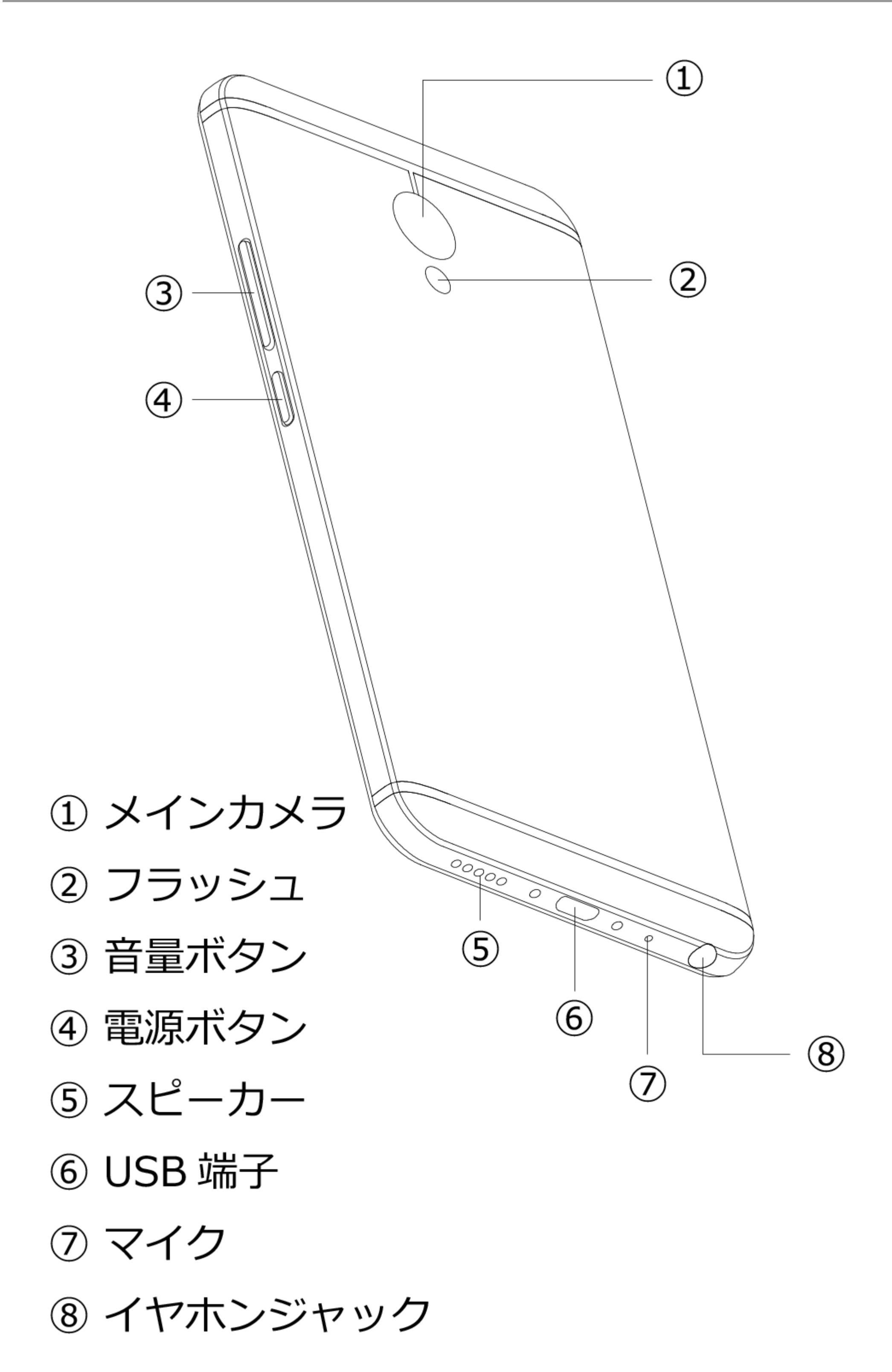

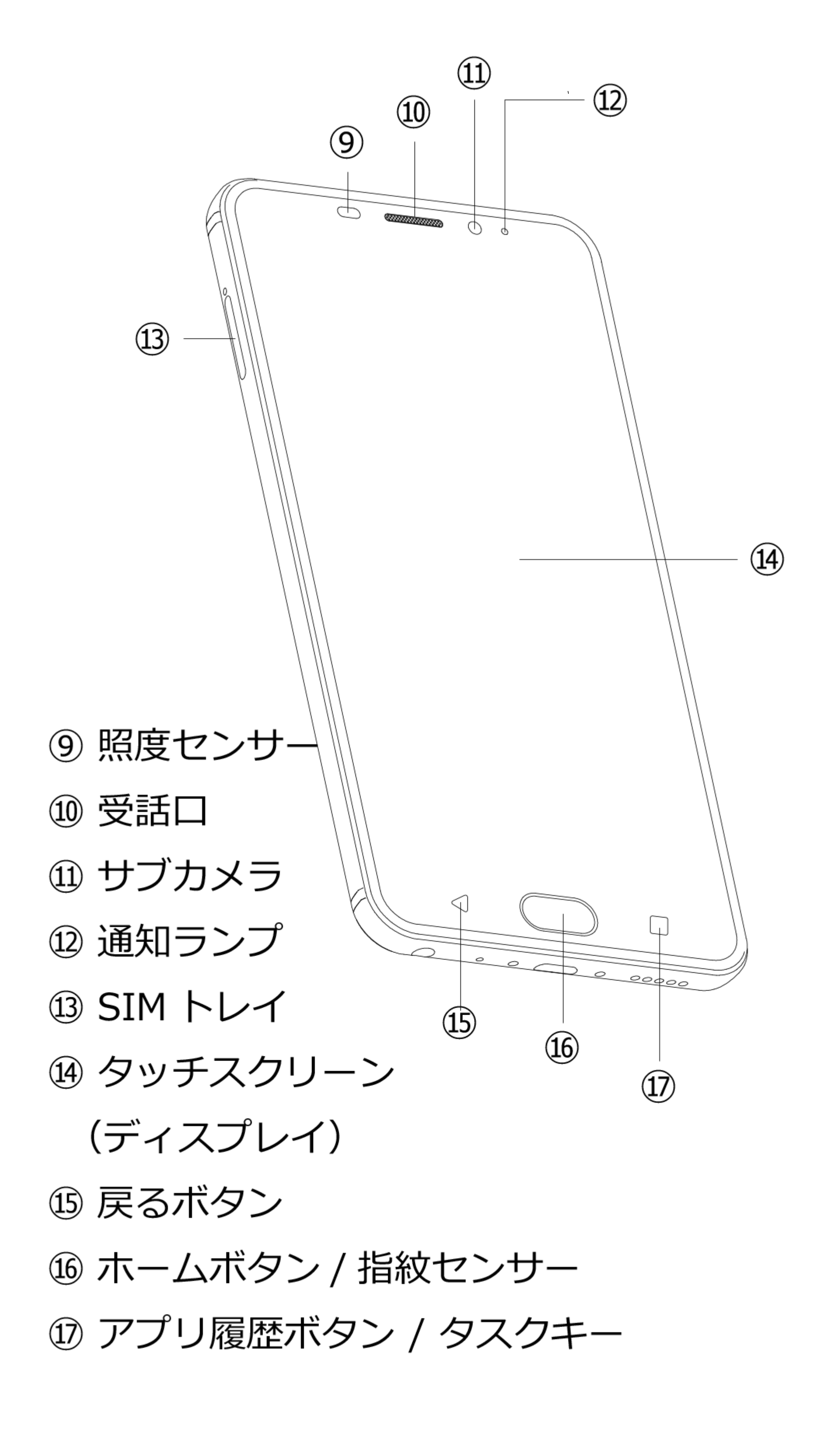

# 4.使用の準備

- SIM・microSD カードのセット

   (1) 付属の SIM ピンを SIM スロットの穴 に挿入します。
  - トレイが少し飛び出しますので、まっ すぐ抜き出してください。
  - ③ トレイに SIM・microSD カードの金 属面を下に向け、枠に合わせて載せま す。SIM・microSD カードの向きは、 下の絵をご参照ください。

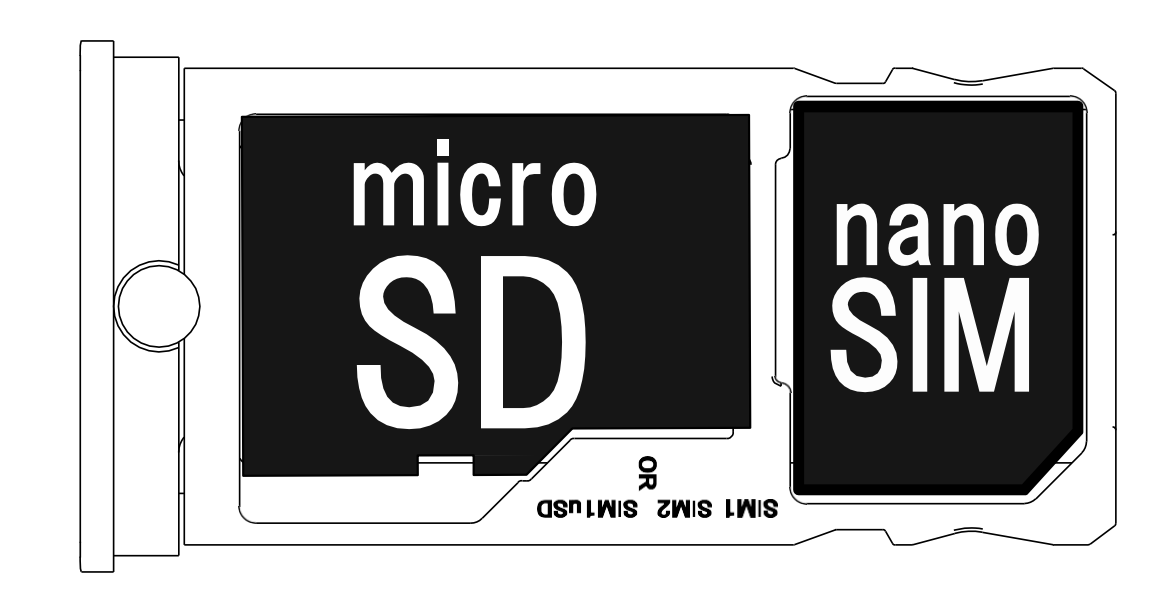

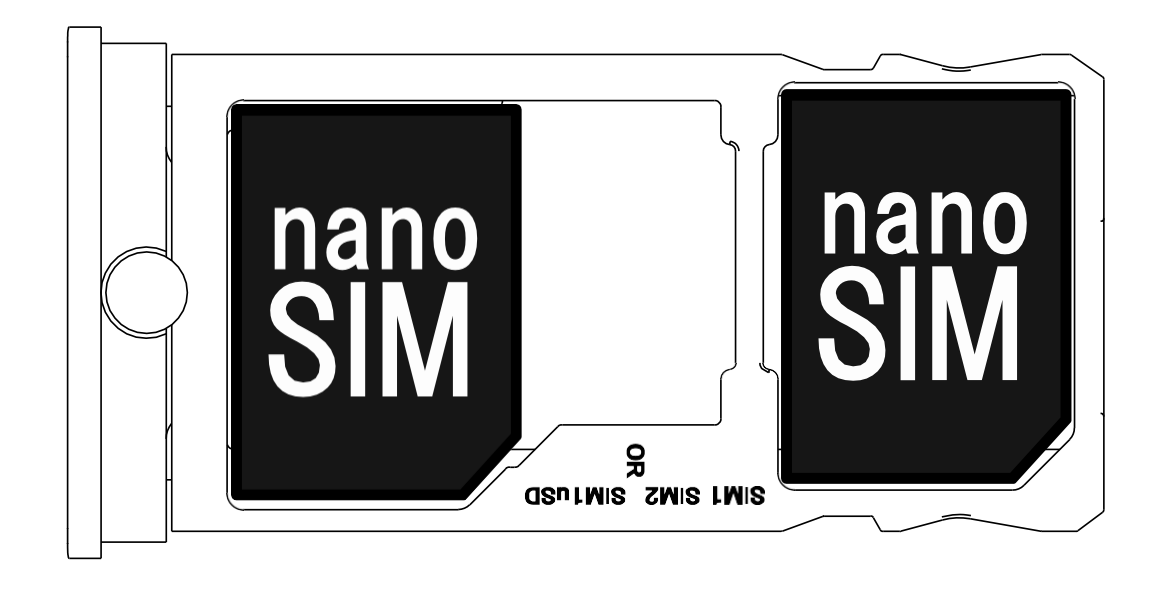

 ④ トレイを水平に保ち、SIM・microSD カードの位置がずれないよう注意しな がら、スロットにゆっくり最後まで挿 入してください。

【ご注意】

- ・SIM カードの抜き差しは必ず電源を切った 状態で行ってください。
- ・SIM の大きさは、「nano SIM」を使用して ください。「標準 SIM」「micro SIM」は使用 できません。
- ・microSD カードと 2 枚目の SIM カードは

同時に利用できません。

・SIM を挿入して通話もしくはモバイルデー 夕通信を使用する場合、通信事業者の定める

利用料金が発生いたします。詳細につきまし ては、SIM を提供している通信事業者に

お問い合わせください。

- ・GlocalMe の接続を行う際は、SIM スロッ トを1つ使用します。
- ・SIM カードを 2 枚使っている場合に GlocalMe 接続を行うと、どちらかの SIM カードは使えなくなります。

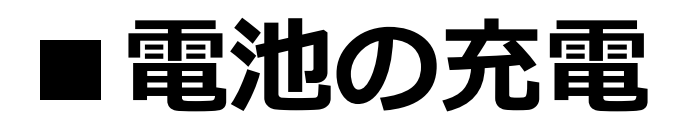

充電ケーブルが、USB 端子に確実に接続さ れていることをご確認下さい。

充電中は前面の通知ランプが点灯します。 お買い上げ時は、十分に充電されていません。 必ず充電してからお使いください。

また、USB 端子の向きに気をつけながら接 続してください。

#### ■通知ランプの状態

| 緑点滅 | 新着通知あり                |
|-----|-----------------------|
| 緑点灯 | 充電中<br>※完全放電している場合、ラン |

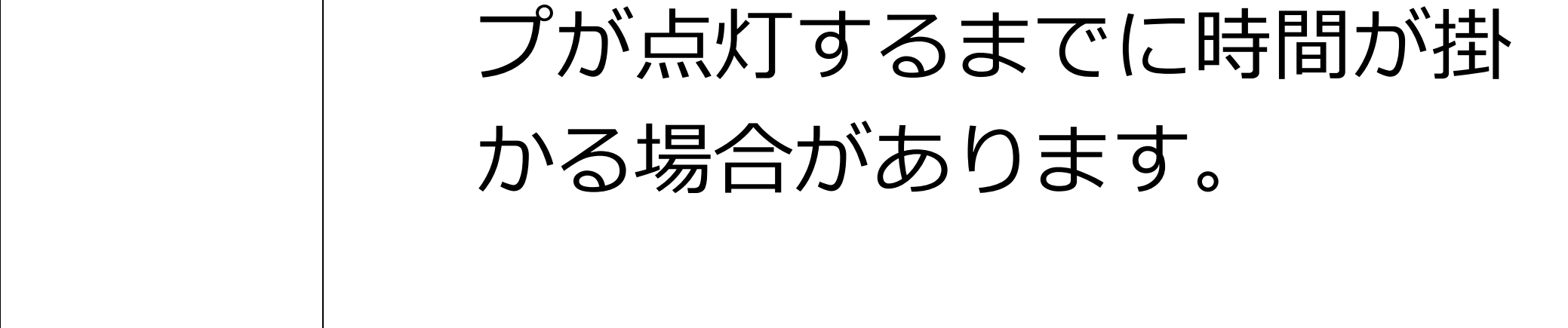

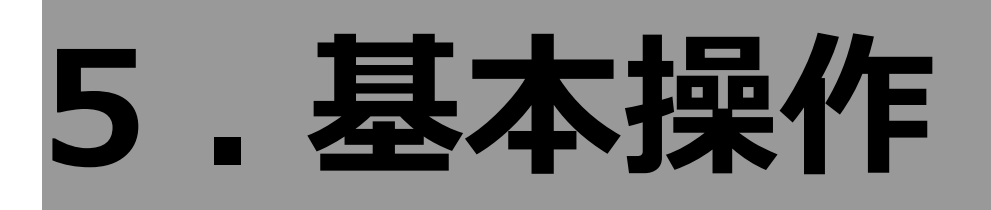

#### ■電源を ON にする

端末の右側面にある電源ボタンを、約5秒間、 画面が点灯するまで押し続けます。

初回起動時は初期設定画面が表示されます。

画面の指示に従って設定してください。

#### ■電源を OFF にする

電源ボタンを長押しして [電源を切る]を選 びます。

#### ■端末を再起動する

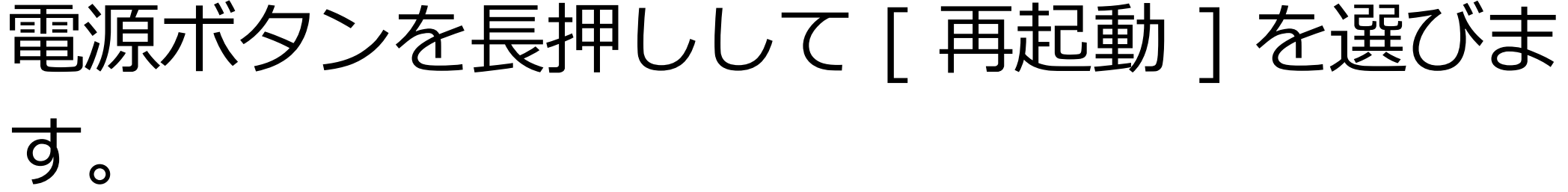

#### ■機内モードを ON にする 画面上部から下方向にスワイプするとアイコ ンが表れます。再度、下方向にスワイプし、「機 内モード」アイコンをタップします。

#### ■音量の調整

本体の右側面にある音量ボタンの上下を押す と音量が調整できます。

画面に表示されたスライダーの直接操作でも 調整できます。 右端の ~ をタップすると、①[着信音]

②[メディア]③[アラーム]が展開します。

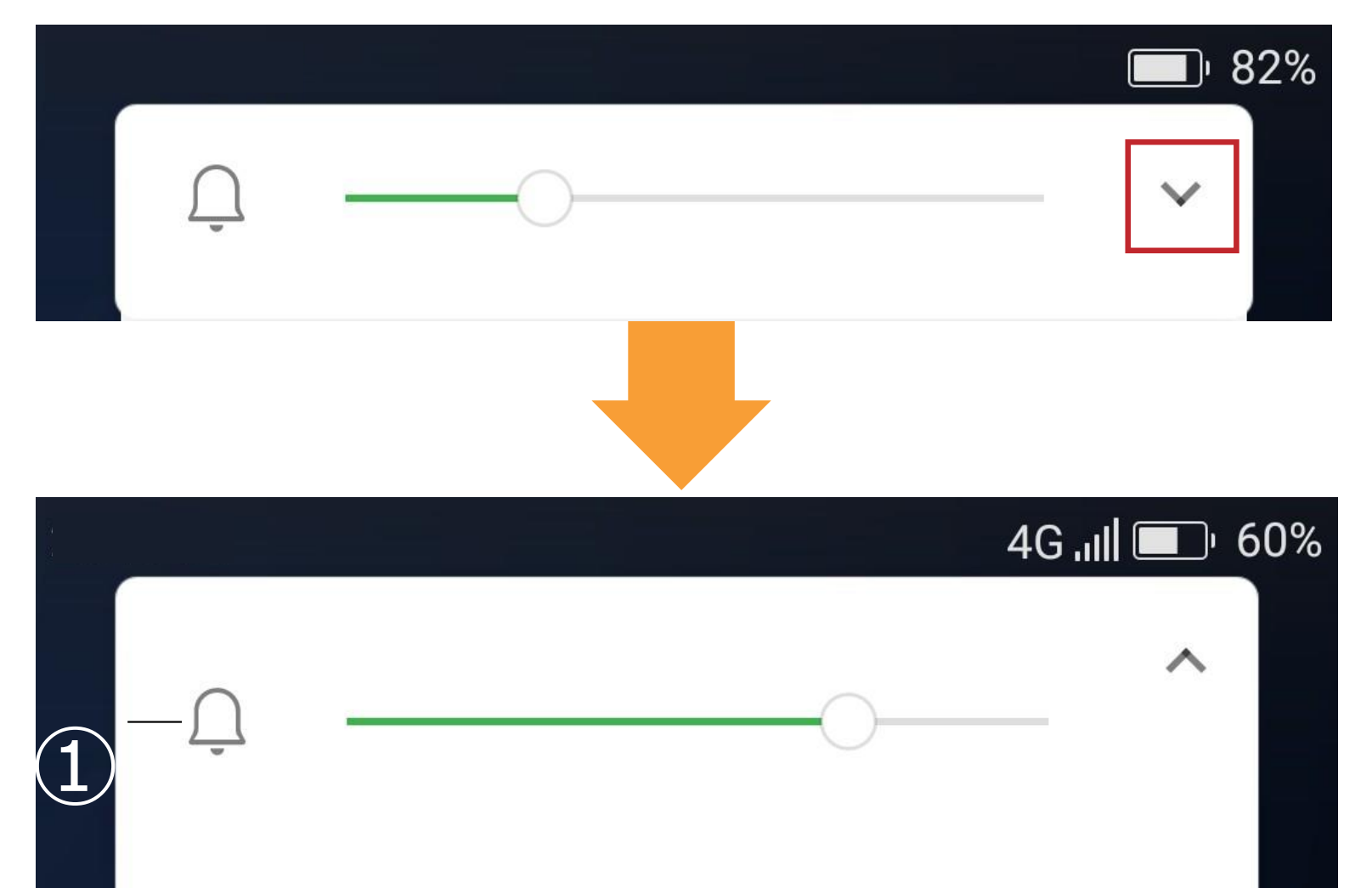

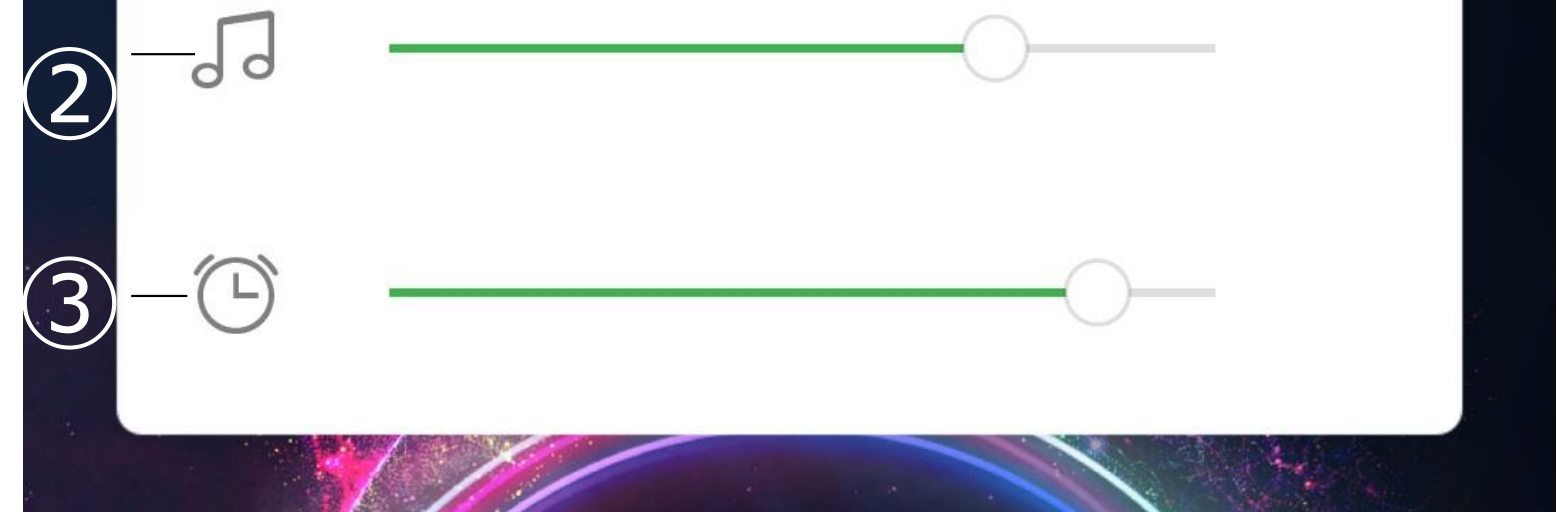

アプリ実行時の音量である [ メディア ] は [ 着信音 ] の設定とは別ですので、着信音量 がゼロでも、アプリの音が鳴る場合がありま す。ご注意ください。

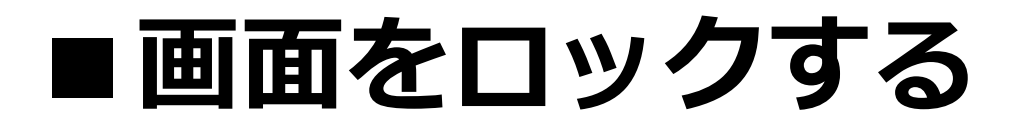

使用中に電源ボタンを短く押すか、一定時間 放置しておくと、自動的に画面をロックして 操作を禁止します。

画面ロック中は画面が消灯しますが、電話や

メールの受信は可能です。

#### ■画面のロックを解除する

電源ボタンを押すと、画面が点灯します。画 面を上方向にスワイプしてください。(初期 設定の場合)

解除方法をパターンや PIN( 暗証番号 )、指 紋などに変更できます。詳細は P.68[10. セ キュリティの設定 ] をご参照ください。

#### ■端末を強制的に再起動する 端末が操作に反応しなくなるなどして、強制 的に再起動したい場合は、電源ボタンを15 秒程度長押しすると、再起動します。

#### ■ナビゲーションキーの操作 端末下部の〇〇をナビゲーションキーと呼び ます。

ナビゲーションキーは以下の操作が行えます。 ✓ 戻るボタン 1つ前の画面に戻します。 アプリ履歴ボタン 最近使ったアプリの

一覧を表示します。

中心のホームボタンをタップすると、別画面 からホーム画面に戻ります。ロングタップす ると、Google アシスタント機能を起動しま す。指紋を登録することで画面ロック解除な どにも使用できます。

※戻るボタンとアプリ履歴ボタン / タスク

#### キーは [ 設定 ]-[ ナビゲーションキー ] にて 変更が可能です。

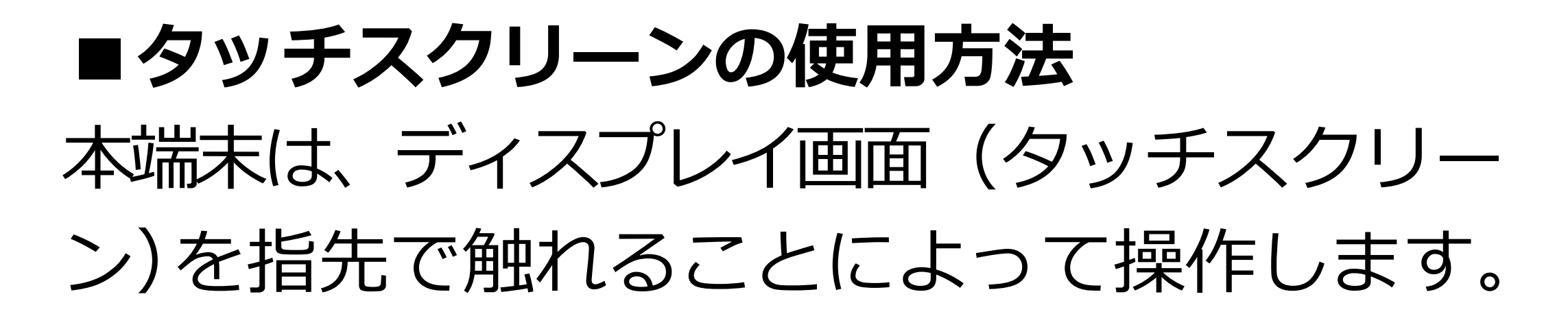

ボタンを押すように、トンと軽 く1回叩きます。アプリの開始 やメニューの選択など、最も基 本的な操作です。 タップ 指で画面を上下左右に弾くよう に、素早く短く動かします。文 字入力や、ページをめくる時な どに使います。 ノリック

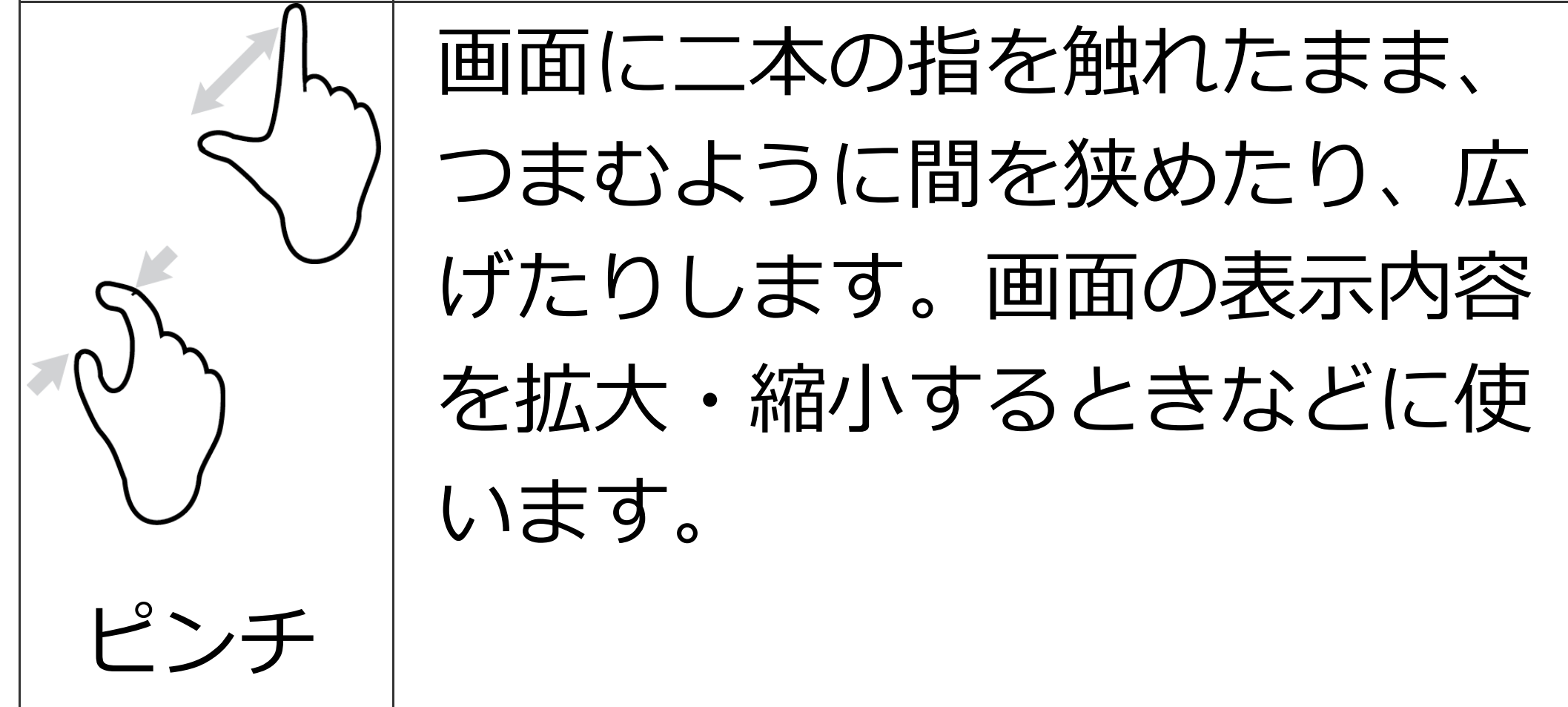

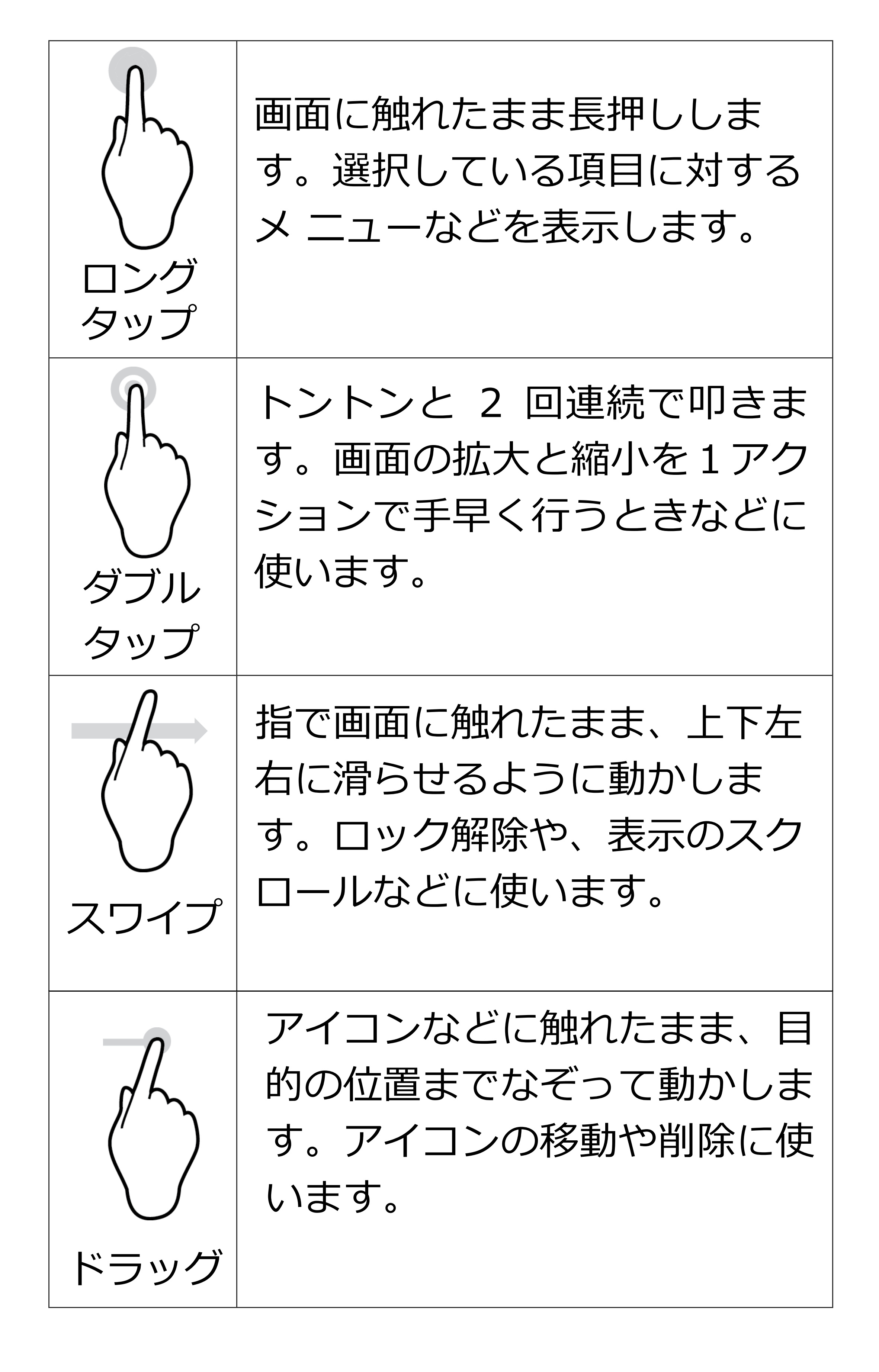

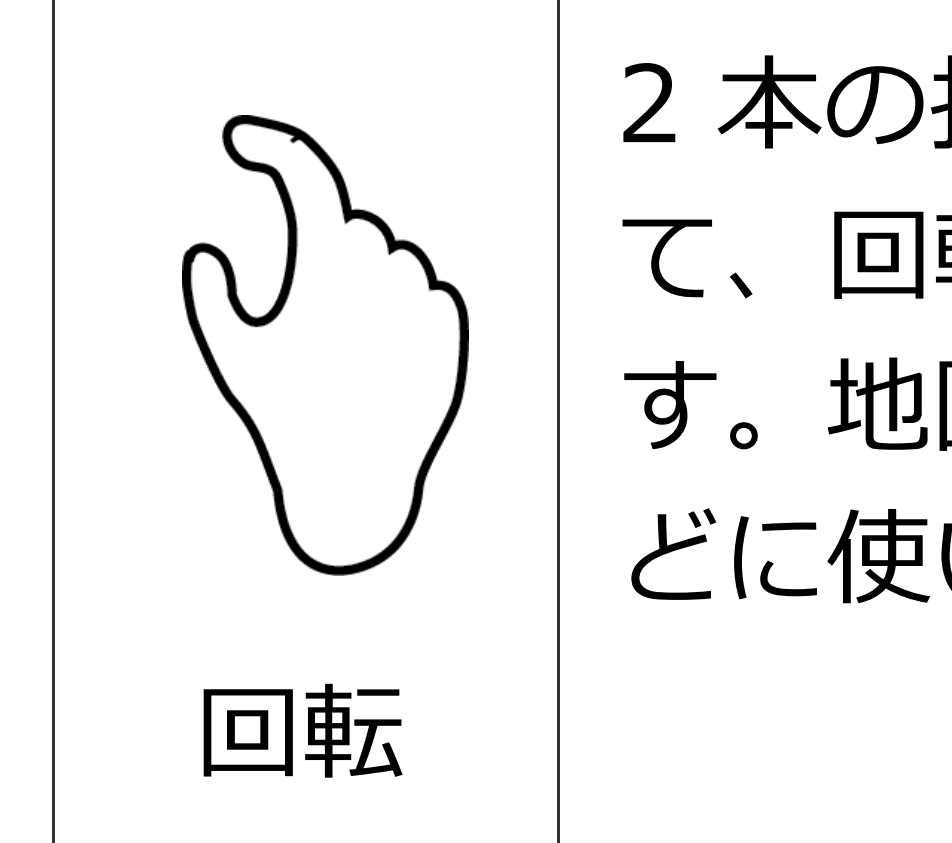

2 本の指で同時に画面に触れ て、回転させるように動かしま す。地図の向きを変えるときな どに使います。

# 6.初回起動時の設定

本端末を初めて起動すると、[ようこそ]画 面が表示されます。画面の指示に従って、設 定してください。

後から[設定]画面より詳細設定できますの で、ここでは全項目をスキップする手順を案 内します。

 ①
 [使ってみる]をタップ ようこそ
 日本語(日本)

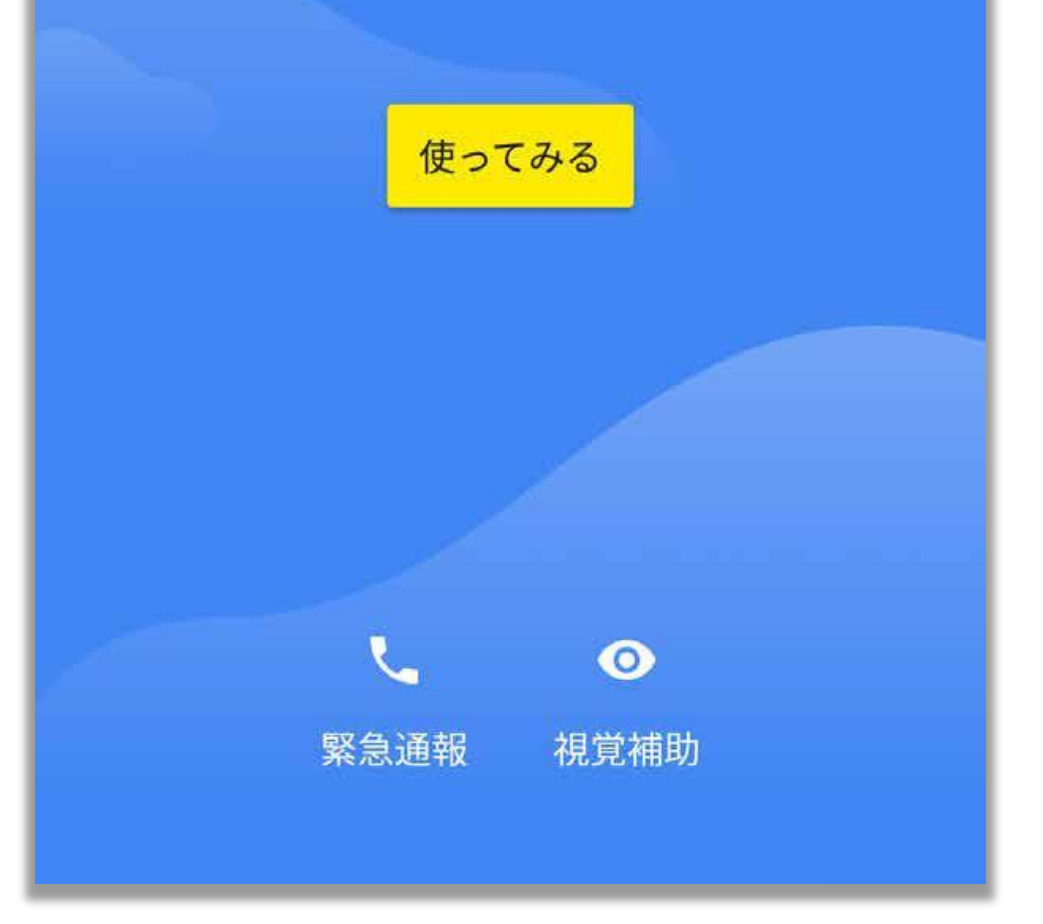

# ②※SIM 未挿入時 [ スキップ ] をタップ

**⊘□** 54%

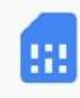

#### SIMカードの挿入

手順についてご不明な場合は、スマートフ ォンの取扱説明書をご確認ください。

SIM カードを挿入してから有効になるまで 数秒かかることがあります。

スキップ

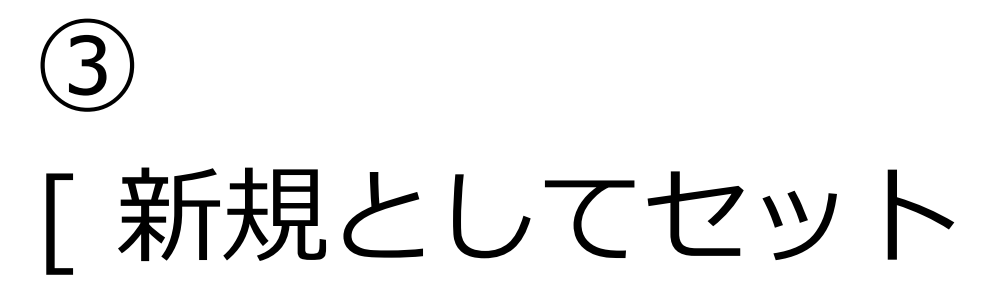

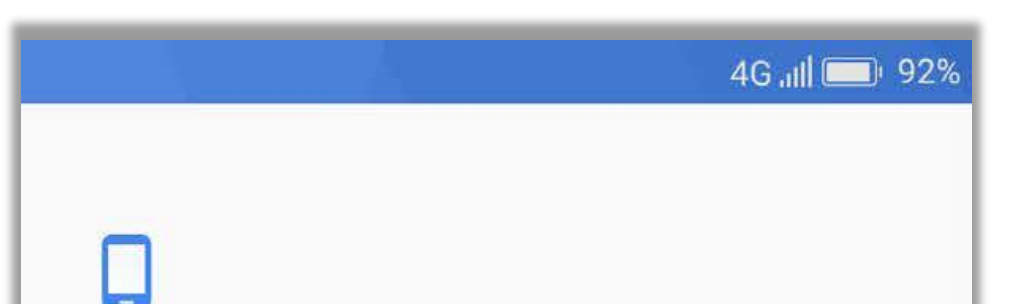

アップ]をタップ

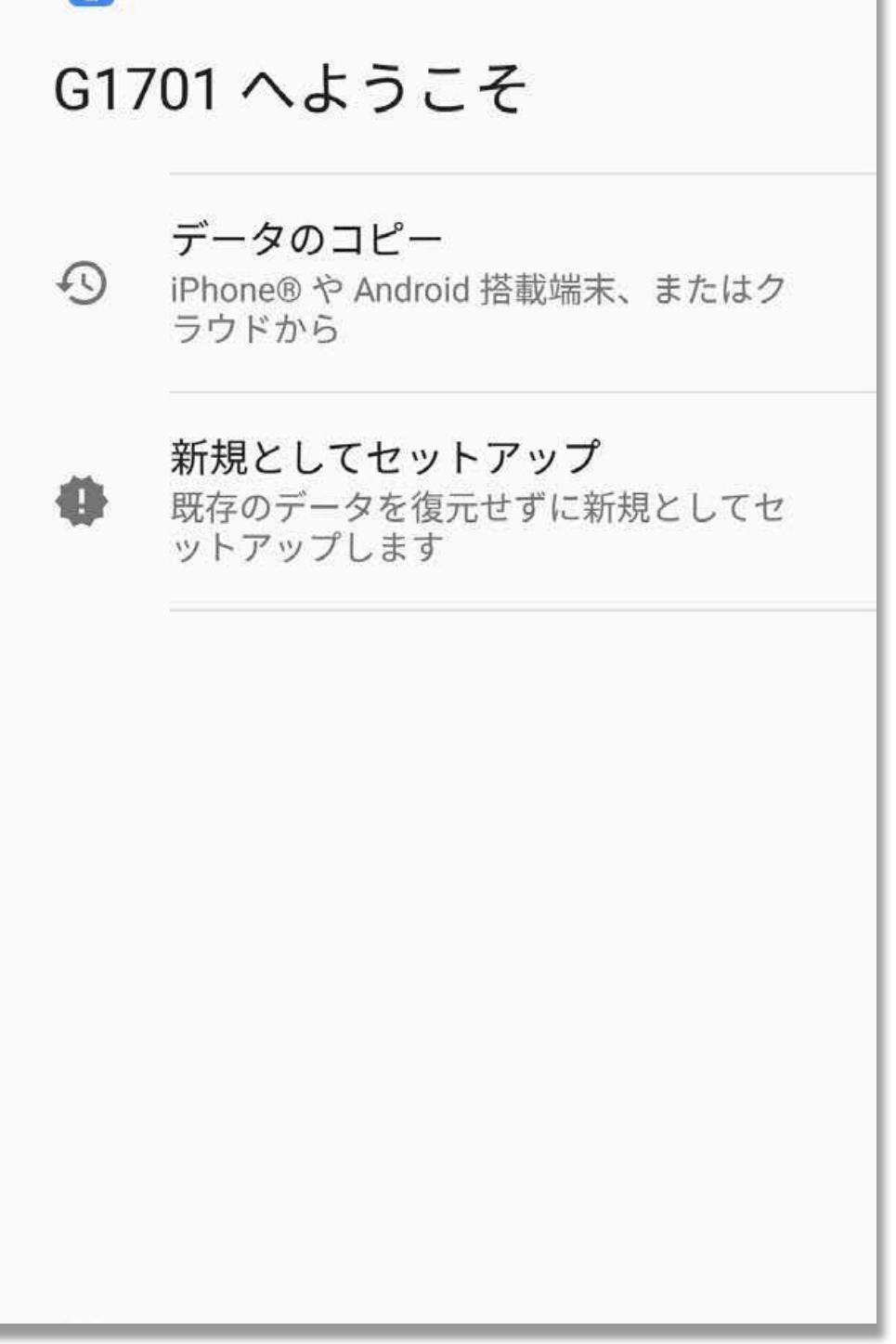

#### 4 [ セットアップ時に ネットワークを使用

しない]をタップ

| ((.                           |                             |  |  |
|-------------------------------|-----------------------------|--|--|
| 接網                            | 売                           |  |  |
| 設定を続行するには、ネットワークに接続<br>してください |                             |  |  |
| ?                             | Wi-Fi ネットワークを検索していま<br>す…   |  |  |
|                               | すべてのWi-Fiネットワークを表示          |  |  |
| 1                             | セットアップ時にモバイルネットワ<br>ークを使用する |  |  |
| 2                             | セットアップ時にネットワークを使<br>用しない    |  |  |
|                               |                             |  |  |
|                               |                             |  |  |

⑤※インターネット

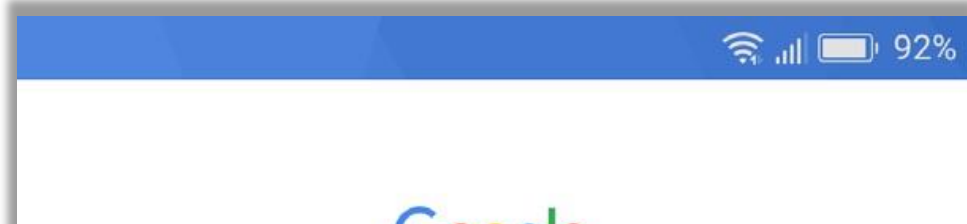

接続時のみ

[スキップ]をタップ

Google

ログイン

Google アカウントでログインしましょう。 ヘルプ

メールアドレスまたは電話番号

メールアドレスを忘れた場合

アカウントを作成

スキップ

24

次へ

#### ⑥※⑤をスキップし た時のみ

[スキップ]をタップ

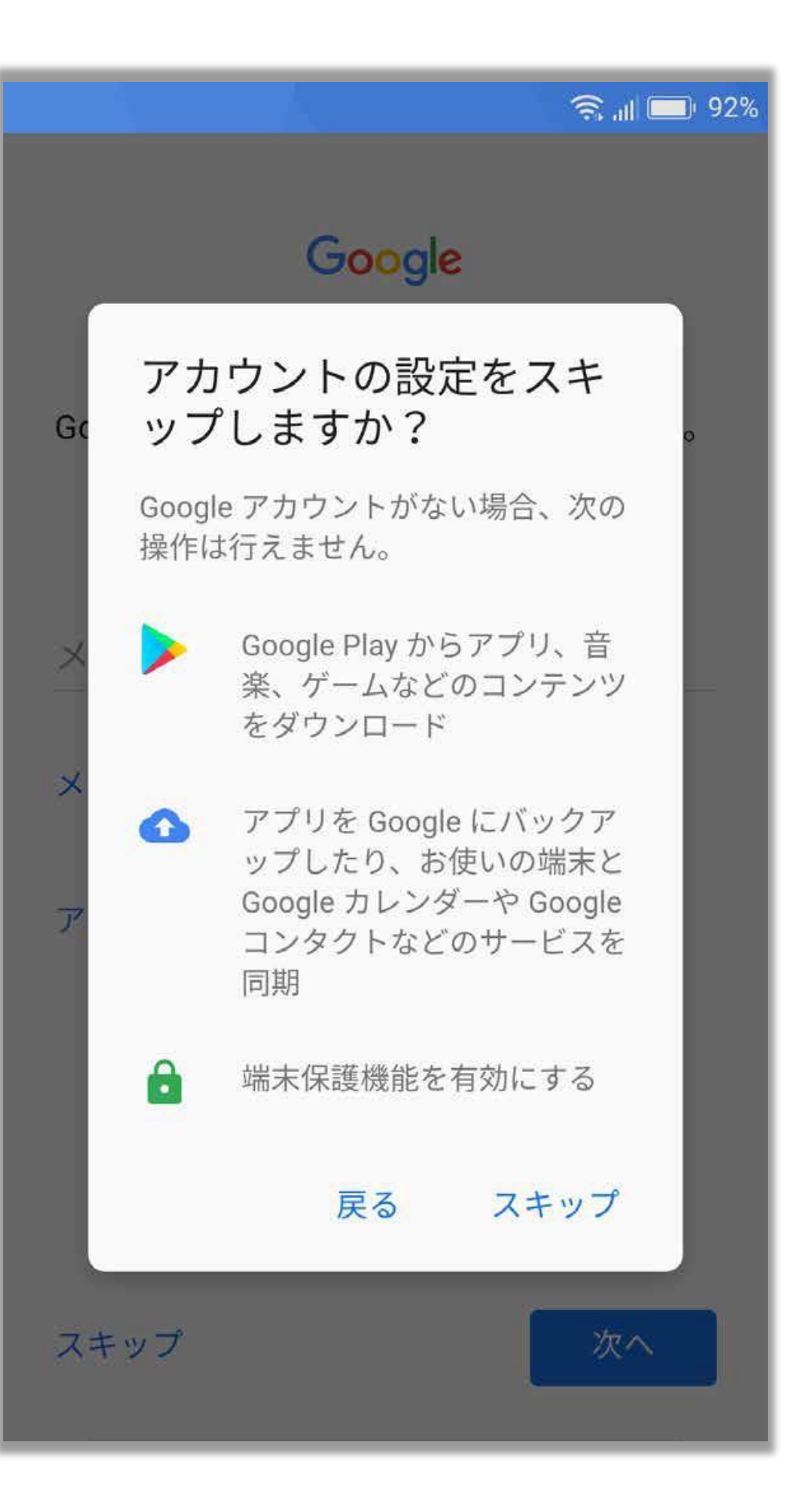

⑦※インターネット

非接続時のみ

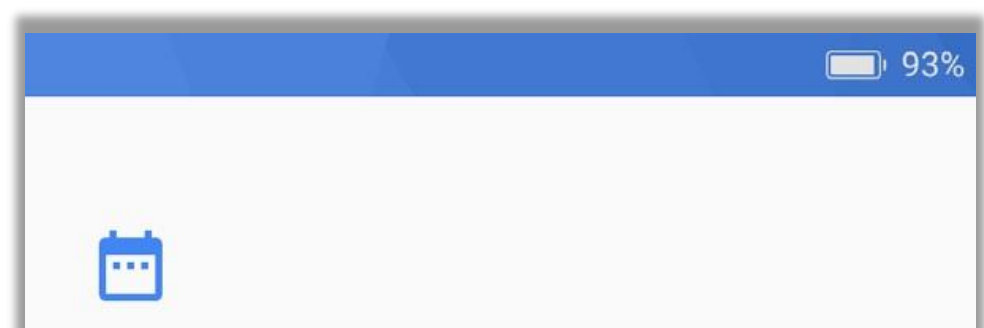

#### [次へ]をタップ

| 日付と時刻<br>必要に応じて調整します。          |    |
|--------------------------------|----|
| 日本標準時<br>GMT+09:00             | •  |
| <sup>日付</sup><br>2018年8月21日(火) | •  |
| 時刻<br><b>5:54</b>              | •  |
|                                | 次へ |
|                                |    |
|                                |    |
|                                |    |
|                                |    |

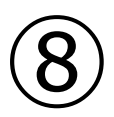

#### [次へ]をタップ

#### 名前

自分の名前を追加することでスマートフォ ンで一部のアプリをカスタマイズできま す。

#### 名前

例· 佐藤 大郎

|  | 次へ |
|--|----|
|  |    |
|  |    |
|  |    |
|  |    |
|  |    |
|  |    |
|  |    |
|  |    |
|  |    |
|  |    |
|  |    |

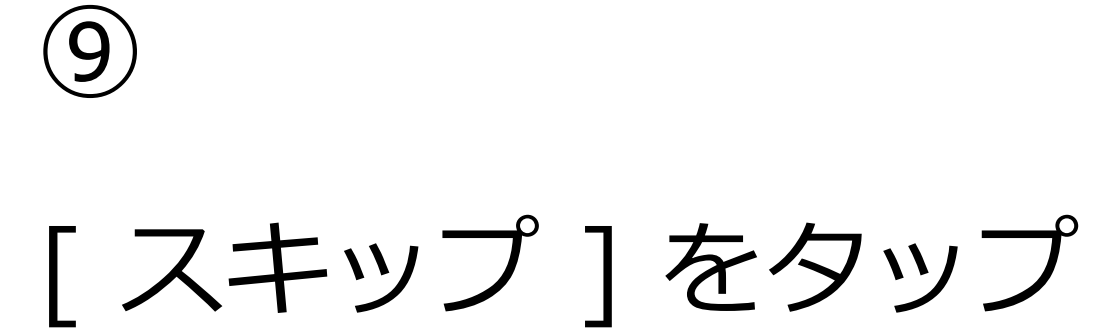

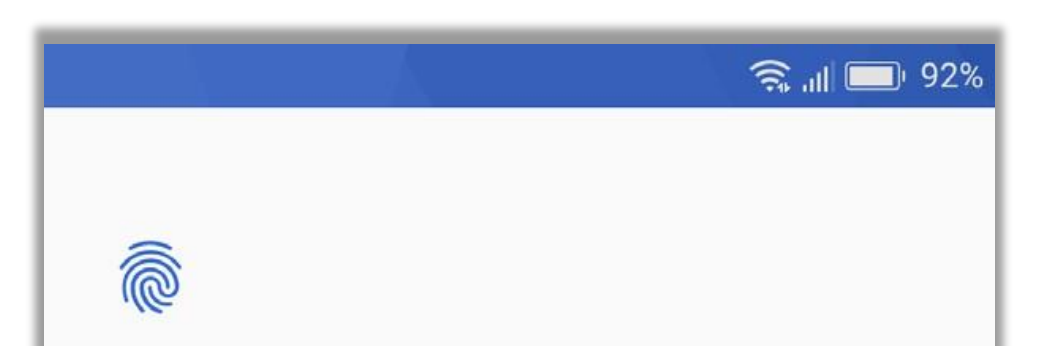

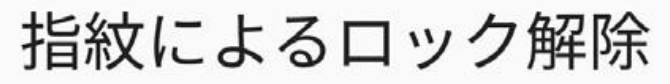

指紋認証センサーに触れるだけで、スマー トフォンのロック解除、購入の許可、アプ リへのログインを行うことができます。こ うした操作は、登録したどの指紋でも行え るため、誰の指紋を登録するかについては 十分にご注意ください。

注: 指紋は複雑なパターンや PIN よりも安 全面で劣る可能性があります。

スキップ

指紋を追加

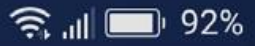

(10)

[スキップ]をタップ

6

#### 指紋によるロック解除

指紋認証センサーに触れるだけで、スマー トフォンのロック解除、購入の許可、アプ リへのログインを行うことができます。こ うした操作は、登録したどの指紋でも行え

端末保護機能が有効になりません。 このスマートフォンの紛失、盗難、 データ消去時に、他人に使用される のを阻止することはできません。

戻る スキップ

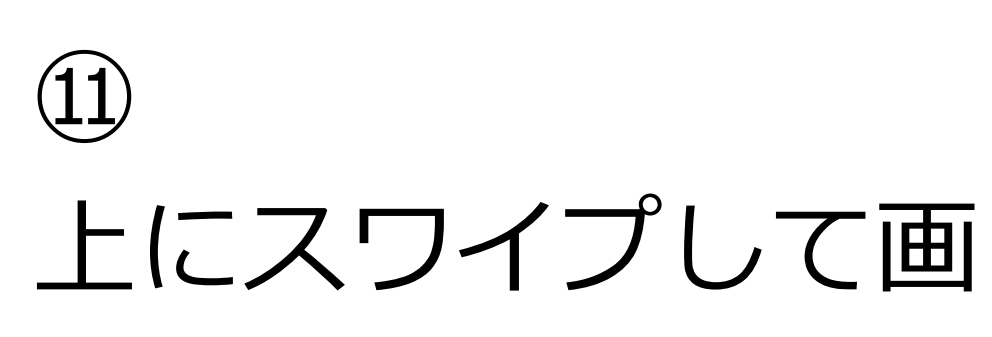

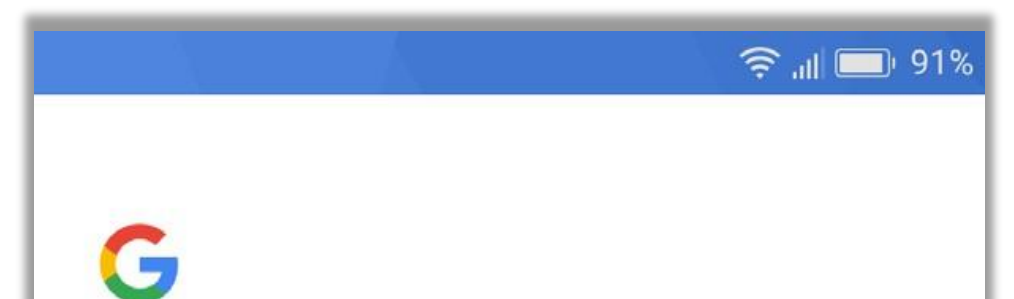

#### 面最下部を表示して、 [同意する]をタップ

#### Google サービス

タップすると、各サービスに関する詳細情 報(有効または無効にする方法など)が表 示されます。データは、Google のプライバ シー ポリシーに準拠して使用されます。

#### 位置情報

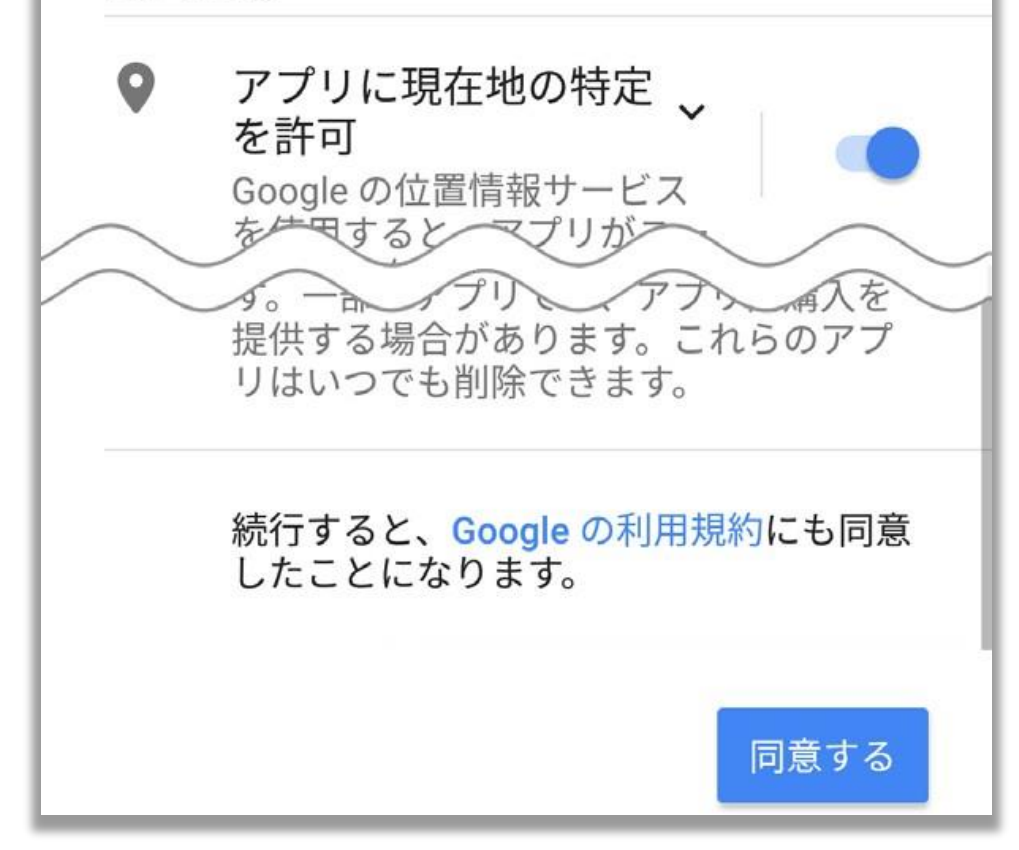

12※インターネット

接続時 (Google アカウン ト入力後のみ )

[次へ]をタップ

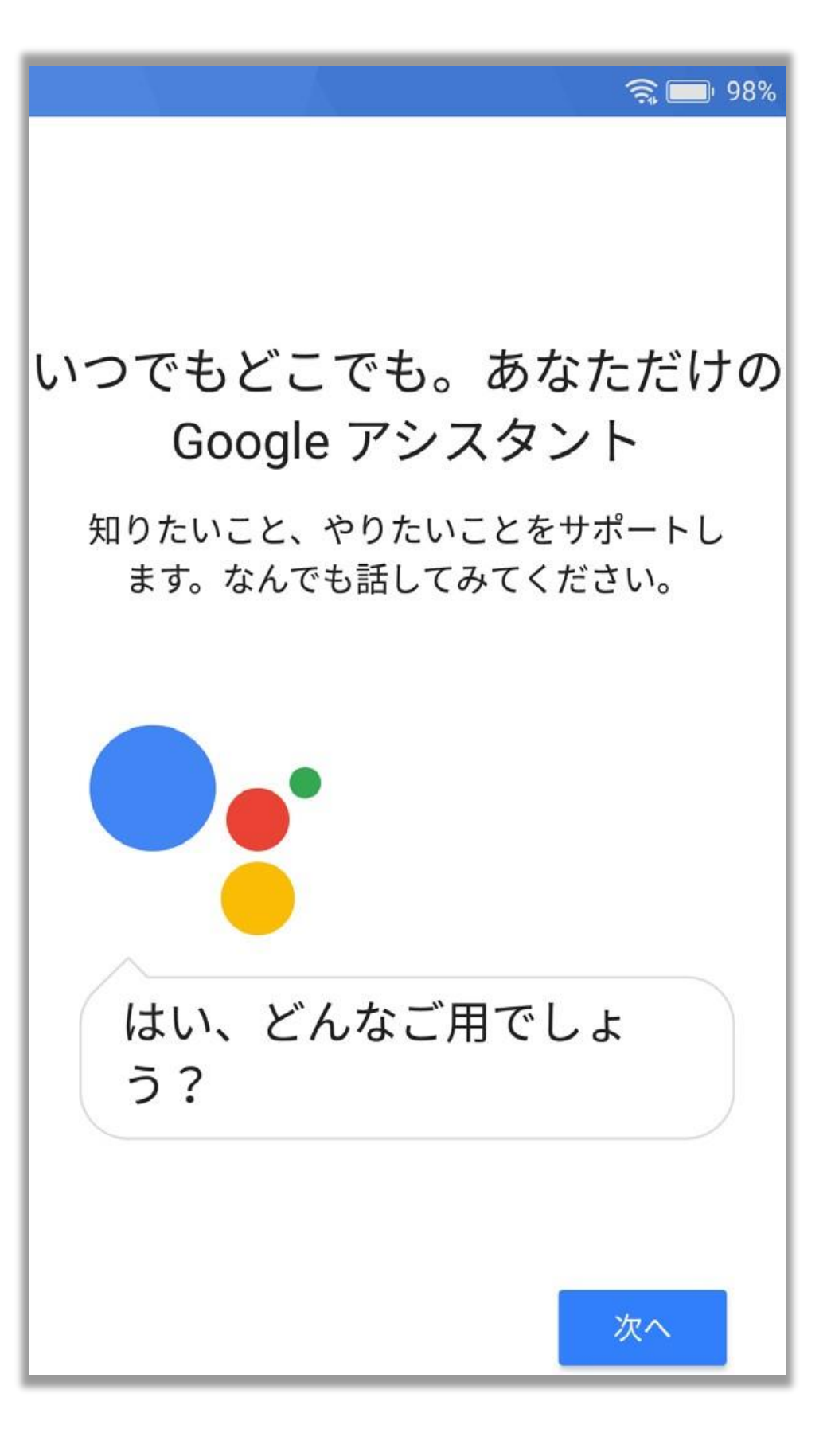

13※インターネット

接続時 (Google アカウン

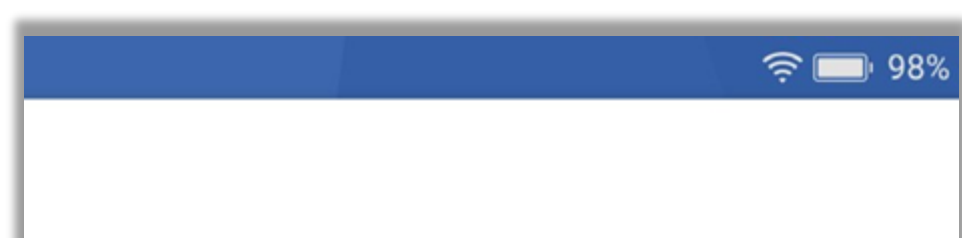

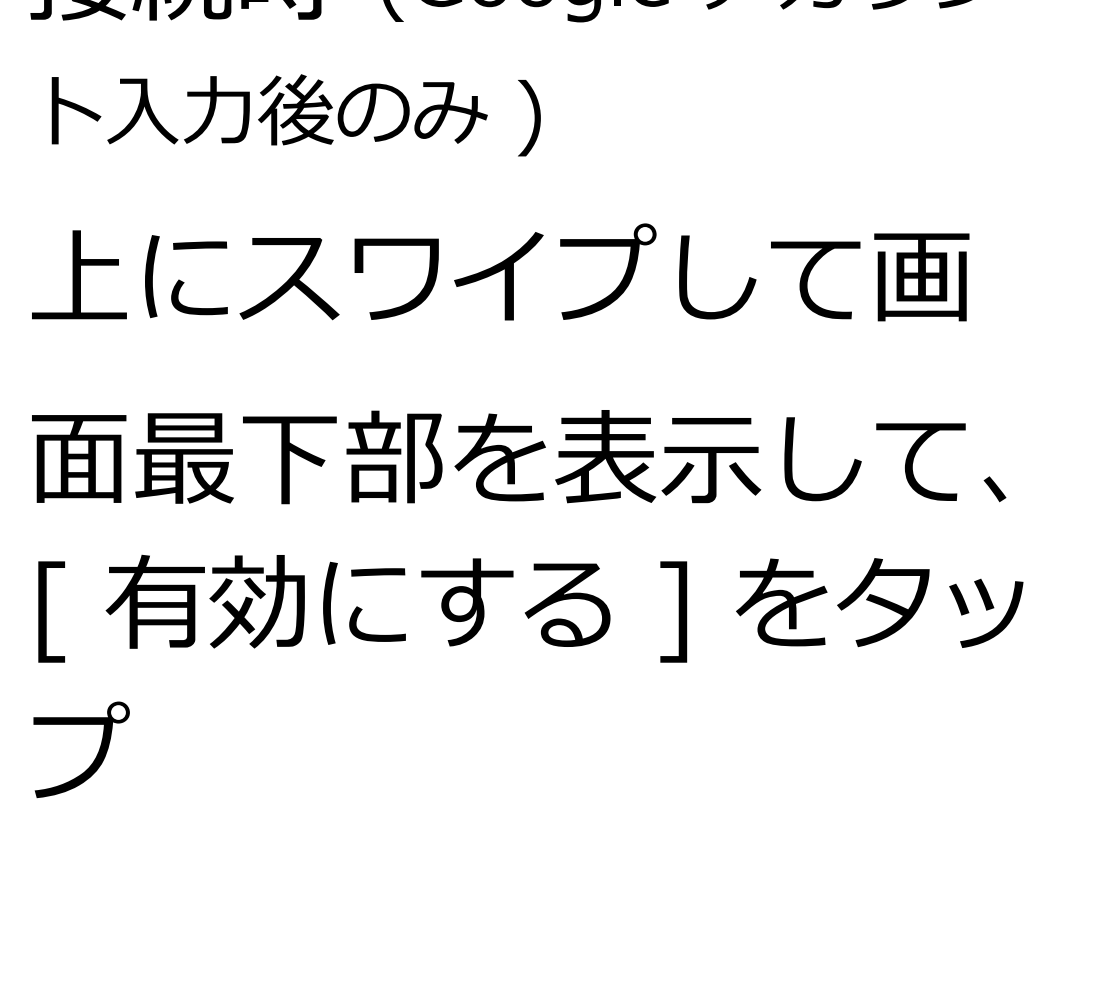

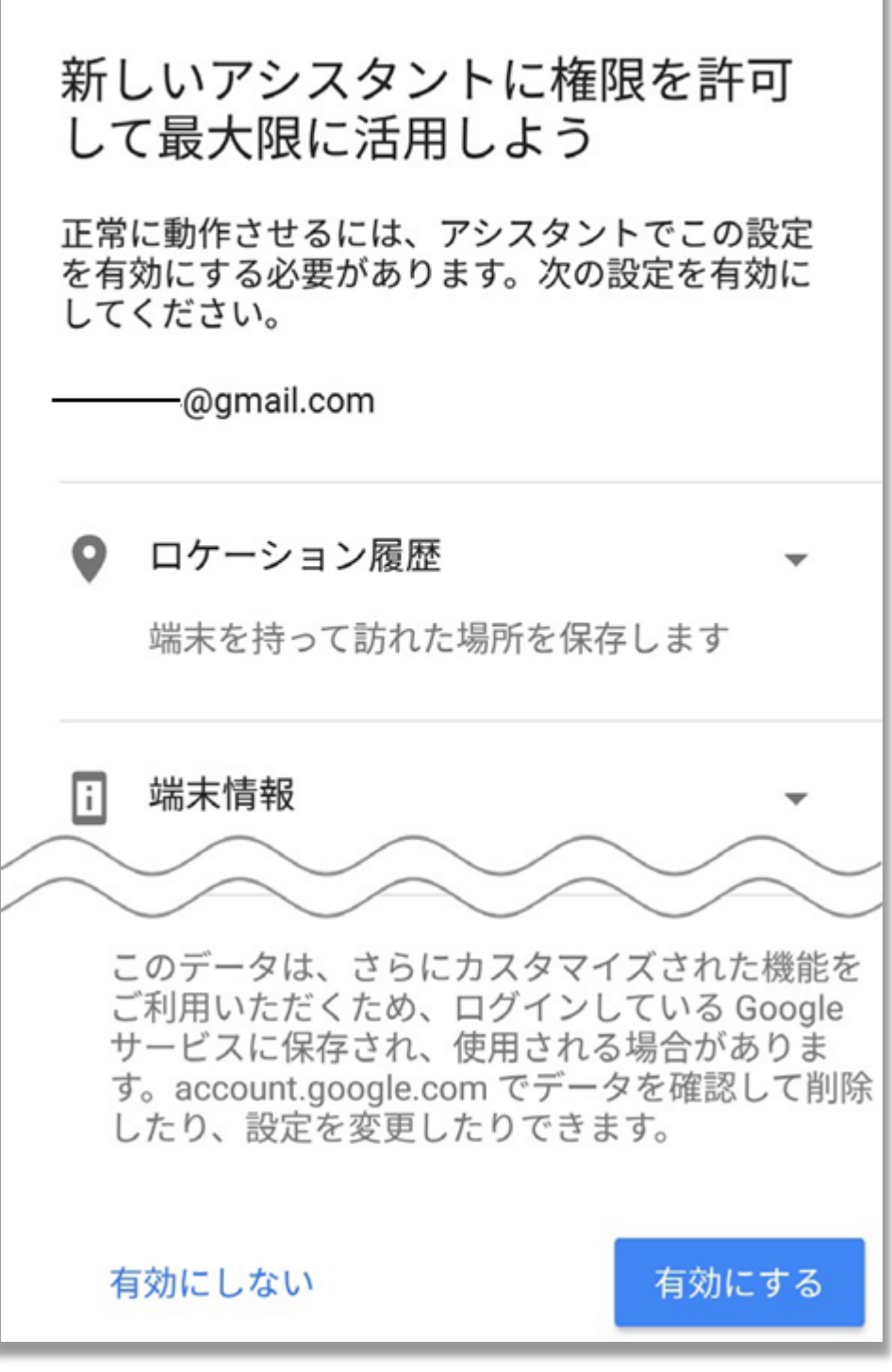

#### [ 設定を完了 ] をタッ プ

| ✓ その 他に当ます。 | <mark>り他の設定項目</mark><br>も設定できる項目がいくつかありま<br>後で [設定] から設定することもできま |
|-------------|------------------------------------------------------------------|
| Μ           | <b>他のメール アカウントを追加する</b><br>個人または仕事用のメールを設定します                    |
| Ŕ           | <b>持ち運び検知機能</b><br>身につけている間は端末のロックを解除                            |
|             | 設定を完了                                                            |

98%

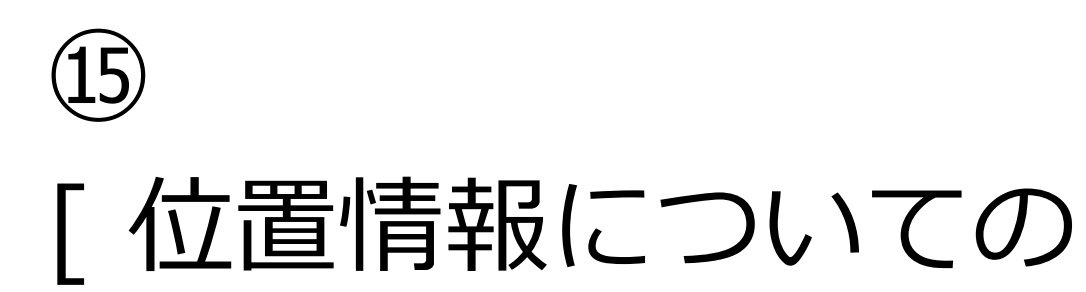

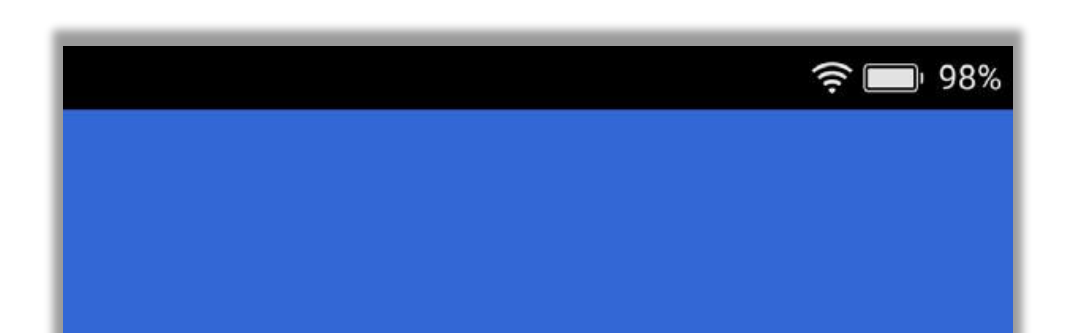

同意] にチェックし て、[次へ]をタップ。

# ホーム画面が表示されれば終了です。

#### 位置情報取得の高速化

#### 🗹 位置情報についての同意

ハードウェアで現在地の特定を高速化 するために、IZatによる位置情報の収 集を許可します。一部のデータがお使 いの端末に保存されることがありま す。位置情報収集はアプリが実行され ていないときでも動作する場合があり ます。

利用規約およびプライバシーポリシー

<

29

次へ >

# 7. Glocal Me で接続する

「クラウドSIMテクノロジー」により、SIM を挿入せずともデータ通信が可能となり、通 信会社との契約や国境にとらわれずに通信を 行うことができます。

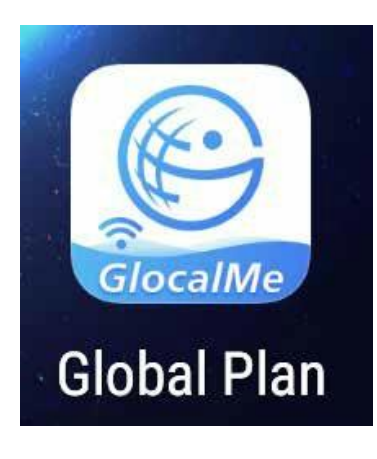

Global Plan アイコンをタップして、 [GlocalMe] アプリを利用します。

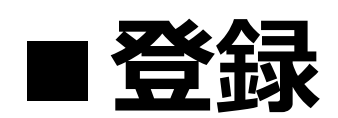

アプリを使用するには、メールアドレスを使 用してアカウントを登録する必要があります。

(1)

登録ボタンをタップし

ます。

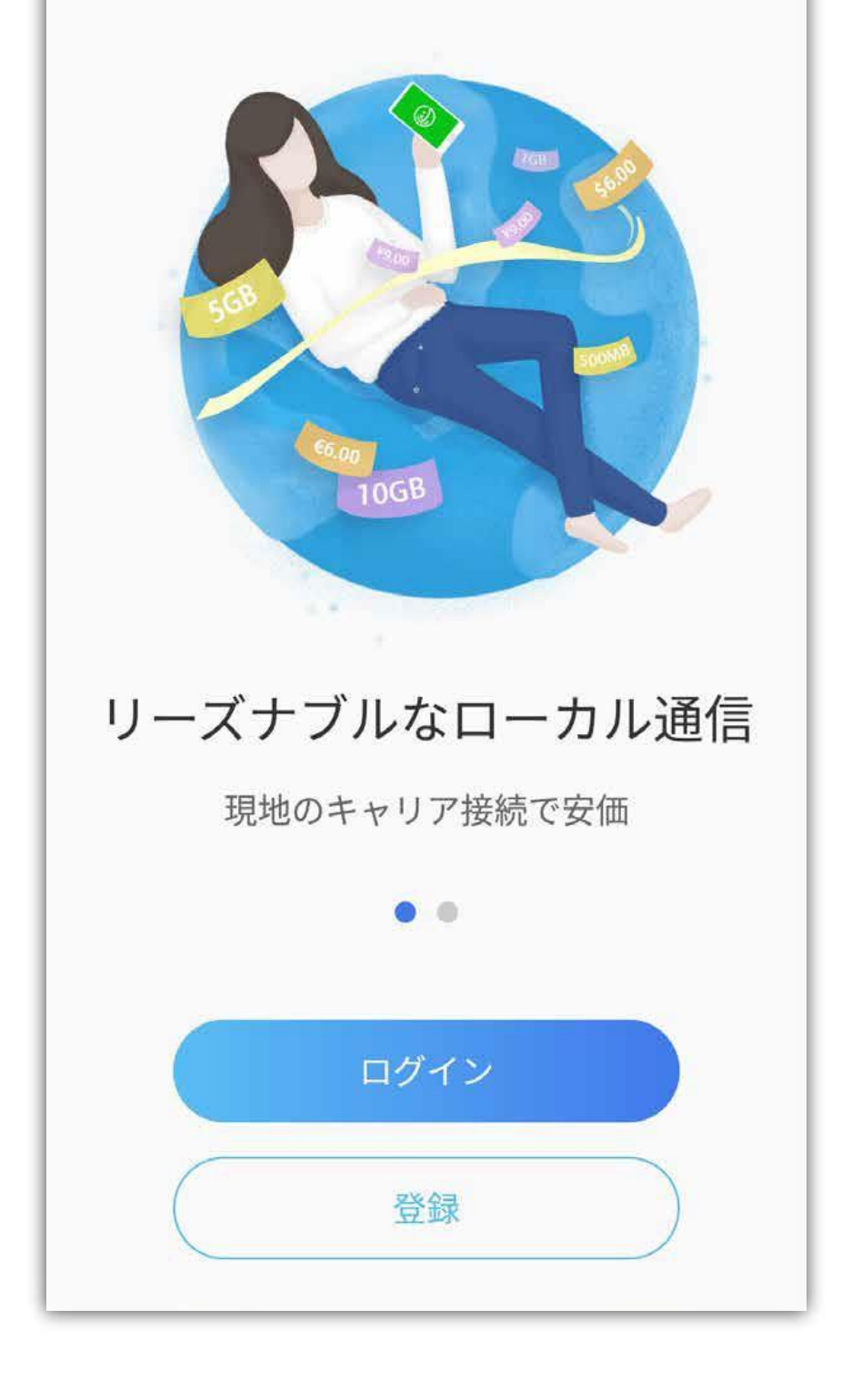

#### ② 登録するメールアドレ スを入力します。

[ユーザー使用許諾契約]と[個人情報保護 方針]を確認のうえ、 チェックボックスを タップしてください。 [次へ]をタップしま す。

| 18:30                                    |                            | <b>1 4</b> 49% |
|------------------------------------------|----------------------------|----------------|
| <                                        |                            | ログイン           |
|                                          |                            |                |
| メールア                                     | ドレス登録                      | 录              |
| user@example.co                          | m                          |                |
|                                          |                            |                |
| <ul> <li>「ユーザー使用許<br/>針」に同意する</li> </ul> | 諾契約」及び <mark>「</mark> 個人情幸 | <b>股保護</b> 方   |
|                                          | 次へ                         |                |
|                                          |                            |                |
|                                          |                            |                |
|                                          |                            |                |
|                                          |                            |                |
|                                          |                            |                |

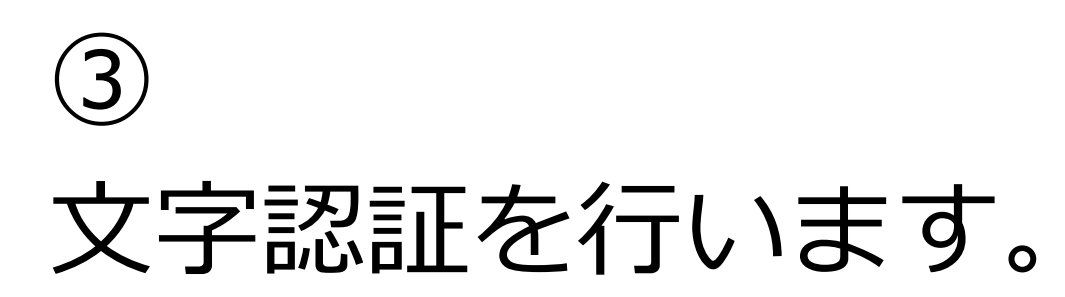

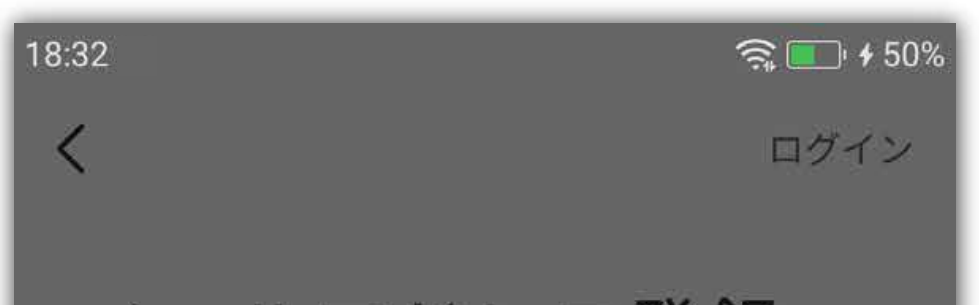

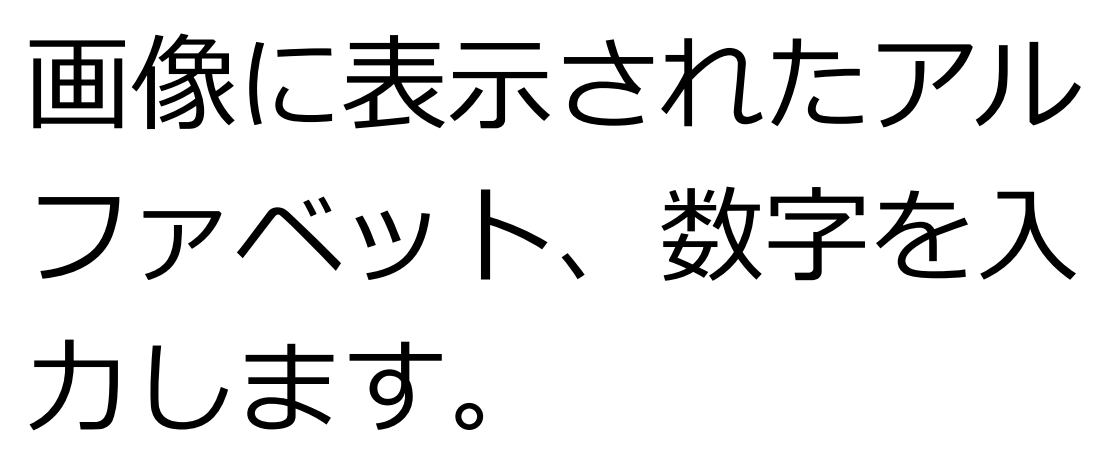

メールアドレス登録

TURNED OF I

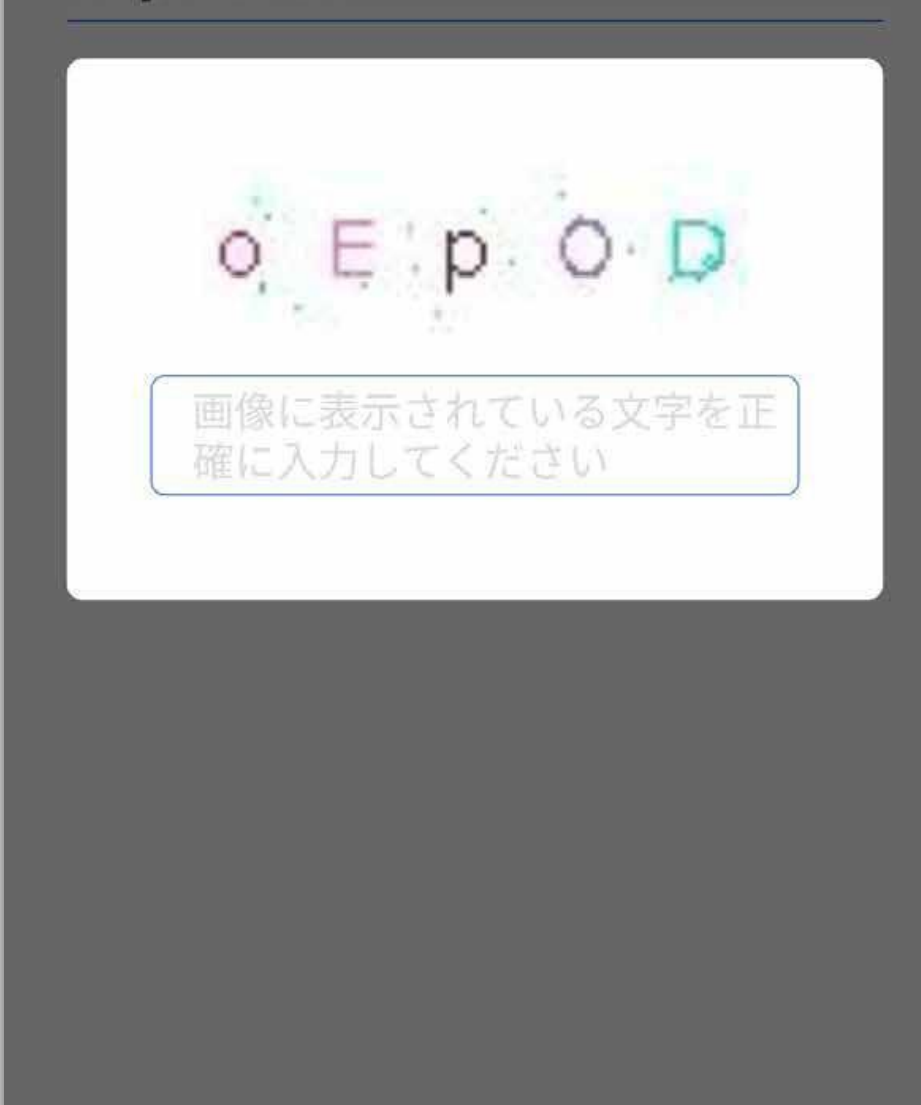

#### (4) パスワードを設定しま す。

| 8:32                       |                                          | 🧙 🔳 4 50%      |
|----------------------------|------------------------------------------|----------------|
| パスワ                        | フード設定                                    |                |
| パスワート                      | 『を入力してください                               | ø              |
| パスワードの<br>たは半角記号<br>使用できませ | 形式は6~20ケタの数字、アルフ<br>を使用してください。スペースや<br>ん | ァベットま<br>全角文字は |
|                            | 次へ                                       |                |

(5) メール認証画面が表示

18:03 M ···· 4G .III 🔳 68% < メール認証

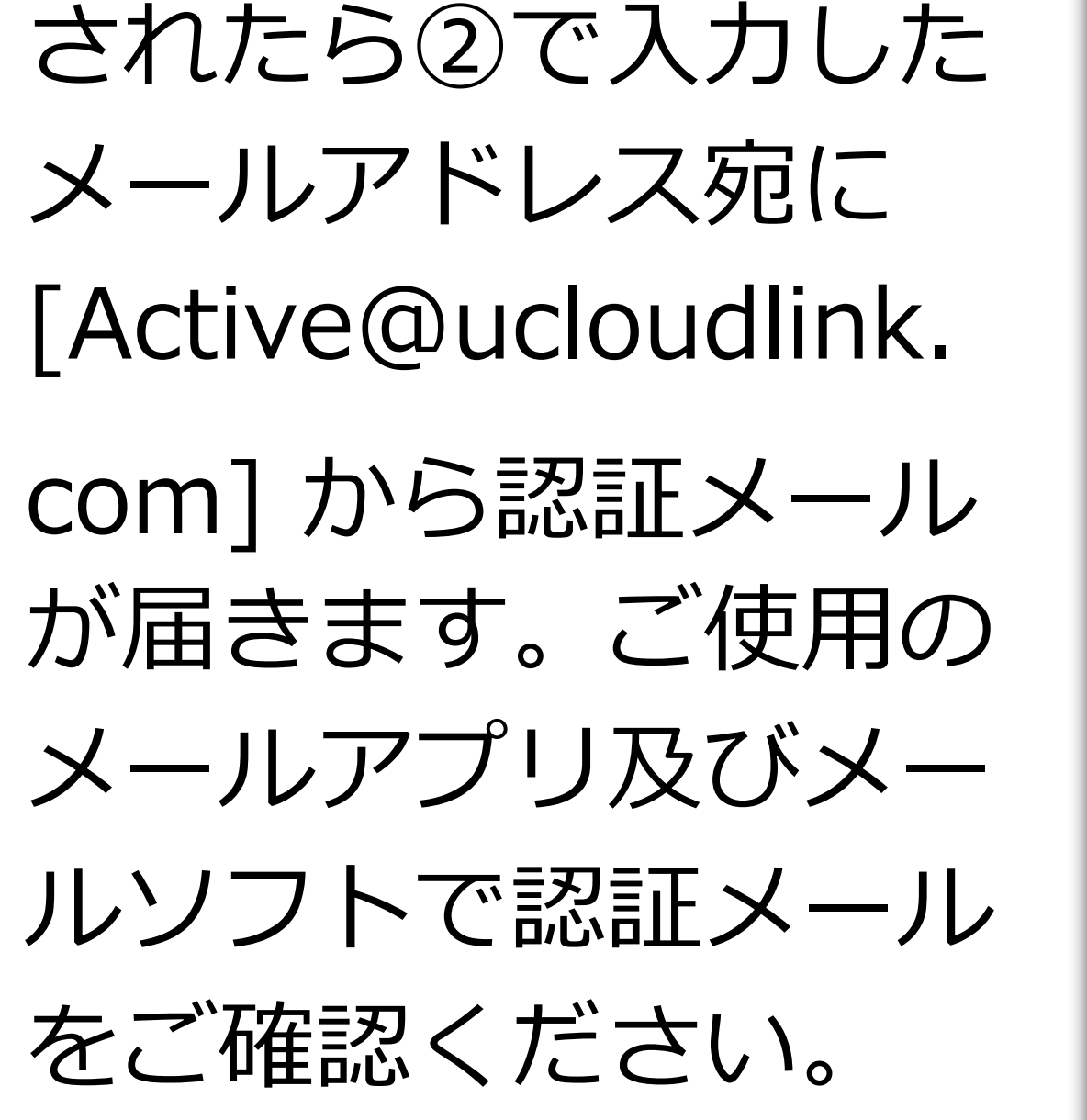

32

へメールを送信しま した。メールに記載されたリンクをタップ するとアカウント登録が完了します

ログイン画面へ

メールが届きませんか?ゴミ箱や削除済みアイテム Active@ucloudlink.comからのメールがないか確認してく ださい。または再送してください。メールを再送

#### ⑥※画像は Gmail ア プリを使用した例で す。

#### 受信した認証メールに 記載された URL を タップします。

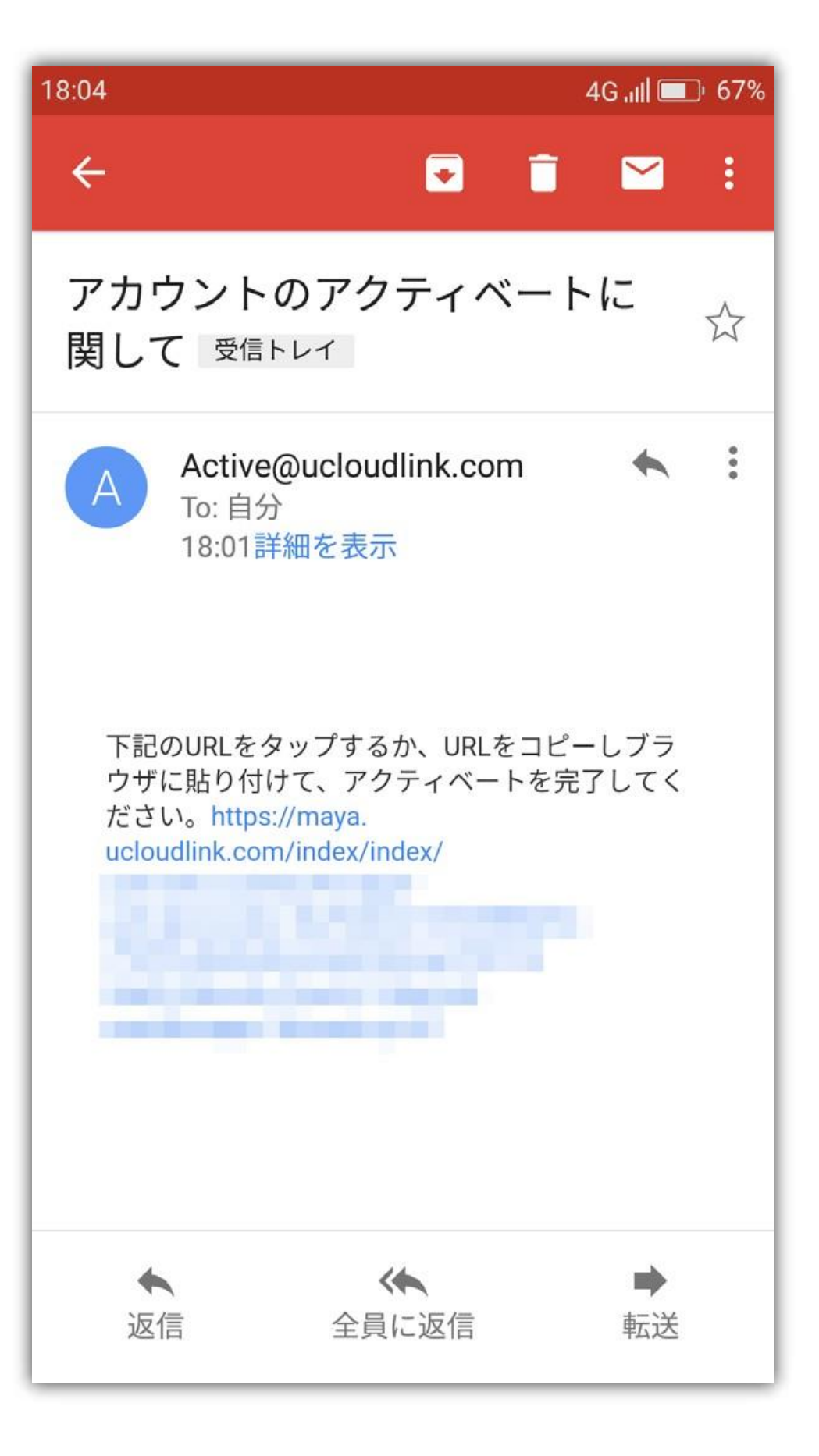

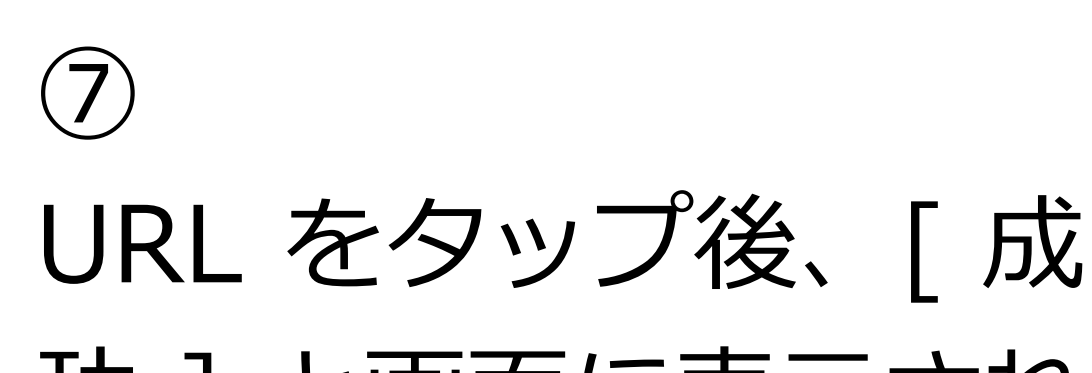

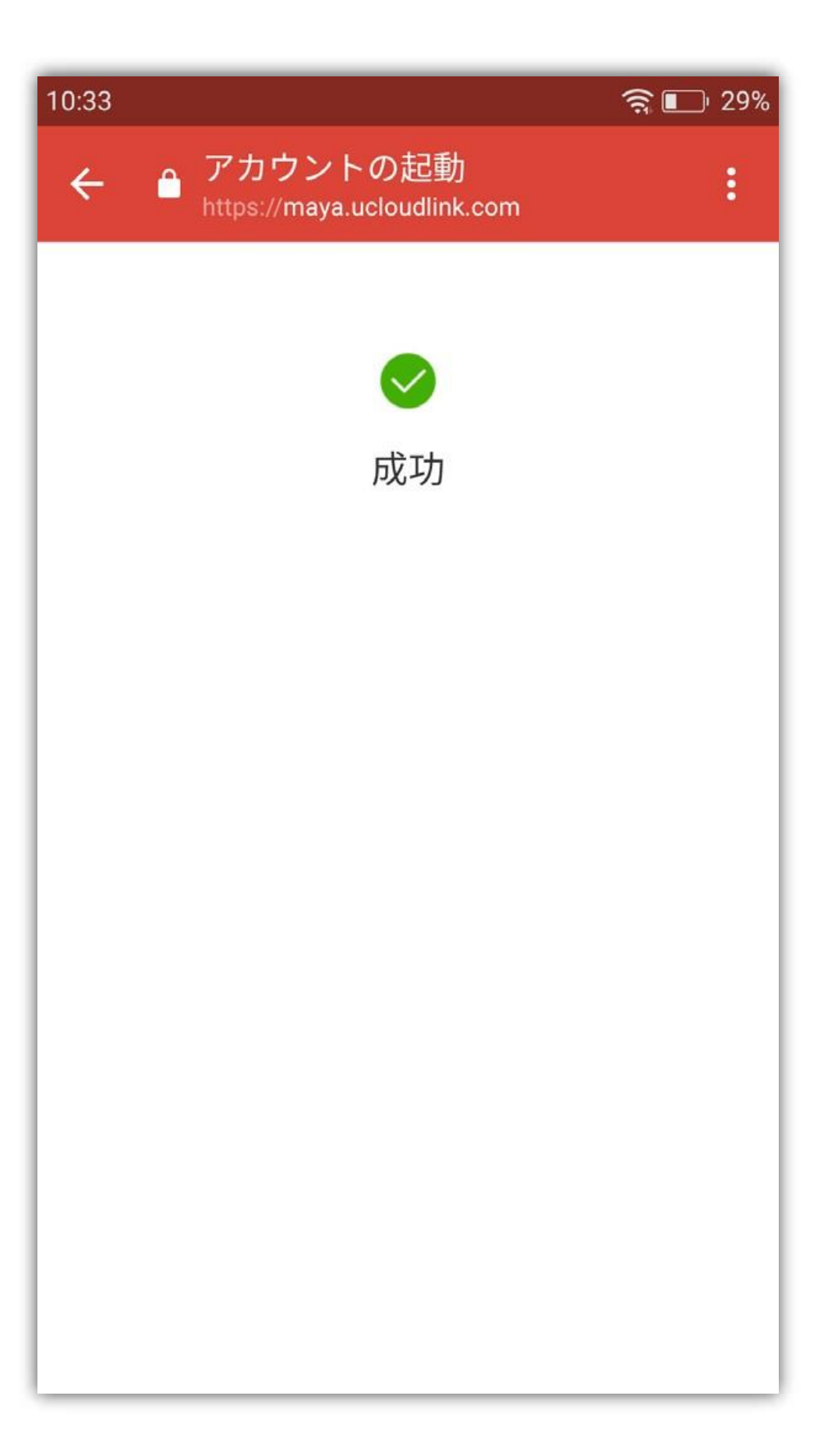

#### 功]と画面に表示され ると認証完了です。

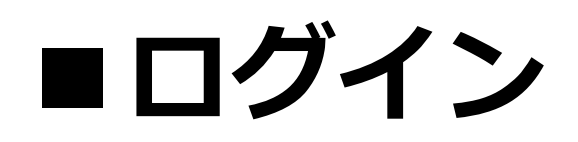

GlocalMe アプリにログインします。 登録したメールアドレスとパスワードを入力 し、ログインボタンをタップするとログイン します。

※ログインにはネットワーク接続が必要です。Wi-Fi に接続するか、モバイルネットワークに接続している状態でログインしてください。

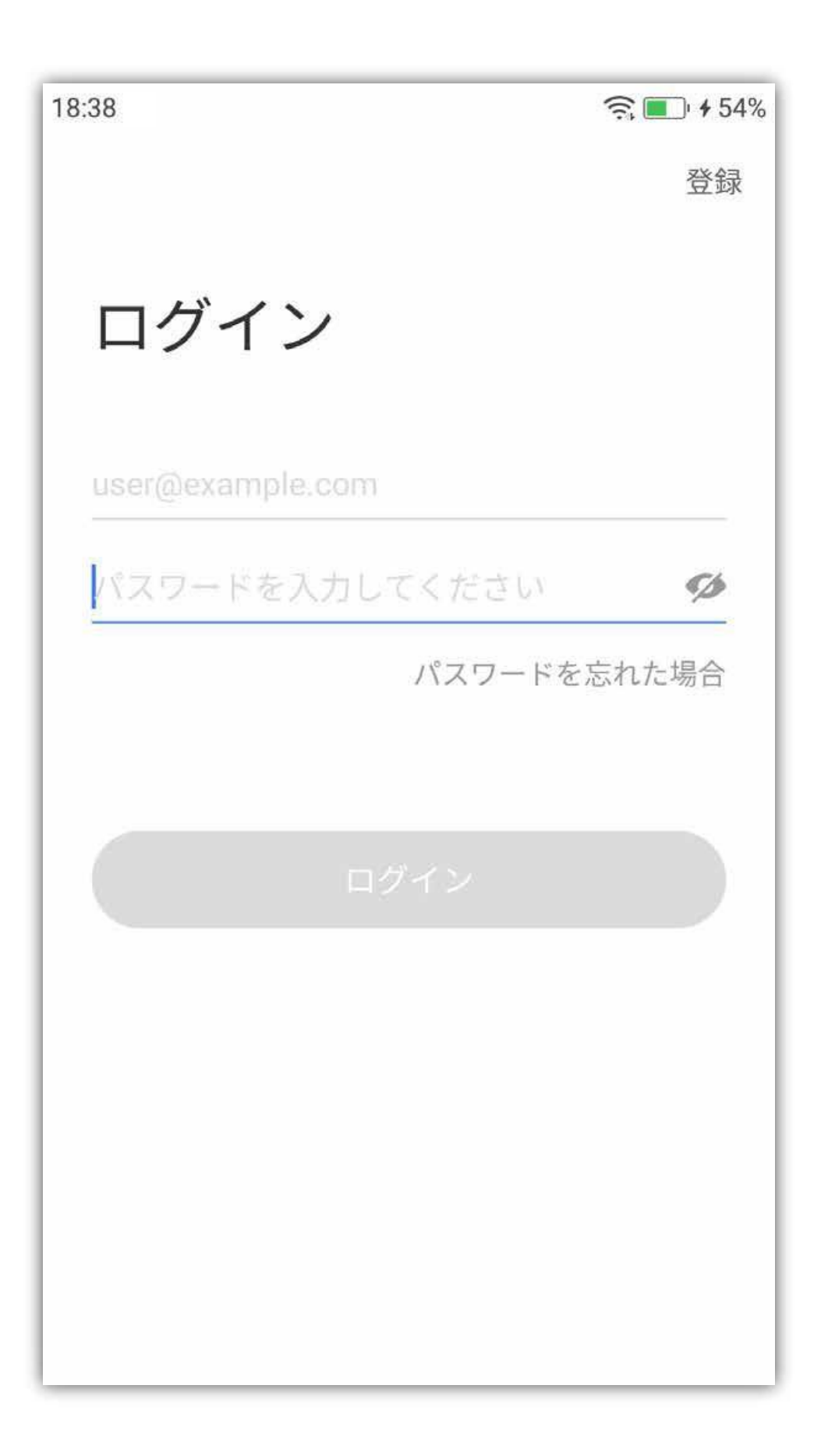

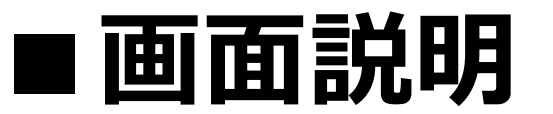

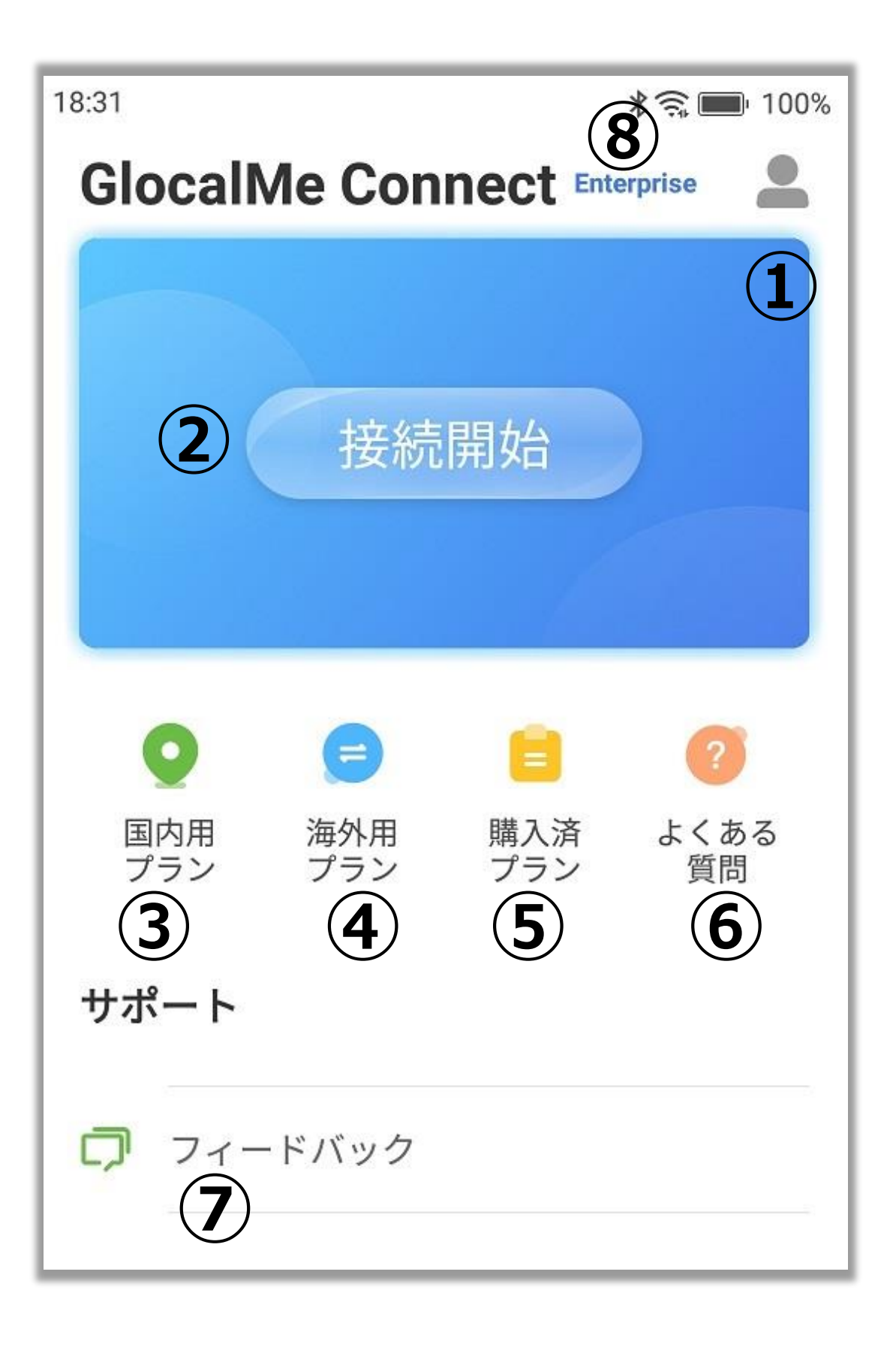

①マイプロファイル(人型アイコン)

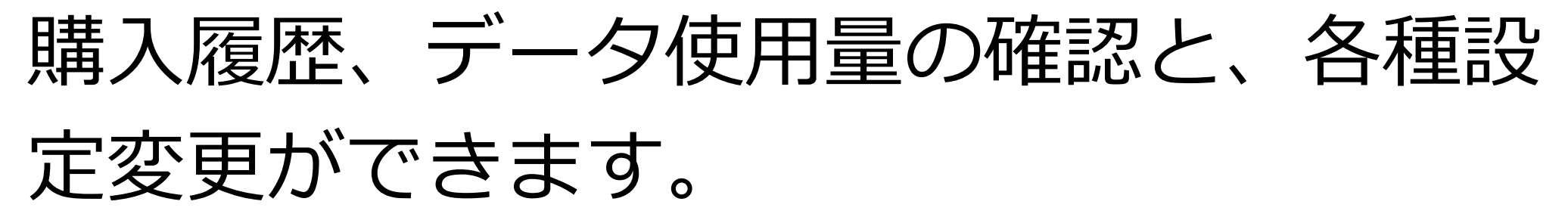

②接続開始

GlocalMeに接続します。

③国内用プラン

国内用のプランが購入できます。
④海外用プラン

#### 海外用のプランが購入できます。

⑤購入済プラン

購入したプランの詳細が確認できます。

⑥よくある質問 よくある質問の回答と、本アプリの接続手 順を確認できます。

⑦フィードバック 本アプリで問題が発生した場合、フィード バックができます。

⑧Enterprise 請求書払い契約のアカウントの場合、 Enterpriseと表示されます。

# ■プランの購入(クレジットカード決済、 デビットカード決済、オンライン決済)

GlocalMe で接続するには国内用または、海 外用のプランを購入する必要があります。 日本国内で使用する場合は、[国内用プラン] から購入してください。

海外で使用する場合は、[海外用プラン]から国(地域)のプランを購入してください。 ※プラン購入にはネットワーク接続が必要です。Wi-Fiに接続するか、モバイルネットワークに接続している状態でプラン購入してください。

| 10.00 |
|-------|
|-------|

🔶 🔳 🕯 54%

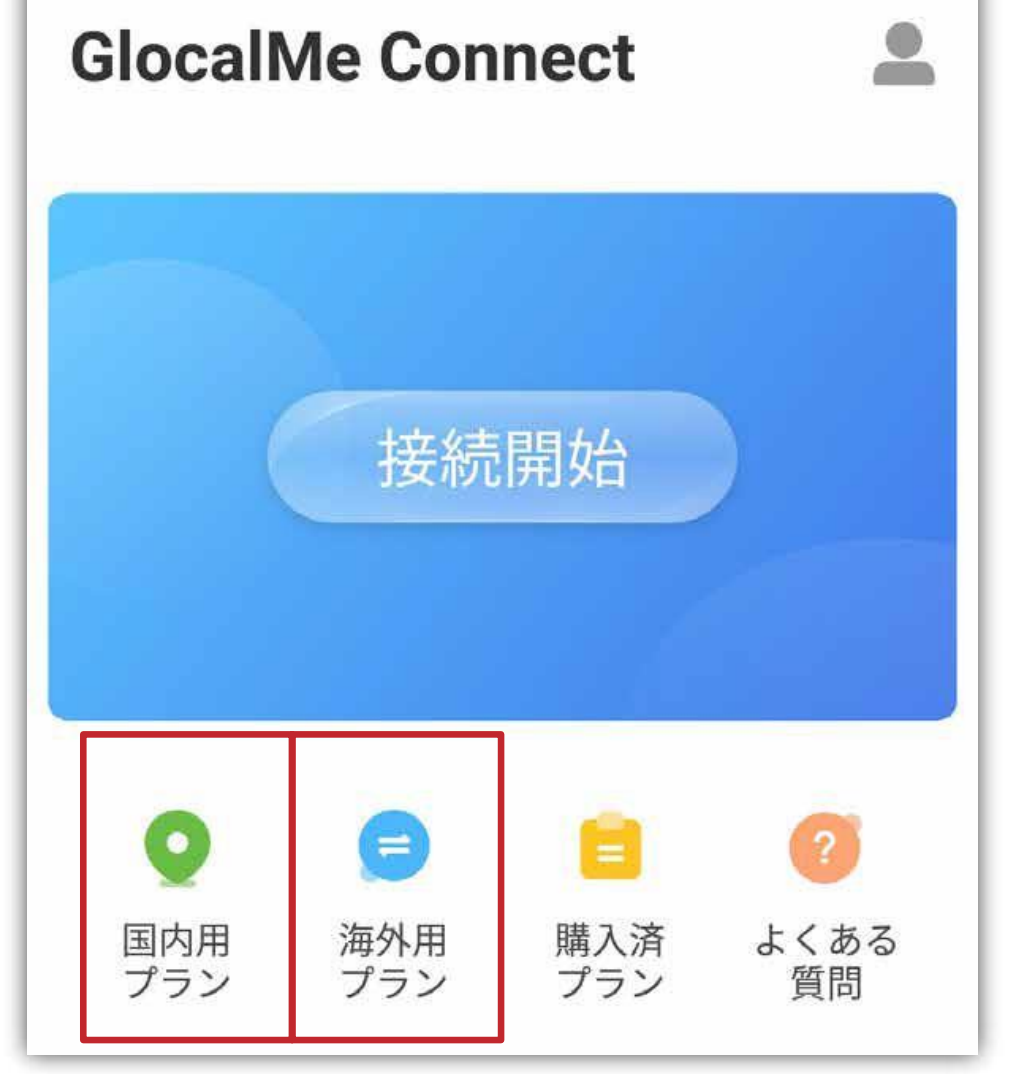

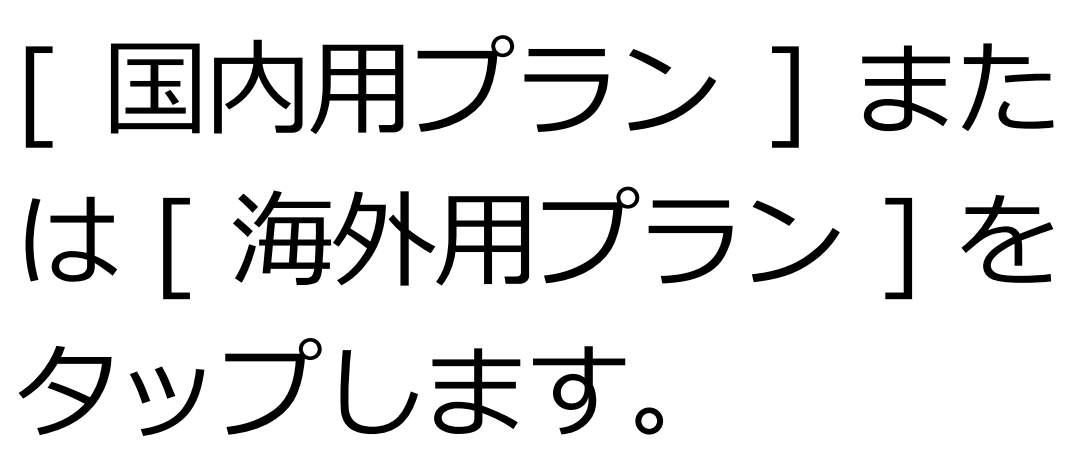

 $(\mathbf{1})$ 

# ※[国内用プラン]の場合は②は不要です。 ③以降を確認してください。

(2)
 (海外用プラン )の場
 (人気本)の場
 (大気本)の場
 (本本)の場
 (本本)の場
 (本本)の場
 (本本)の場
 (本本)の場
 (本本)の場
 (本本)の場
 (本本)の場
 (本本)の場
 (本本)の場
 (本本)の場
 (本本)の場
 (本本)の場
 (本本)の場
 (本本)の場
 (本本)の場
 (本本)の場
 (本本)の場
 (本本)の場
 (本本)の場
 (本本)の場
 (本本)の場
 (本本)の場
 (本本)の場
 (本本)の場
 (本本)の場
 (本本)の場
 (本本)の場
 (本本)の場
 (本本)の場
 (本本)の場
 (本本)の場
 (本本)の場
 (本本)の場
 (本本)の場
 (本本)の場
 (本本)の場
 (本本)の場
 (本本)の場
 (本本)の場
 (本本)の場
 (本本)の場
 (本本)の場
 (本本)の場
 (本本)の場
 (本本)の場
 (本本)の場
 (本本)の場
 (本本)の場
 (本本)の場
 (本本)の場
 (本本)の場
 (本本)の場
 (本本)の場
 (本本)の場
 (本本)の場
 (本本)の場
 (本本)の場
 (本本)の場
 (本本)の場
 (本本)の場
 (本本)の場
 (本本)の場
 (本本)の場
 (本本)の場
 (本本)の場
 (本本)の場
 (本本)の場
 (本本)の場
 (本本)の場
 (本本)の場
 (本本)の場
 (本本)の場
 (本本)の場
 (本本)の場
 (本本)の場
 (本本)の場
 (本本)の場
 (本本)の場
 (本本)の場
 (本本)の場
 (本本)の場
 (本本)の場
 (本本)の場
 (本本)の場
 (本本)の場
 (本本)の場
 (本本)の場
 (本本)の場
 (本本)の場
 (本本)の場
 (本本)の場
 (本本)の場
 (本本)の場
 (本本)の場
 (本本)の場
 (本本)の場
 (本本)の場<

に表示されている場合 はここから国名(地 域)を選択することも 可能です。

| 18:11 |              |      | 4G ,ıll 🔳 65% |
|-------|--------------|------|---------------|
| く 海外用 | <b>]</b> プラン |      |               |
| ○ 海外デ | ータ量を検索       | する   |               |
| 人気エリア | 7            |      |               |
|       | *            | *    |               |
| アメリカ  | 中国           | 台湾   | タイ            |
| 15th  | (:           |      | *             |
| 香港    | シンガポー<br>ル   | ドイツ  | ベトナム          |
|       |              |      |               |
| マレーシア | イギリス         | フランス | 韓国            |
| グローバル | レセレクショ       | ョン   |               |

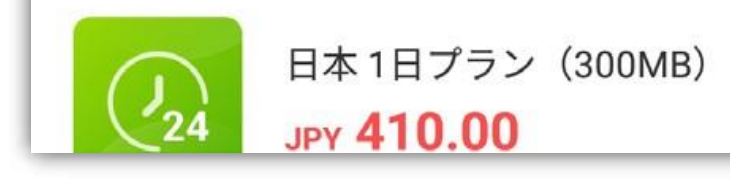

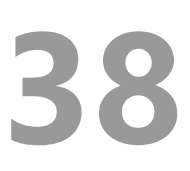

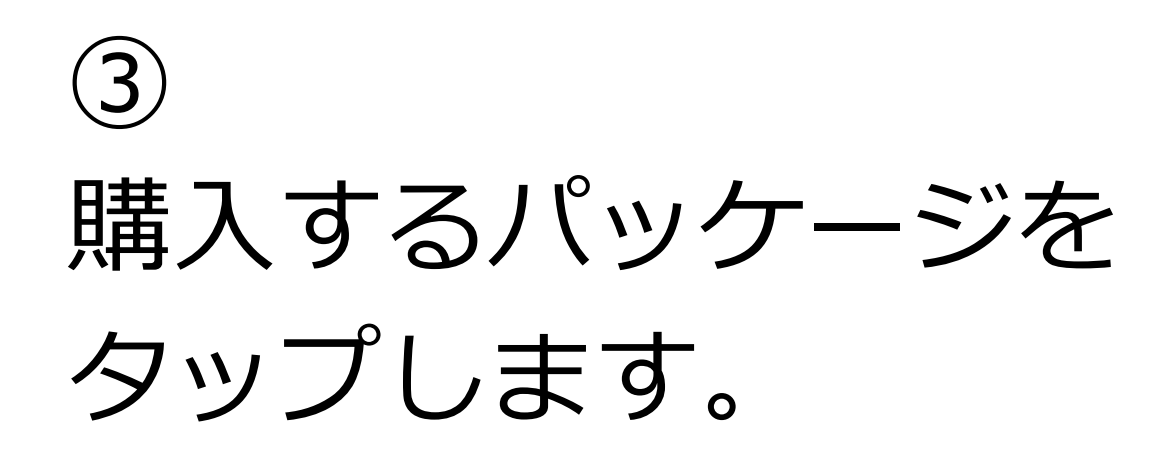

| 18:12       | 4G , <b>JII 💷</b> ' 65%                 |
|-------------|-----------------------------------------|
| く 台湾        |                                         |
| 日額デー        | ・夕量                                     |
| <b>1</b> 24 | 台湾 1日プラン(300MB)<br>JPy <b>380.00</b>    |
| データバ        | ペッケージ                                   |
| 3GB         | 台湾 3GBデータパック(30日)<br>JPy <b>1880.00</b> |
| 1GB         | 台湾 1GBデータパック(7日)<br>JPY <b>980.00</b>   |
|             |                                         |

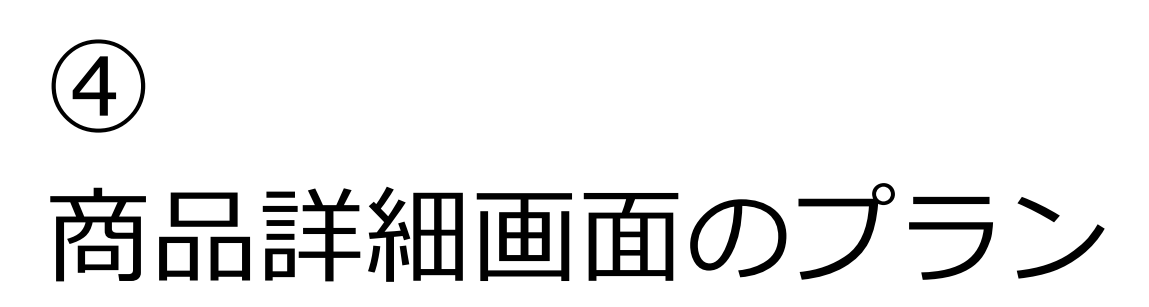

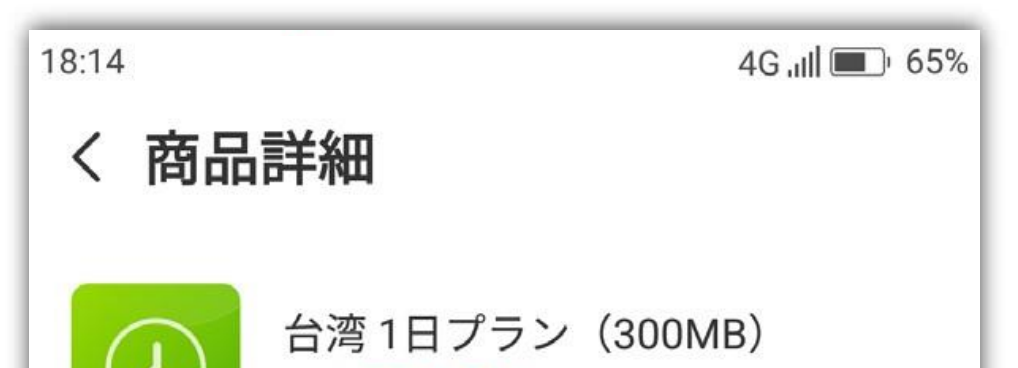

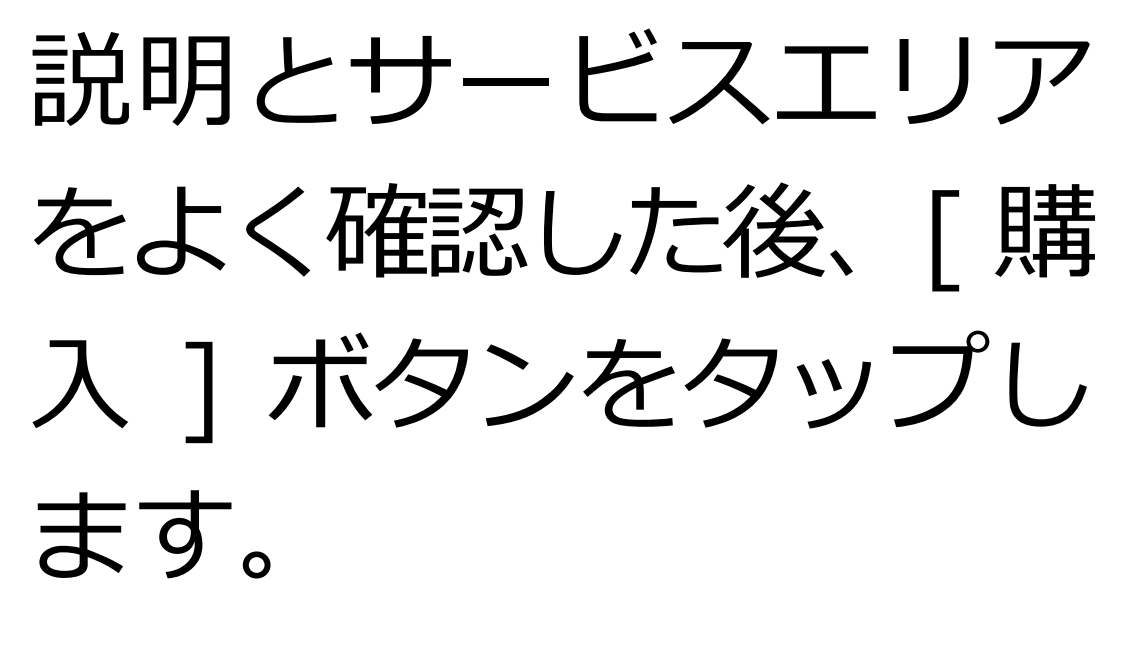

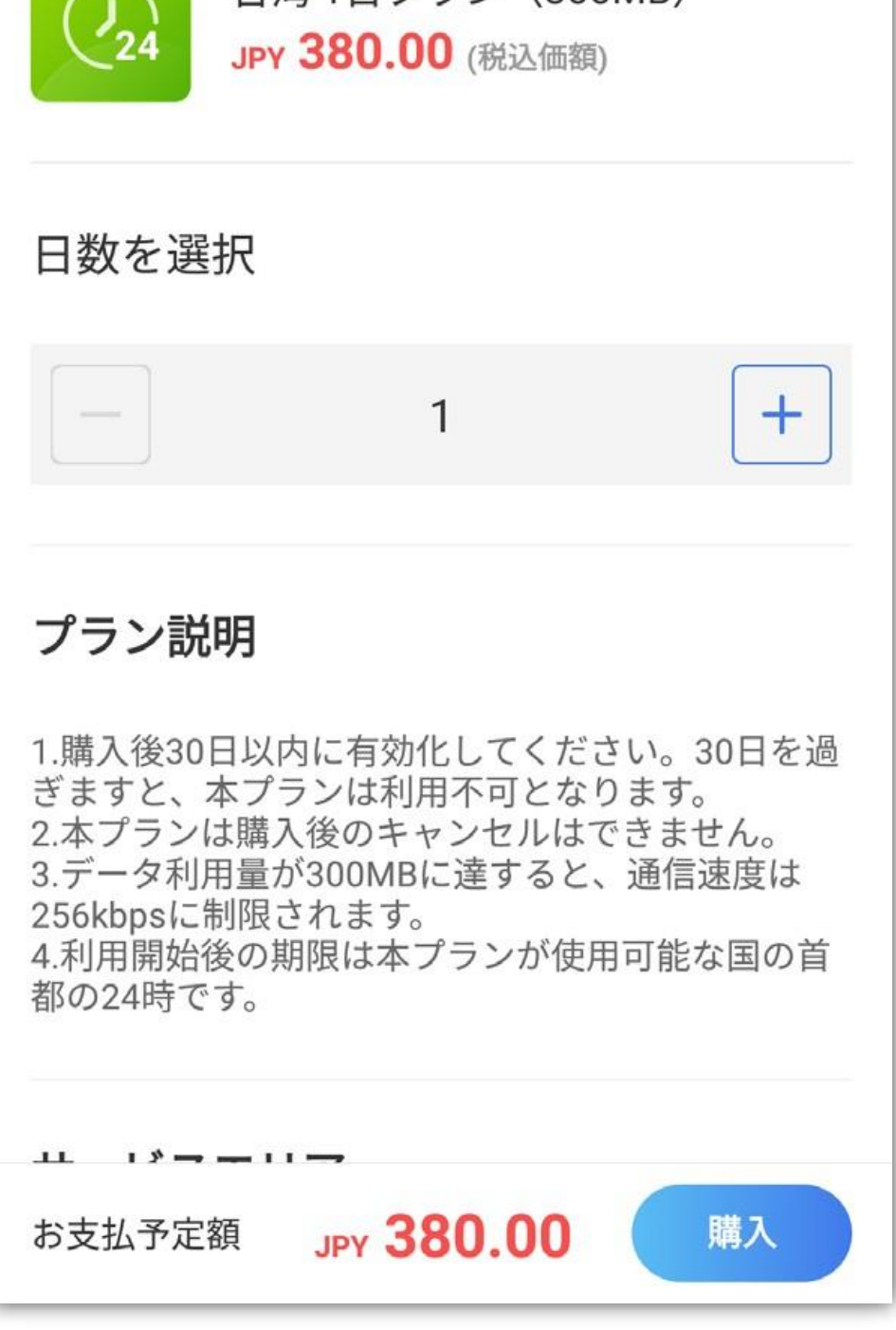

(5) 支払い方法を確認のう え、[ 支払いの確認 ] ボタンをタップしま す。

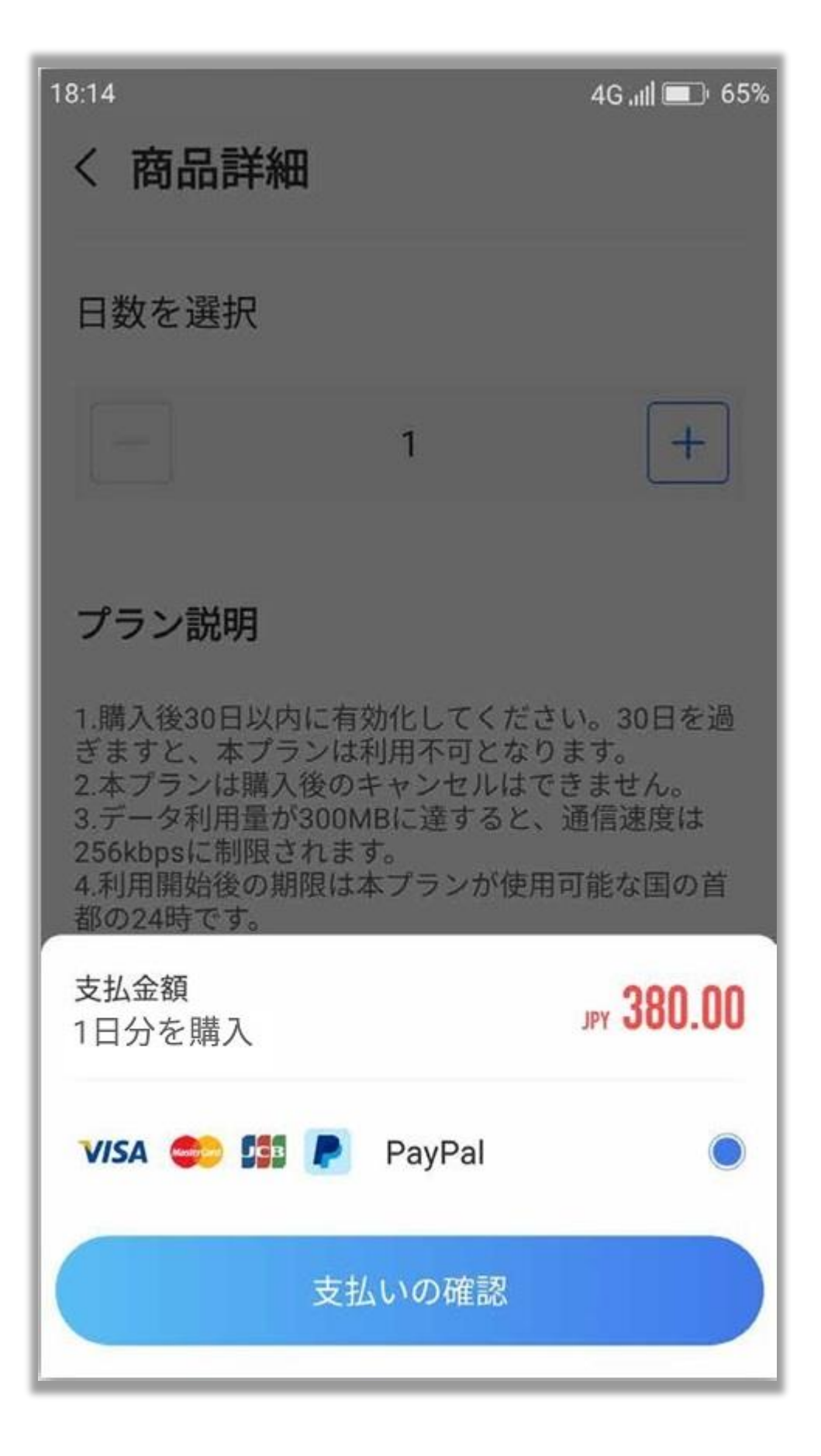

(6) Paypal かクレジット

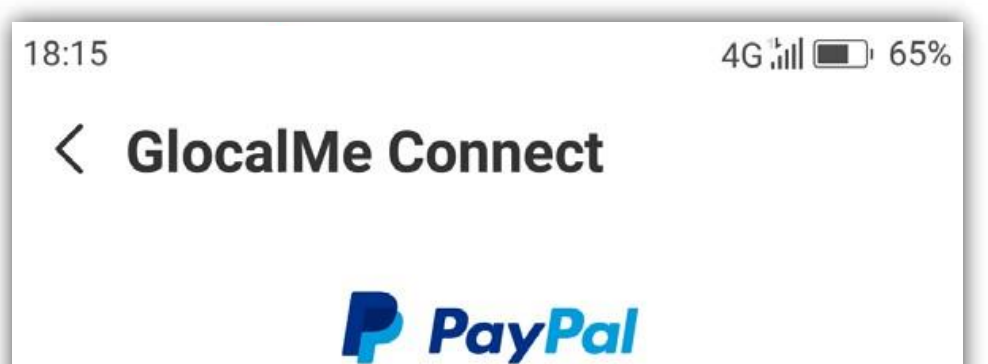

#### カードの支払いを選択 します。

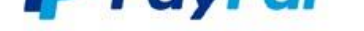

PayPalで支払う

and the second second second second

パスワード

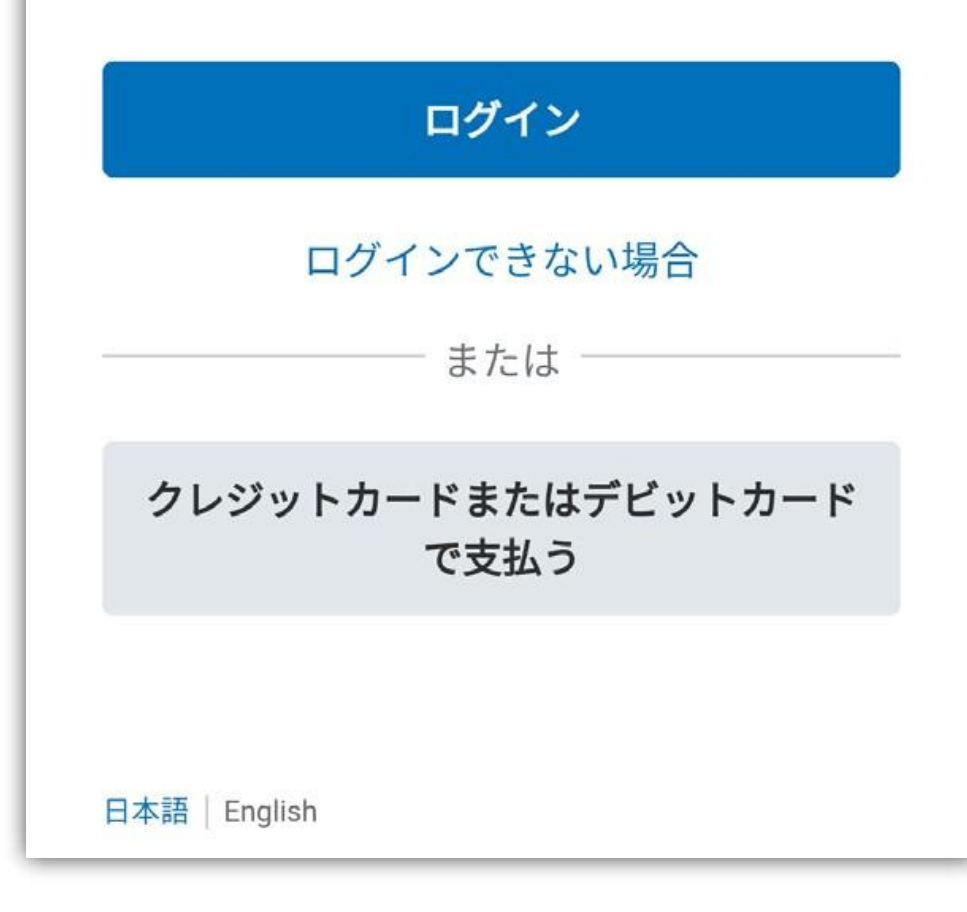

Paypal で購入
 Paypal に登録した
 メールアドレスとパス
 ワードを入力して[ロ
 グイン]をタップしま
 す。

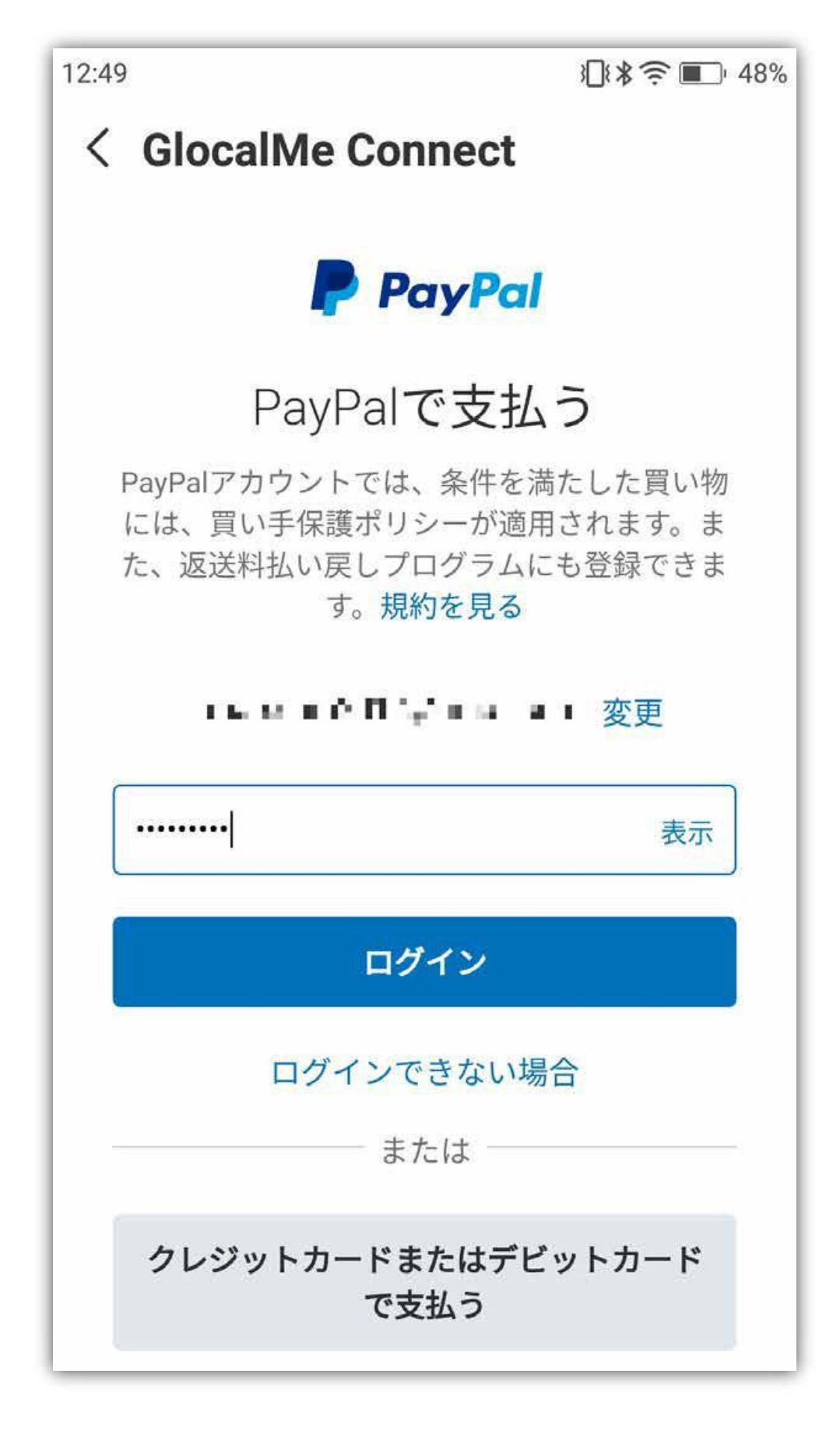

[同意して支払う]を タップします。

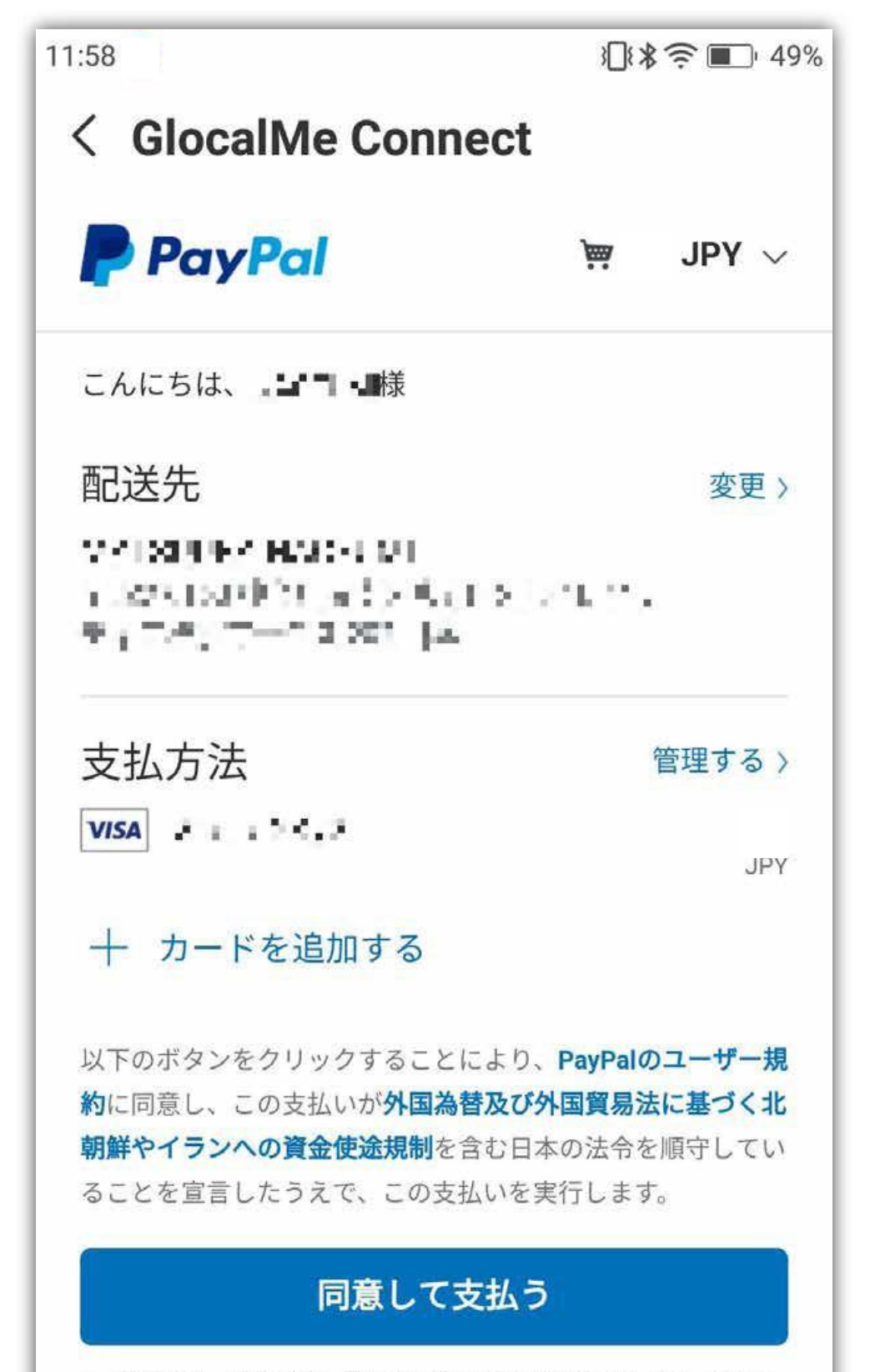

この取引は、明細書に「PayPal \* MAYA SYSTEM」として表示 されます。

 $\Delta 1$ 

(2) クレジットカード 又はデビットカー ドで購入

クレジットカード又は、 でデビットカードで購 入する場合は、[クレ ジットカードまたはデ ビットカードで支払 う]をタップします。 必要事項を入力した 後、[同意して支払う] 11:38 XIX 🙃 🔲 53% < GlocalMe Connect PayPal JPY  $\checkmark$ ₩¥ カードで支払う PayPalでは、お客さまのカード情報が売り手に 開示されることはありません。 王 日本 VISA カード番号 メール 私は18歳以上であることを認め、PayPalのプライバシ ーポリシーに同意します。 同意して支払う 戻る 1000

| 15:08 | 🤶 🔲 96% |
|-------|---------|
| く取引詳細 |         |

[ 支払完了 ] と表示さ れたら購入が完了で す。

をタップします。

[ トップページに戻 る ] か [ データ量を調 べる ] をタップします。

#### ■プランの購入(請求書払い)

GlocalMeで接続するには国内用または、海 外用のプランを購入する必要があります。 日本国内で使用する場合は、[国内用プラン] から購入してください。

海外で使用する場合は、[海外用プラン]から国(地域)のプランを購入してください。 ※プラン購入にはネットワーク接続が必要です。Wi-Fiに接続するか、モバイルネットワークに接続している状態でプラン購入してください。

**\$**4G **, , , || ■ +** 100%

GlocalMe Connect Enterprise

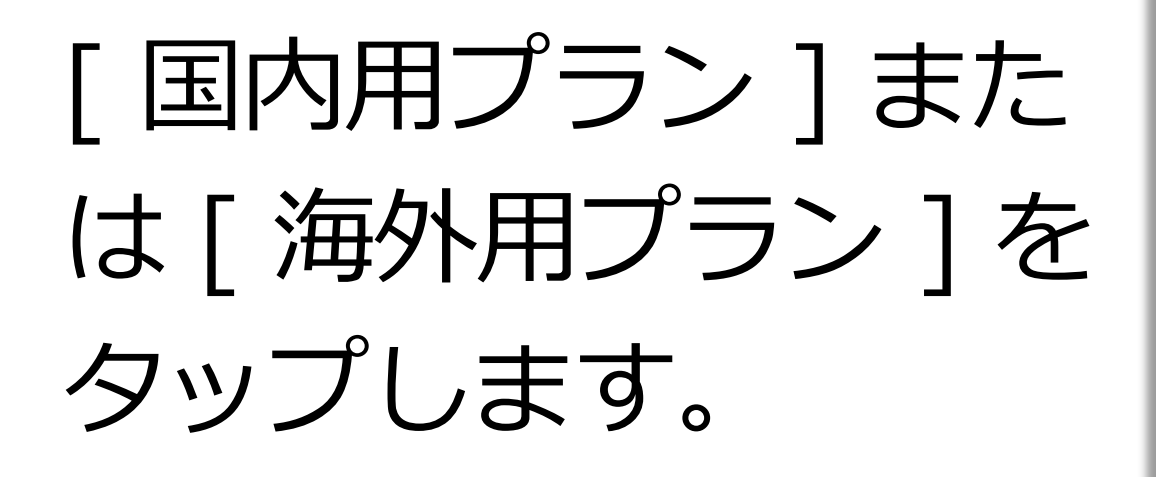

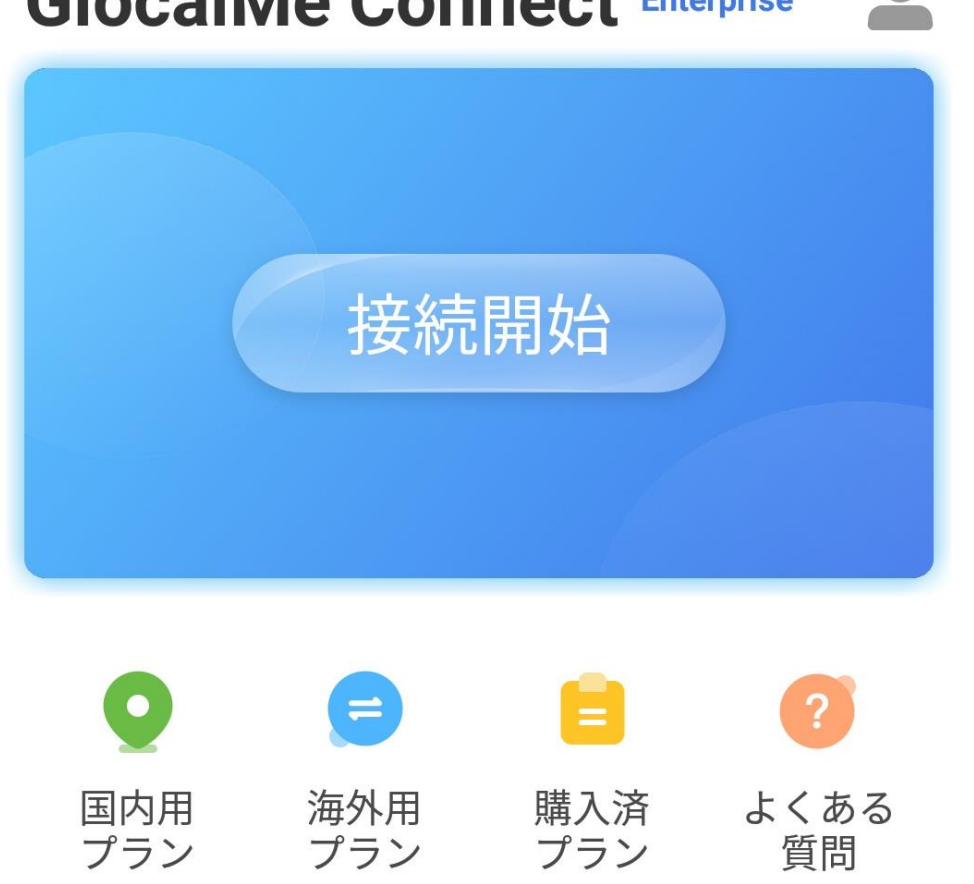

# ※[国内用プラン]の場合は②は不要です。 ③以降を確認してください。

② [海外用プラン]の場合、検索画面から購入する国(地域)を選択します。
また、[人気エリア]
に表示されている場合はここから国名(地域)を選択することも

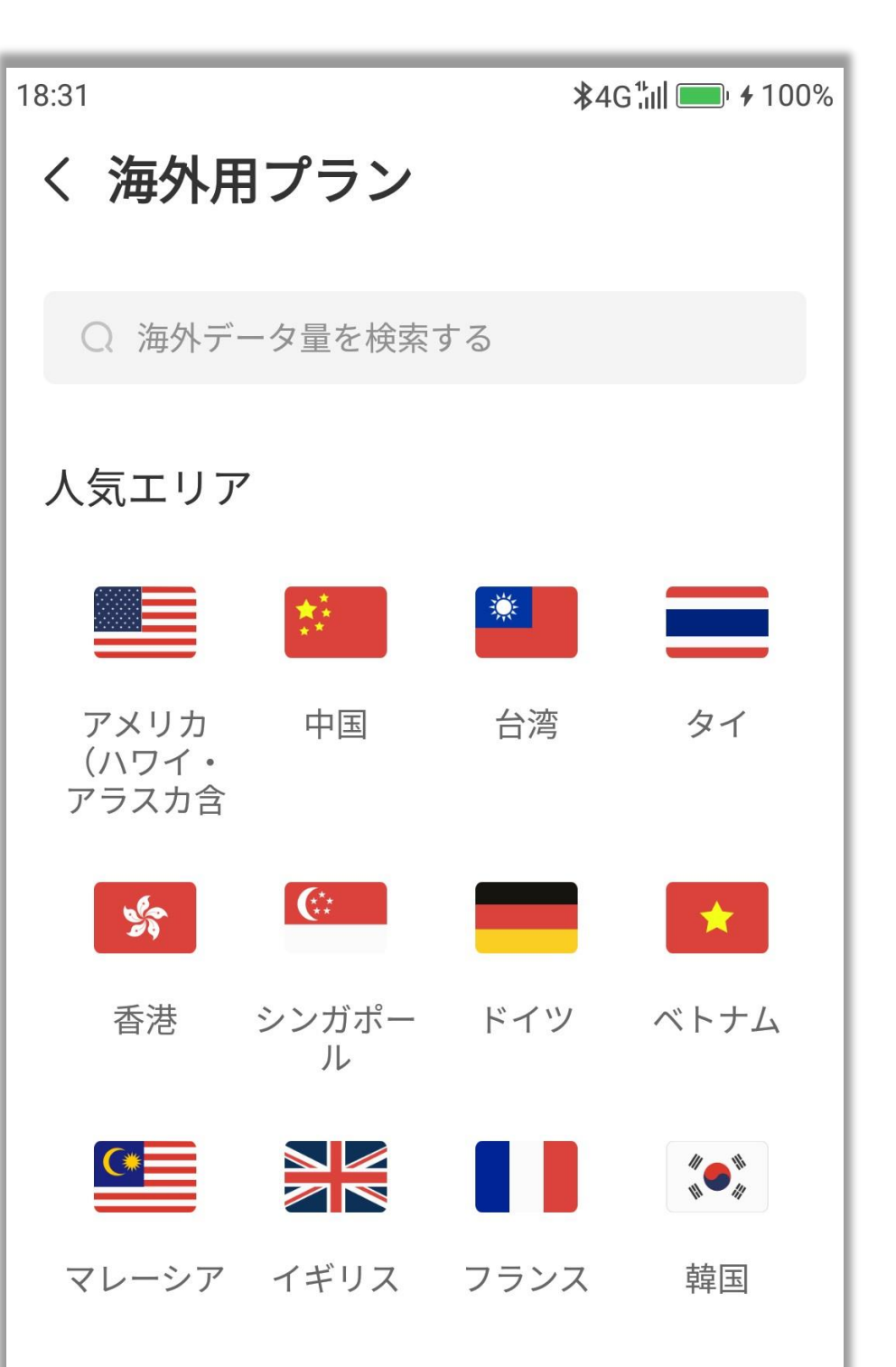

#### 可能です。

| グローバルセレクション |                    |
|-------------|--------------------|
|             | D + 1 D = (200 MP) |

#### ③ 購入するパッケージを タップします。

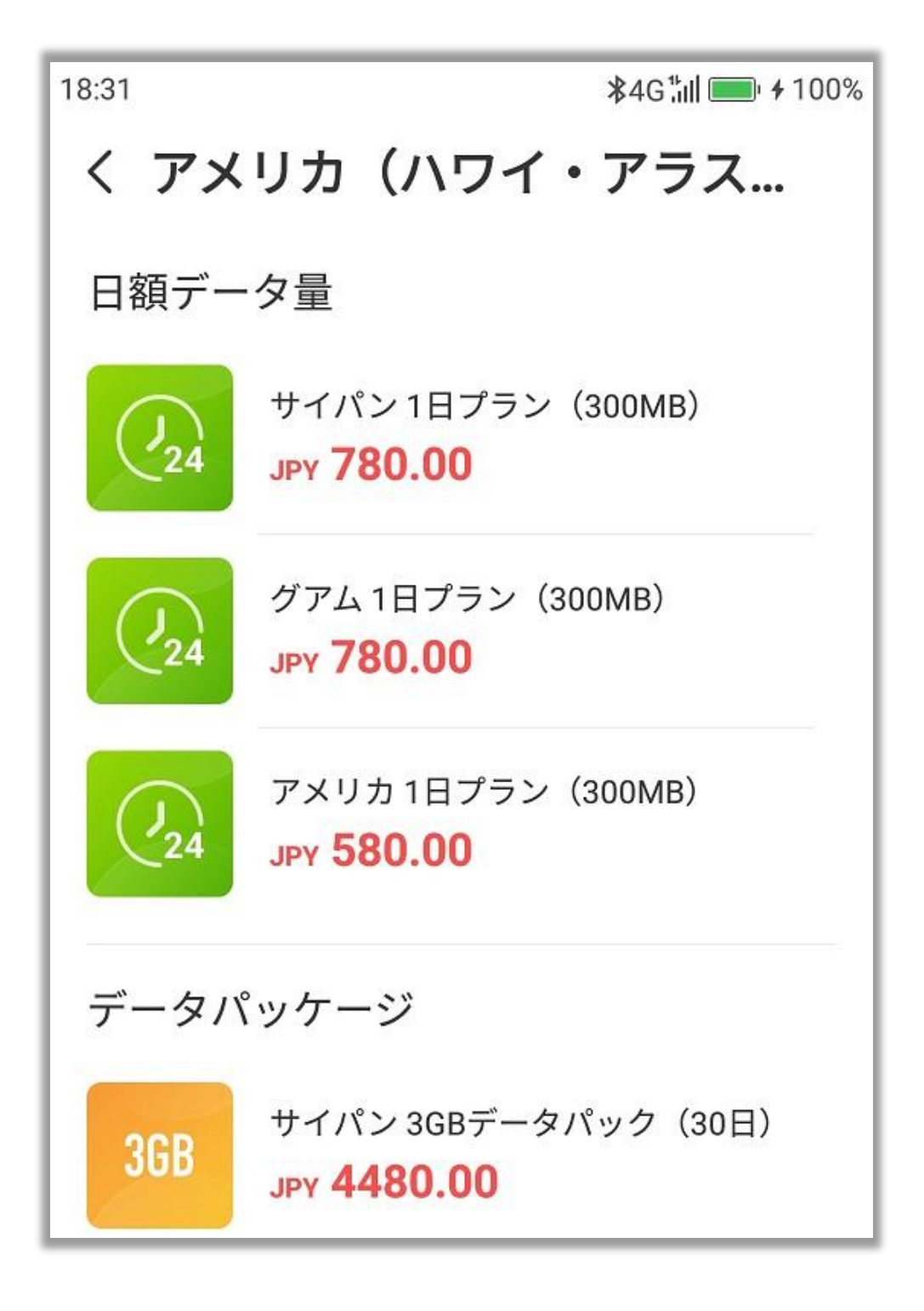

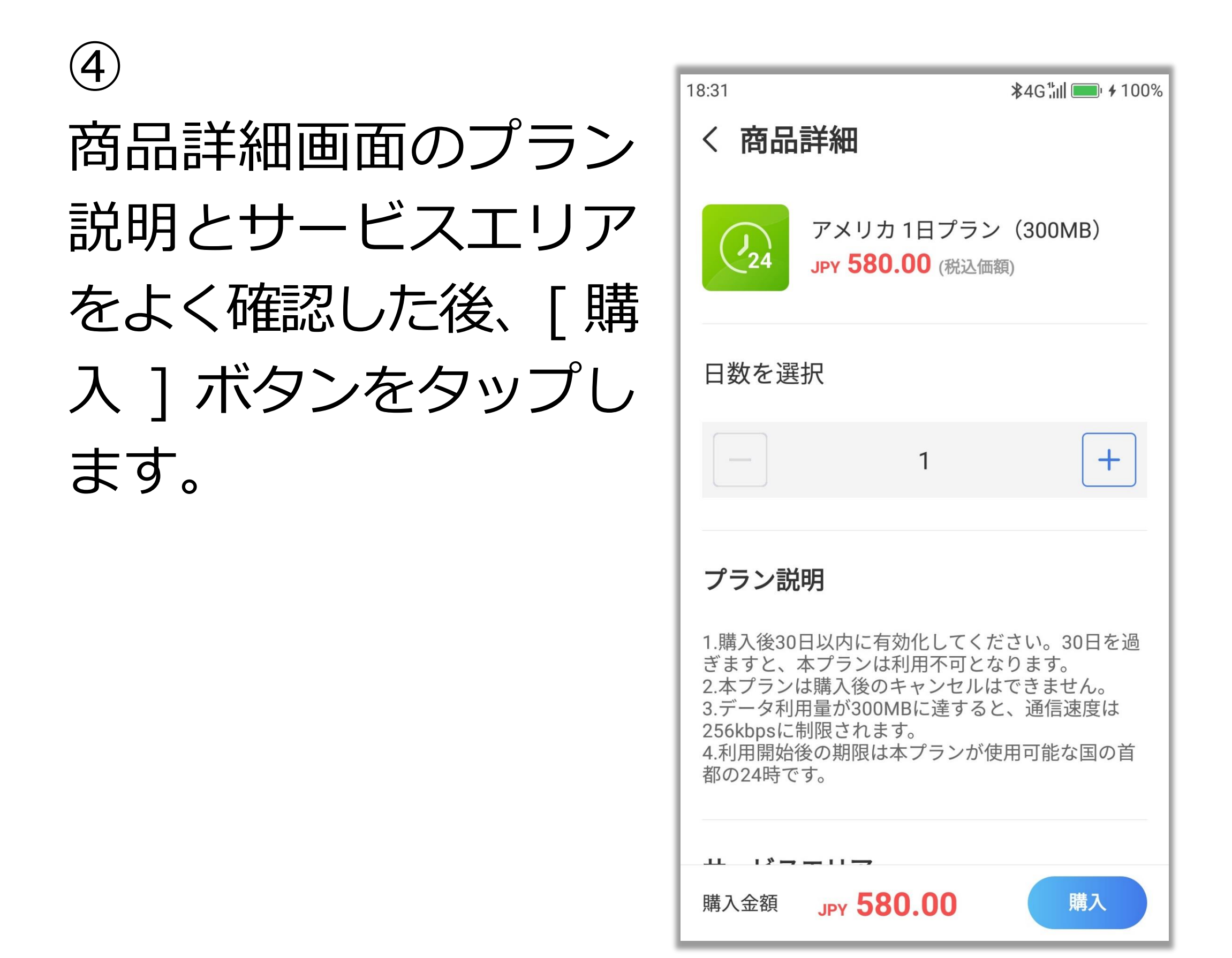

# ⑤ 購入プランに間違いがないことを確認のうえ、 [OK]ボタンをタップします。 この画面で[OK]をタップすると購入が確定します。

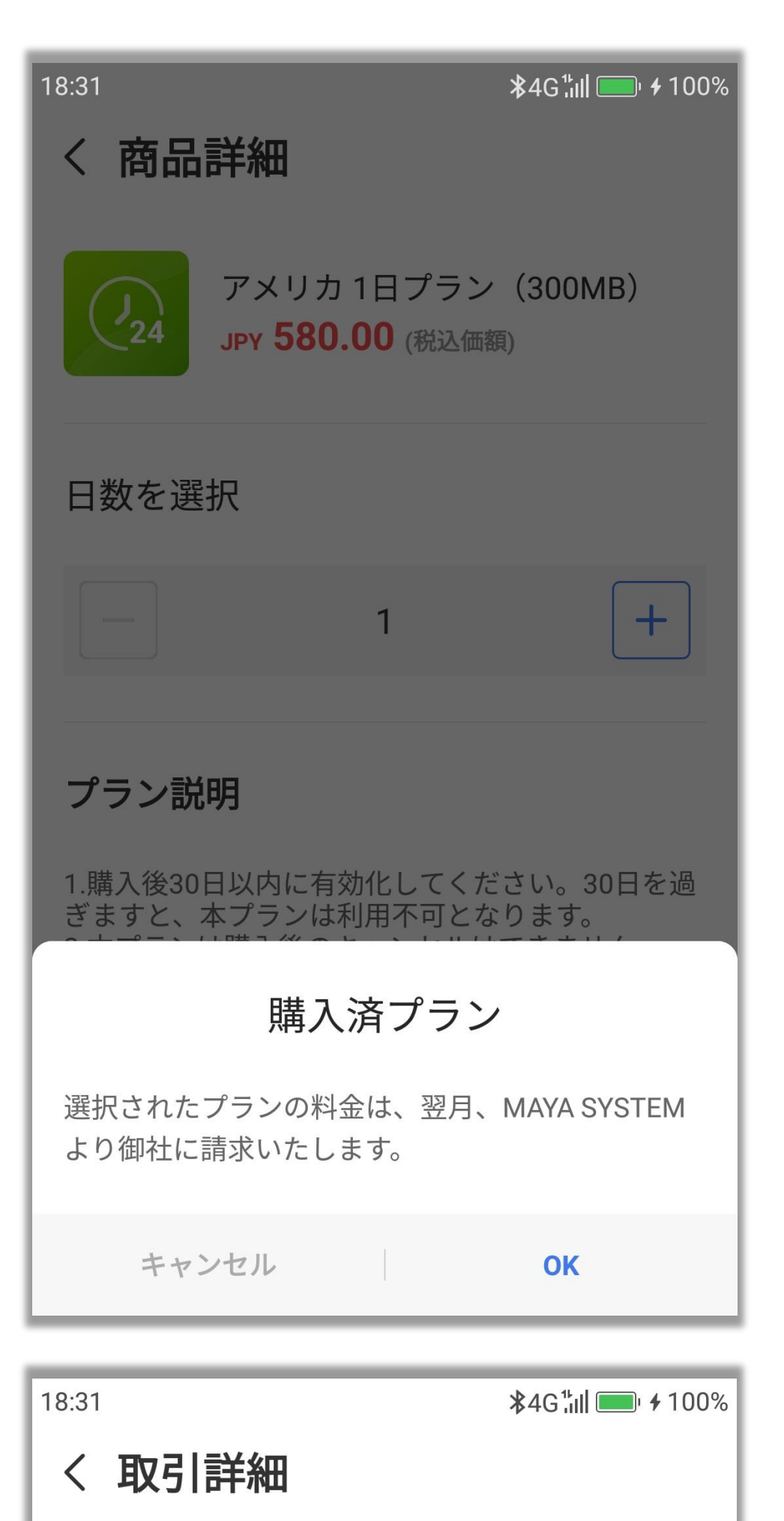

(6) [購入完了]と表示さ れたら購入が完了で す。 [トップページに戻る] か [ データ量を調べる ] をタップします。

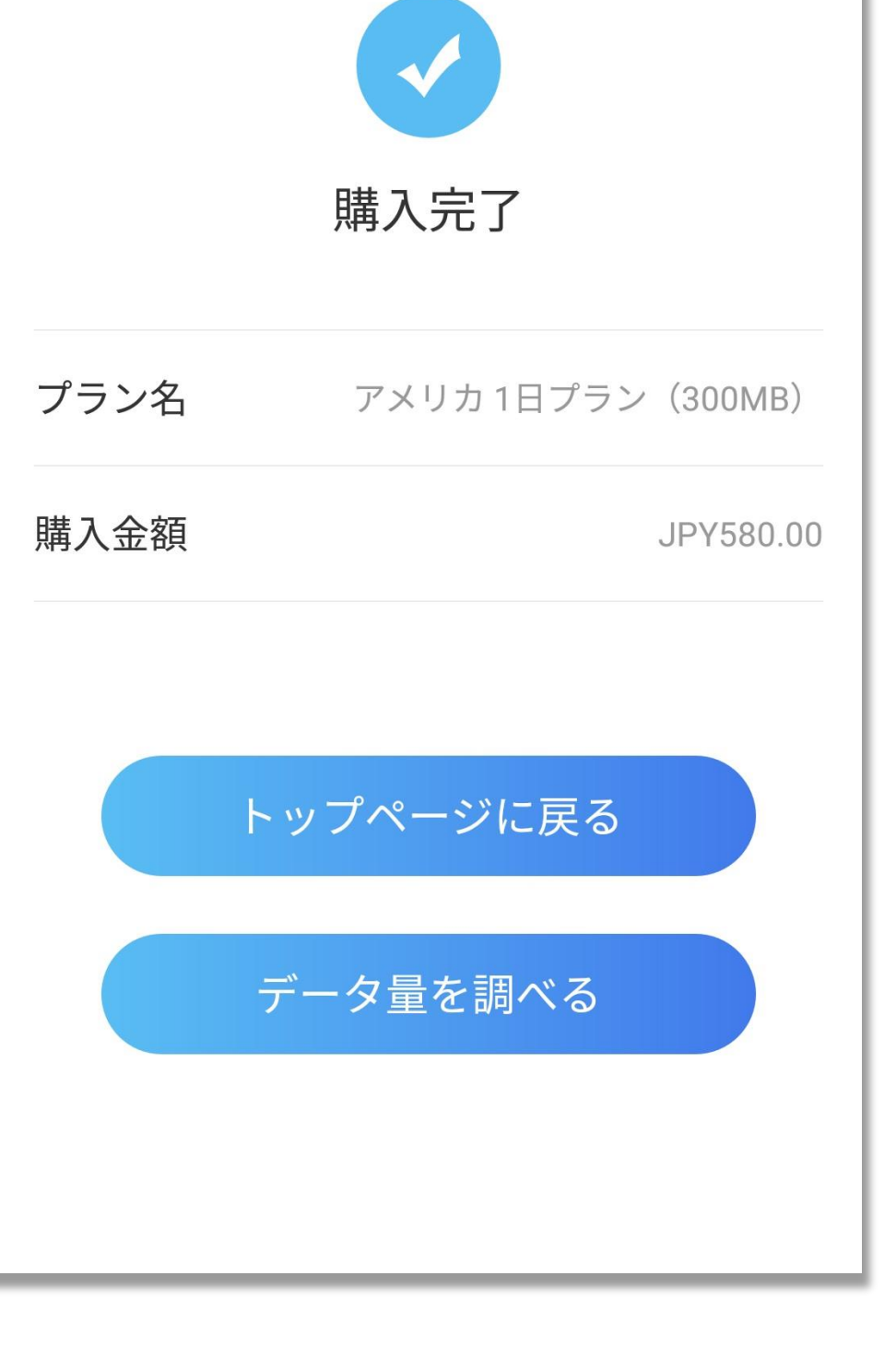

46

# ■GlocalMe で接続を開始する [接続開始]ボタンをタップすると、 GlocalMe で接続が開始されます。 ※接続処理中は SIM カードの抜き差しをし ないでください。

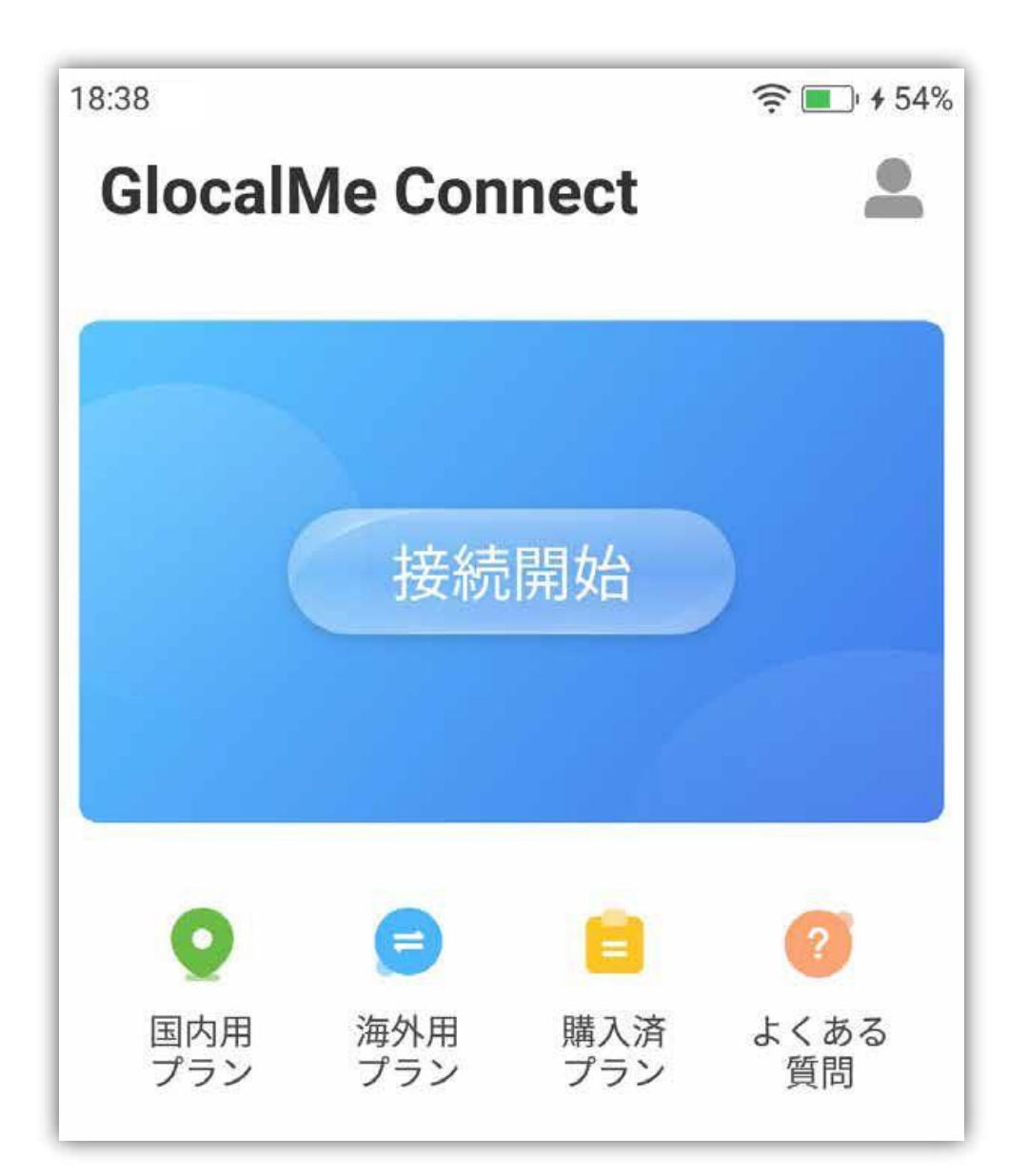

※プランの有効化が済んでいない場合は、

#### [ 有効化 ]-[OK] をタップします。

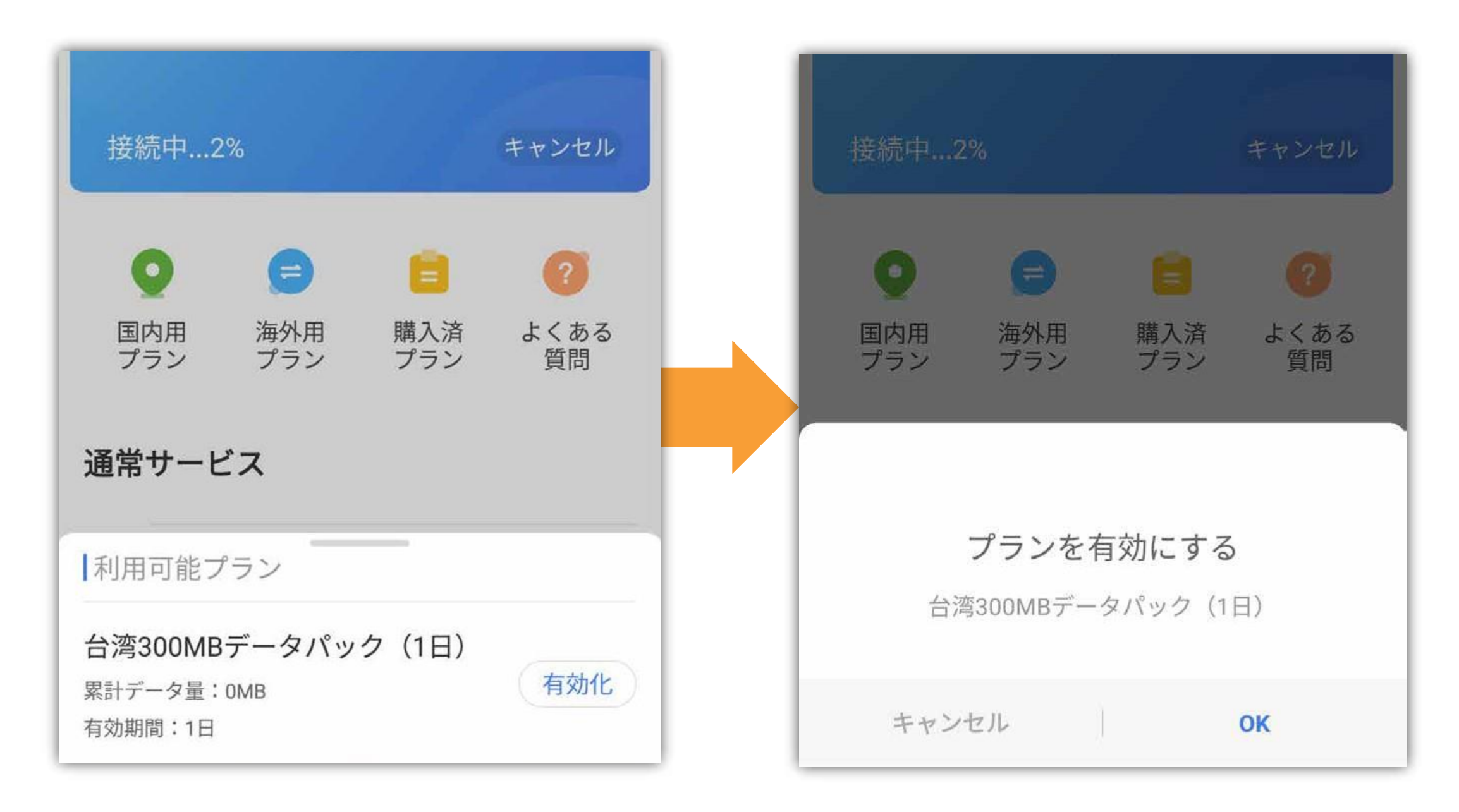

#### [接続中 ...]の表示が 100% になり、データ 残量が表示されると接続完了となります。

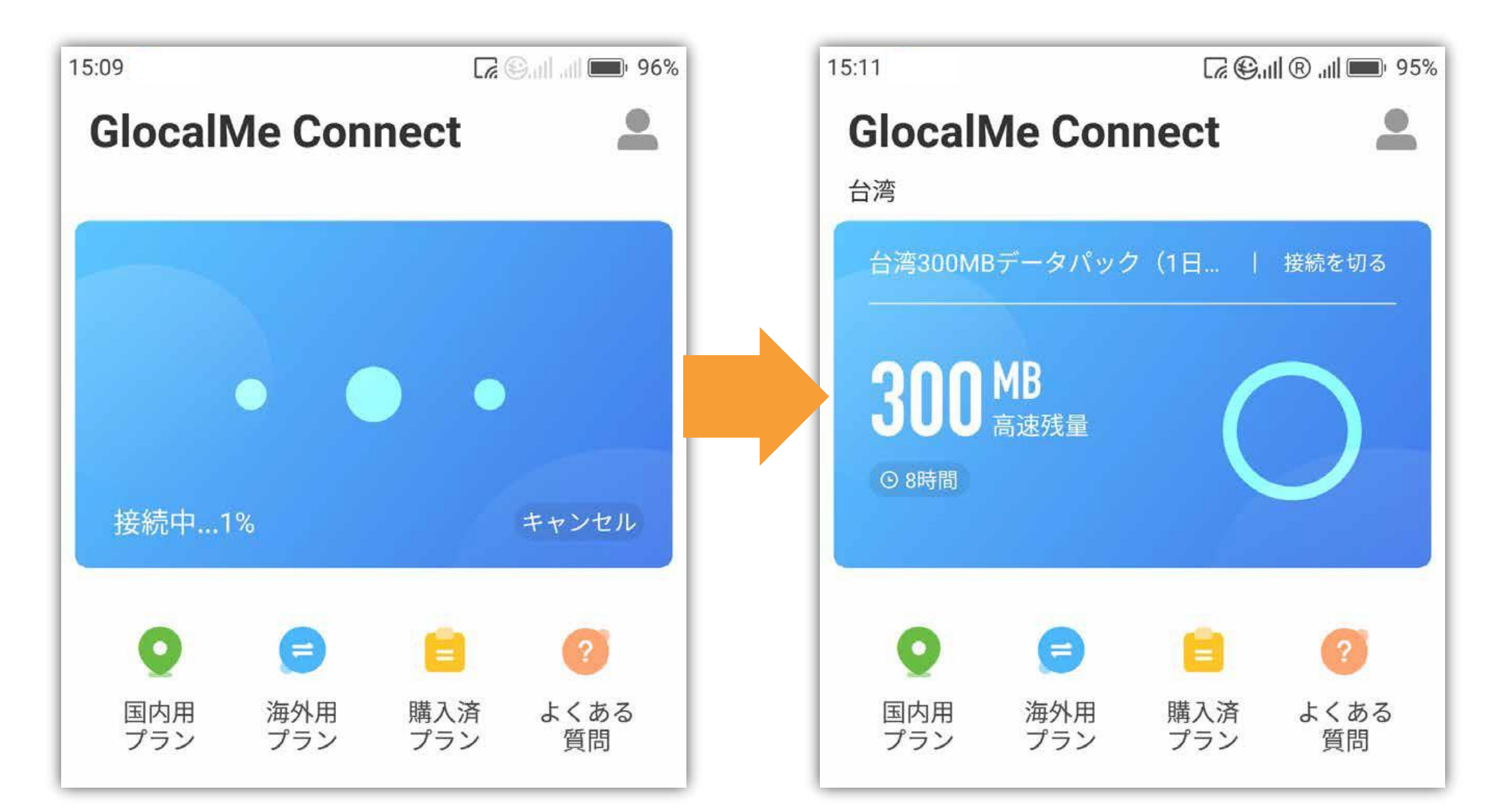

#### ■GlocalMe の切断をする

GlocalMe の接続を切断する場合、[ 接続を 切る ] をタップします。 [ 接続開始 ] ボタンが表示されると切断完了

です。

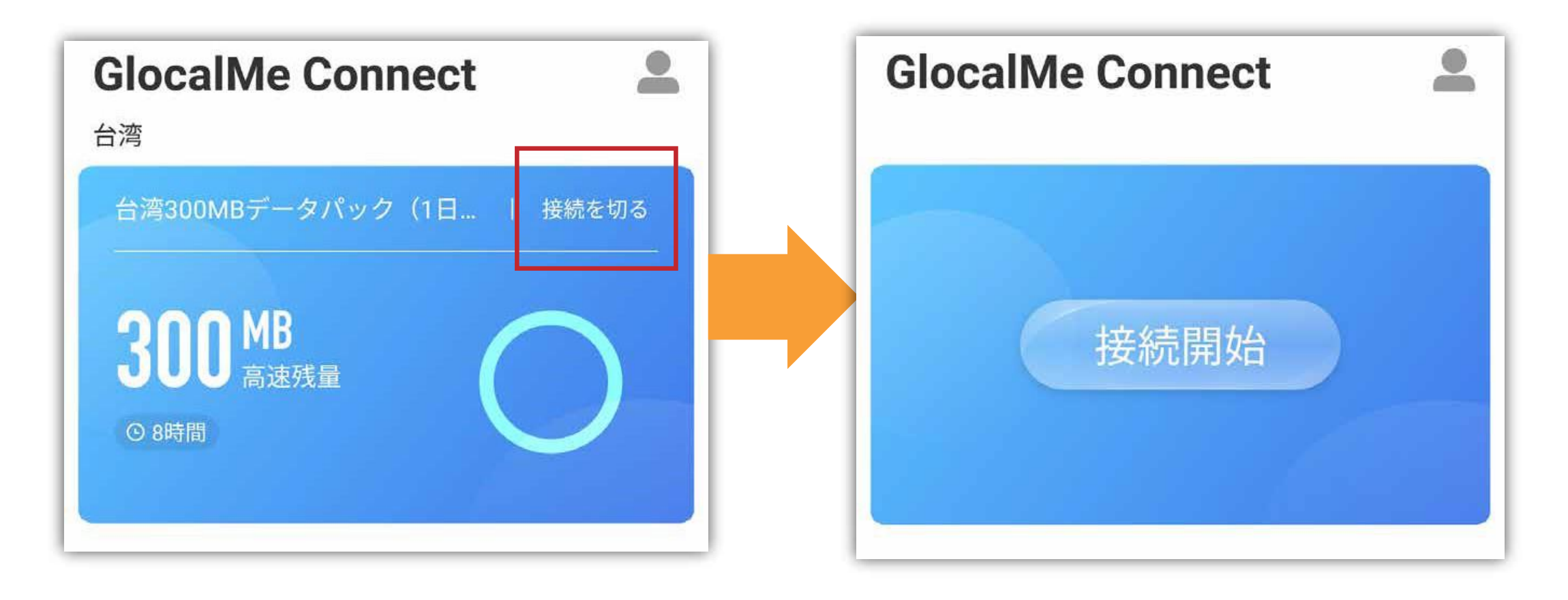

■1 日プラン 300MB を使い切った場合 1 日プランはデータ量 300MB を使い切って も現地時間の 24 時までは通信速度 256kbps で使用し続けることができます。 その際、データ量表示が FUP と表示されま す。

通信速度を元に戻すには 1 日プランの追加 購入が必要です。 詳細は購入したプランのプラン説明をご確認 ください。

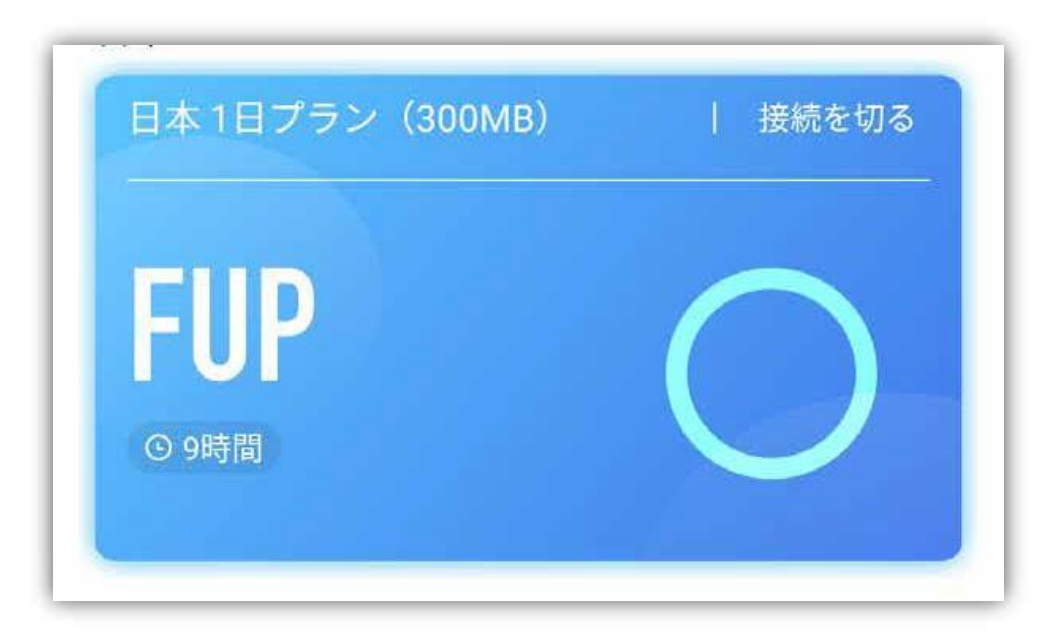

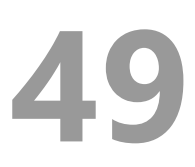

■購入済プラン

#### [ 購入済プラン ] をタップすると、購入した プランの詳細を確認できます。

#### 使用したデータ量、利用可能データ量、有 効期間、状態等の確認が行えます。

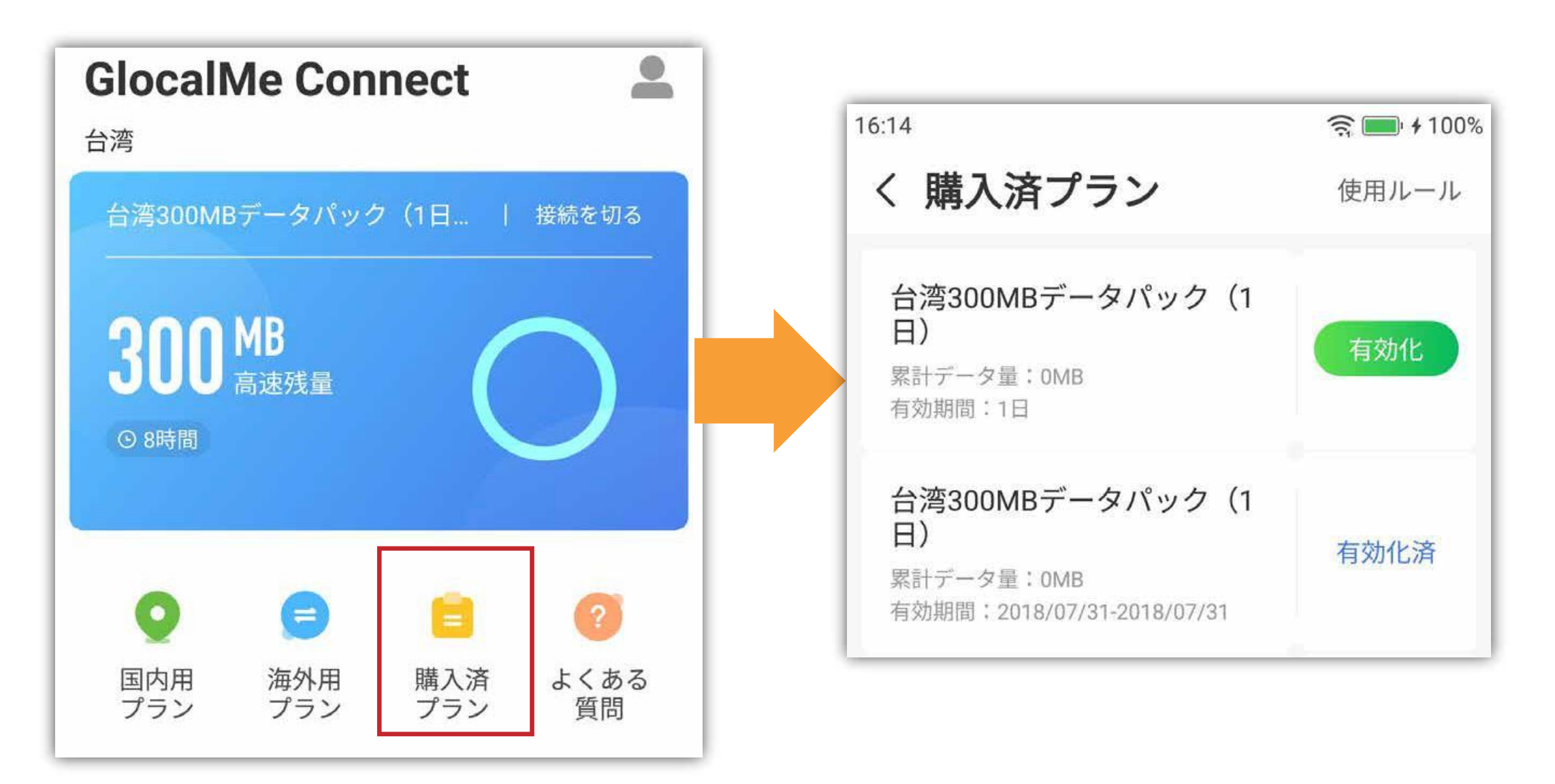

■プランの状態について

#### 有効化: 購入直後の状態です。

#### 利用開始時に有効化が必要です。

#### 有効化済: 有効化を行った状態です。

接続開始を押すと利用できます。

#### 使用中: 接続中の状態です。

切り替え: 有効化済みのプランが複数ある場 合、接続中のプランから切り替え ることができます。

#### ■プランの有効化を行う

購入したプランで接続するには有効化を行う 必要があります。

※プランの有効化にはネットワーク接続が必

要です。

Wi-Fi に接続するか、モバイルネットワーク に接続している状態でプランの有効化を行っ てください。

① [ 購入済みプラン ] を タップします。

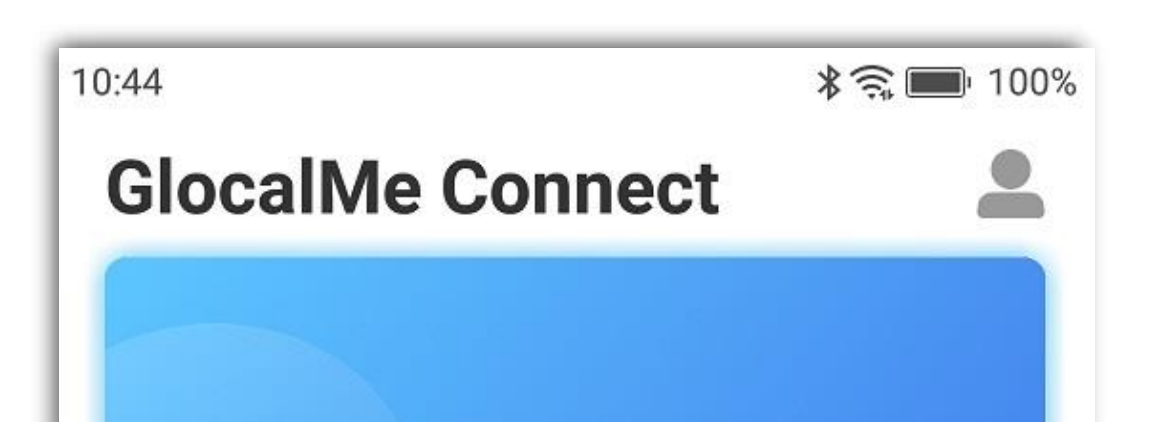

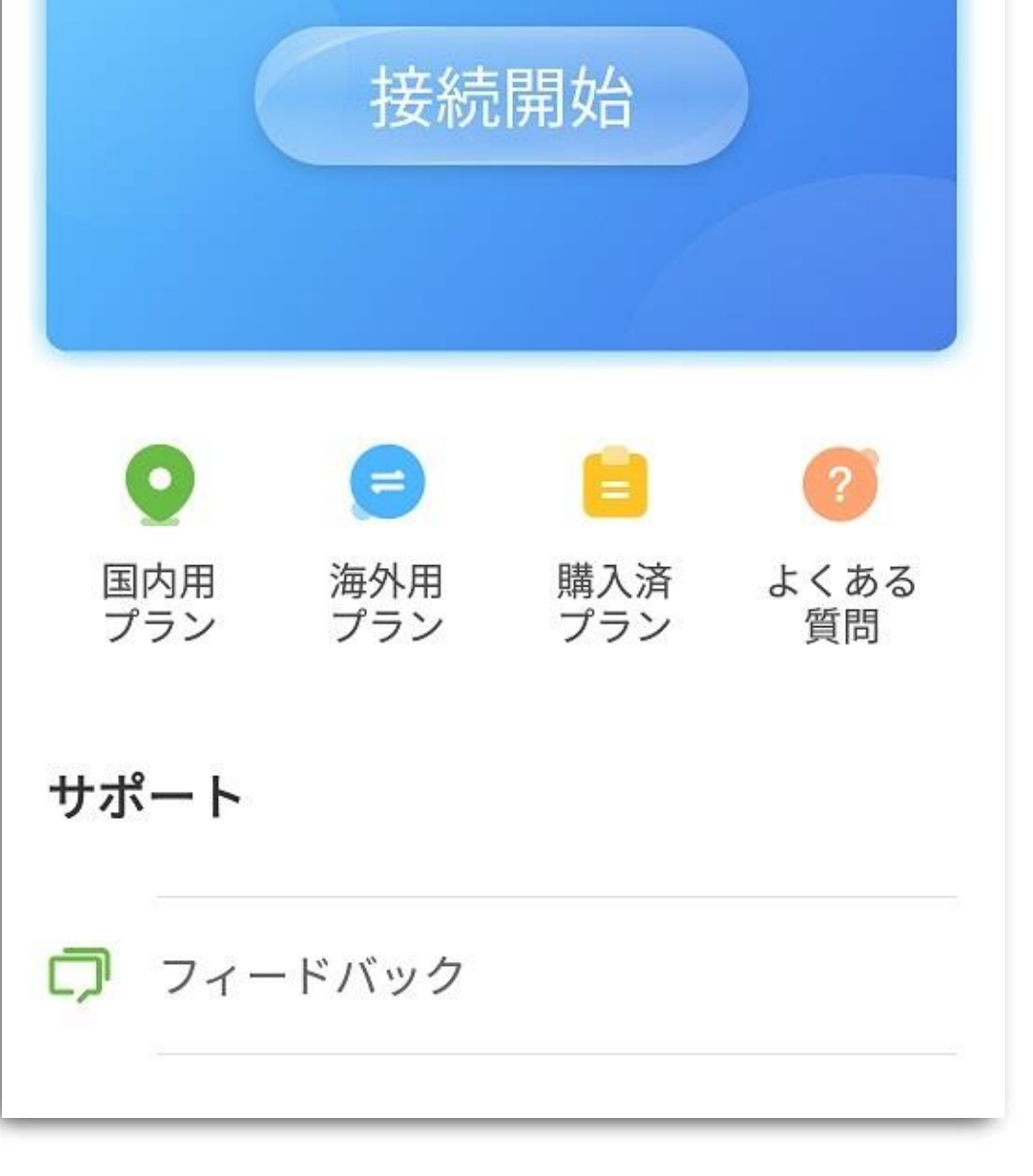

#### ② 設定するプランをタッ プします。

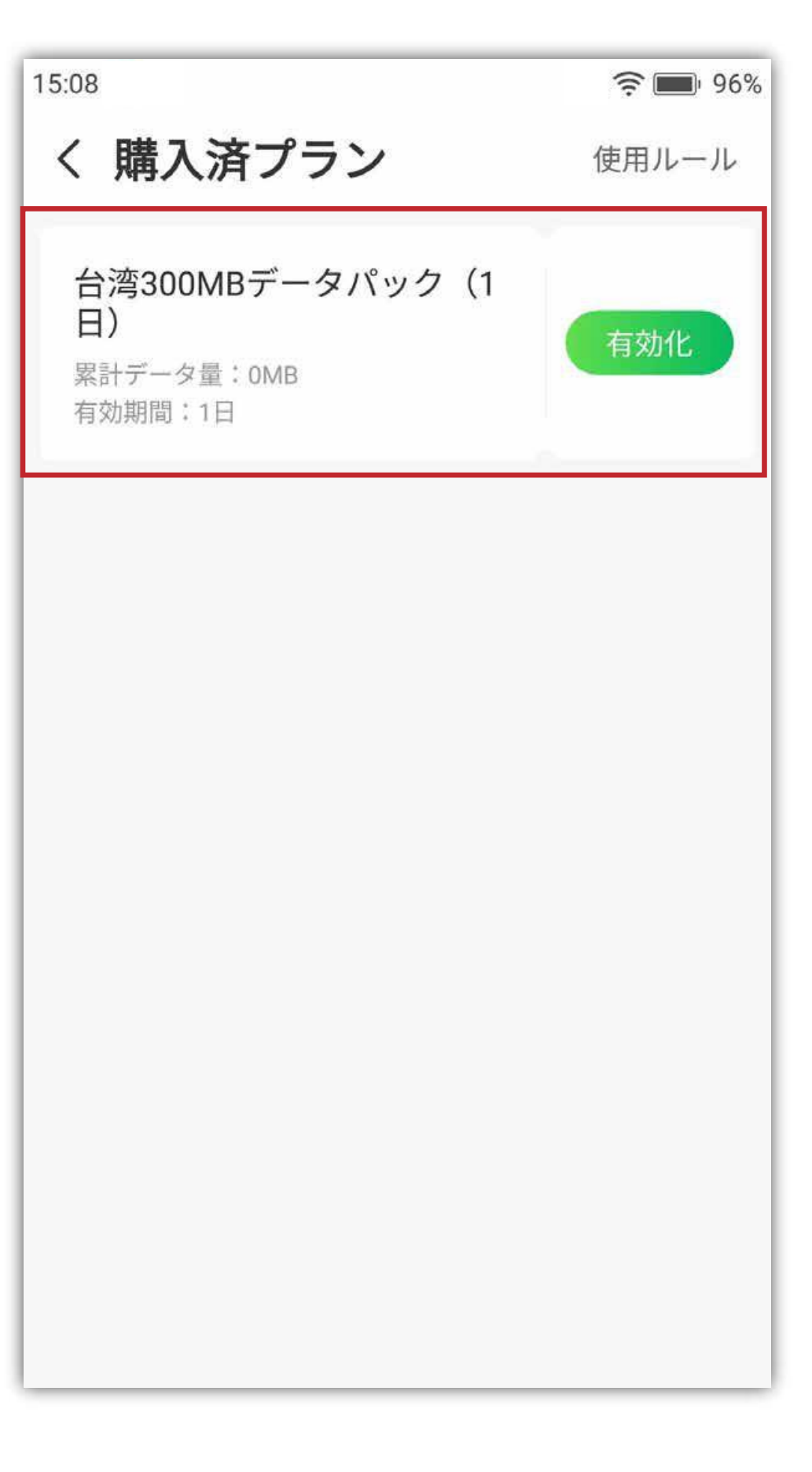

3 [プラン設定]のポッ

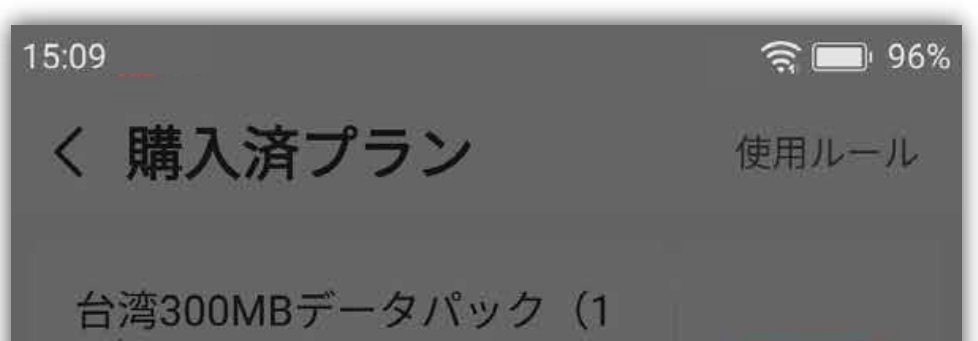

#### プアップで [OK] を タップします。

日) 日)

累計データ量: 0MB 有効期間:1日

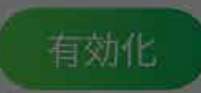

#### プラン設定

プラン設定が必要です。ネットワーク環境で「確 定」をクリックして設定してください。

キャンセル

52

OK

#### ④ 再度プランをタップし、[ プランを有効にす る ] で [OK] をタップすると有効化が完了し ます。

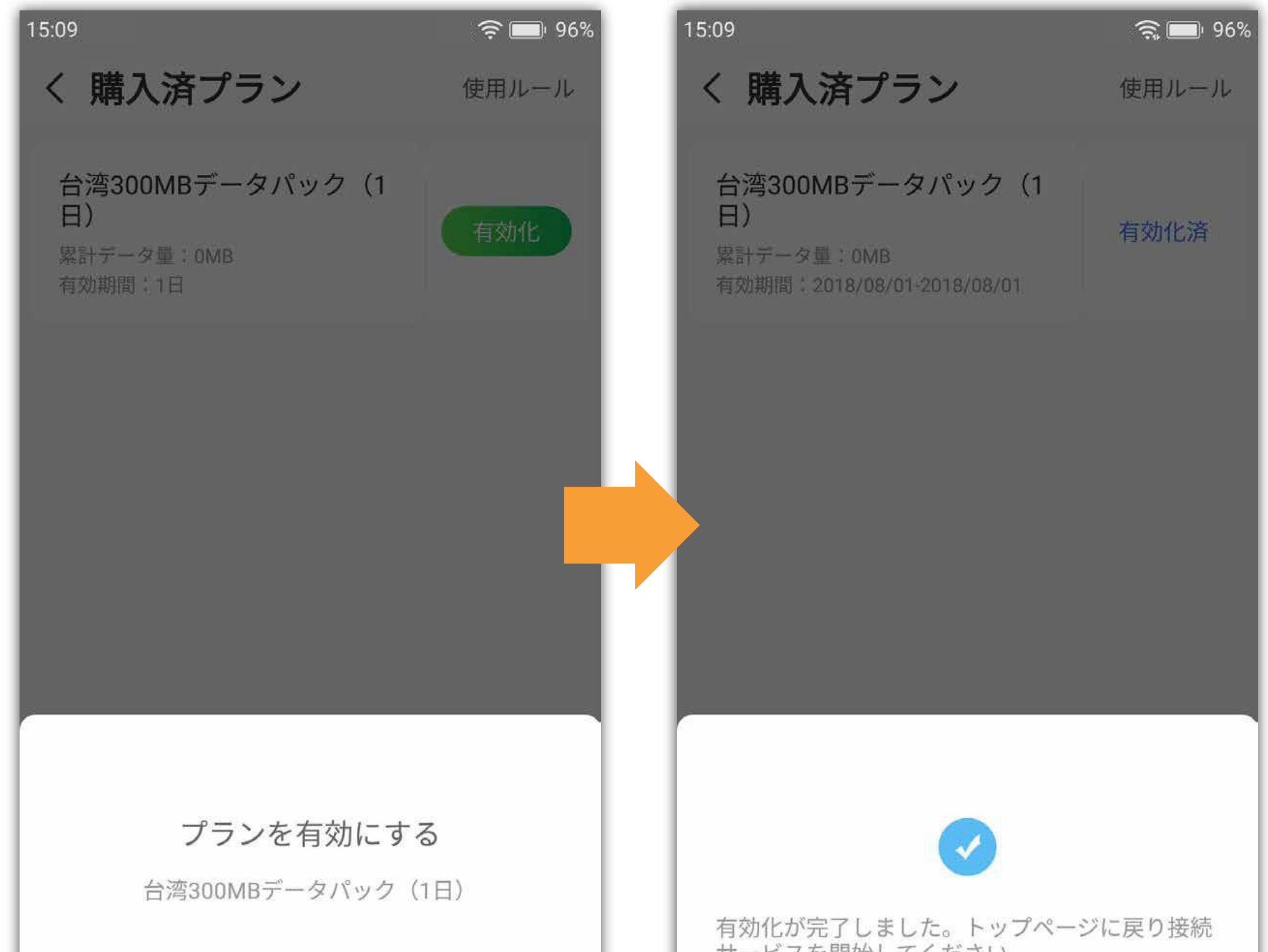

| キャンセル OK |
|----------|
|----------|

サービスを開始してください

#### ■よくある質問

使用方法と、よくある質問を確認できます。

#### ■アカウント情報

アプリ画面の右上のマイプロファイル(人 型アイコン)をタップすると、アカウント情 報を表示します。

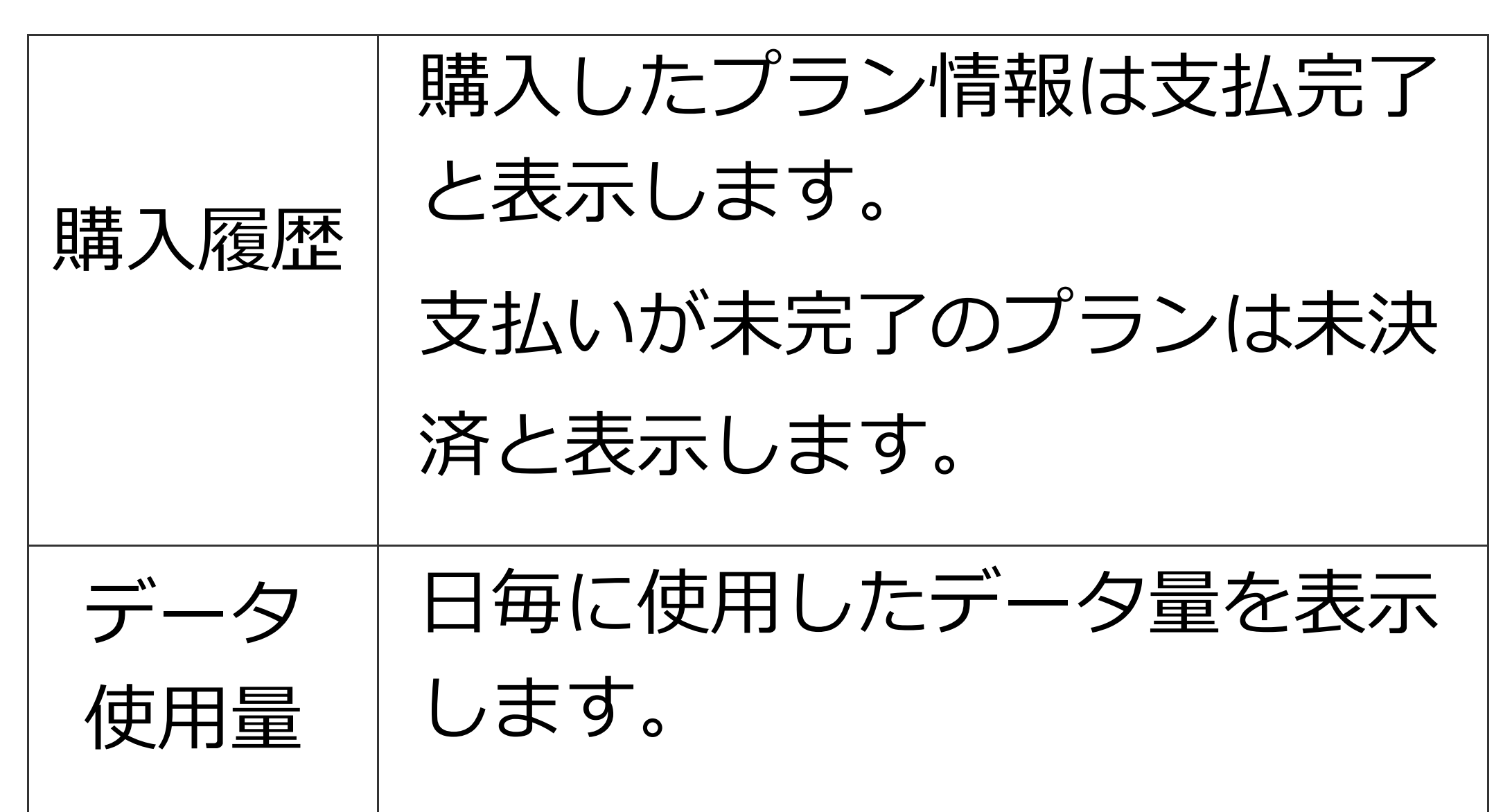

| 端末起動                 | 本端末を電源 ON した場合、                                                            |
|----------------------|----------------------------------------------------------------------------|
| 時に接続                 | GlocalMe で接続するかどうか                                                         |
| する                   | 設定できます。                                                                    |
| 使用する<br>SIM ス<br>ロット | SIM カードが 2 枚挿入してい<br>る場合、どちらの SIM スロッ<br>トを使用して GlocalMe で接続<br>するか設定できます。 |

| 言語          | 日本語、英語、中国語(簡体・<br>繁体)が設定できます。   |
|-------------|---------------------------------|
| 更新          | アプリに更新があった場合に更<br>新できます。        |
| お問い合<br>わせ  | jetfon カスタマーサポートに問<br>い合わせできます。 |
| パスワー<br>ド変更 | ログイン時のパスワードを変更<br>できます。         |
| ログオフ        | 本アプリからログオフします。                  |

**|フィードバック** 

アプリで問題が発生した場合、フィードバッ

クできます。 お送りいただいた内容は問題の特定に役立て させていただきます。

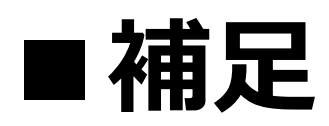

もし本アプリで GlocalMe 接続できない、有 効化できない等の問題が発生した場合、以下 の手順で再度お試しください。

 タスクボタンから本アプリを終了させ、 アプリの再起動後お試しください。 ②本体を再起動し、再度お試しください。 もし上記①、②を行っても解決しない場合、 jetfon カスタマーサポートまでご連絡くだ

さい。

#### ■ FAQ

購入したプランがアプリ内に表示されま Q せん。

- GlocalMe Connect アプリを再起動して Α ください。
  - 表示されない場合、購入ができていない

可能性があります。

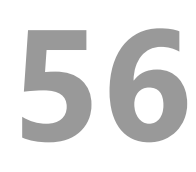

#### Q 購入したプランの有効期限はどこで確認 できますか?。

- A 1. GlocalMe アプリをタップします。
  - 2. [購入済プラン]をタップします。
  - 3. [有効期間]の欄を確認してください。
- Q クラウド SIM の通信方式はどの国も

LTE に対応していますか?

▲ 通信方式はご利用の地域により異なります。jetfonのクラウド SIM は現在の位置情報をもとに、最適な現地通信会社を選択し、自動接続する [ クラウド SIM テクノロジー ] を搭載しています。

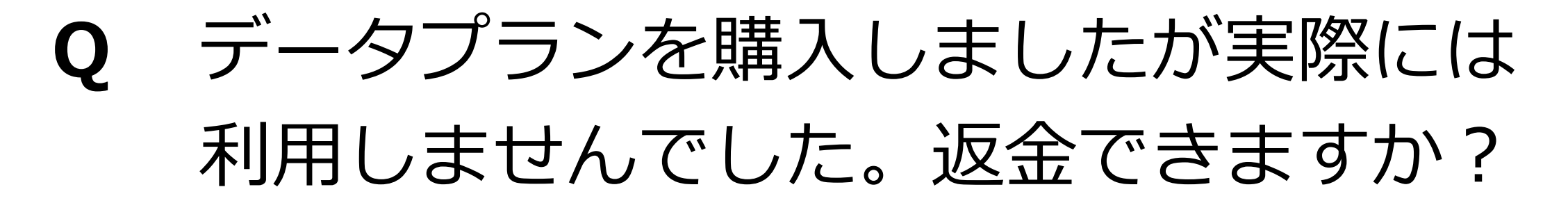

A 返金はできませんので、予めご了承くだ さい。

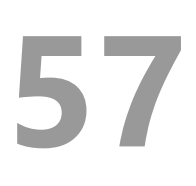

- 今まで通信ができていたのに、急に通信 Q ができなくなりました。
- 有効期限が切れている可能性がございま Α す。
  - アプリから使用可能な有効期限を確認し てください。 また、電波が届かない地域に移動してい ないか確認してください。
- 通信速度が急に遅くなりました。 Q
- 購入したプランのデータ量を既に使い Α

切っている可能性がございます。

アプリから使用可能なデータ残量を確認

してください。

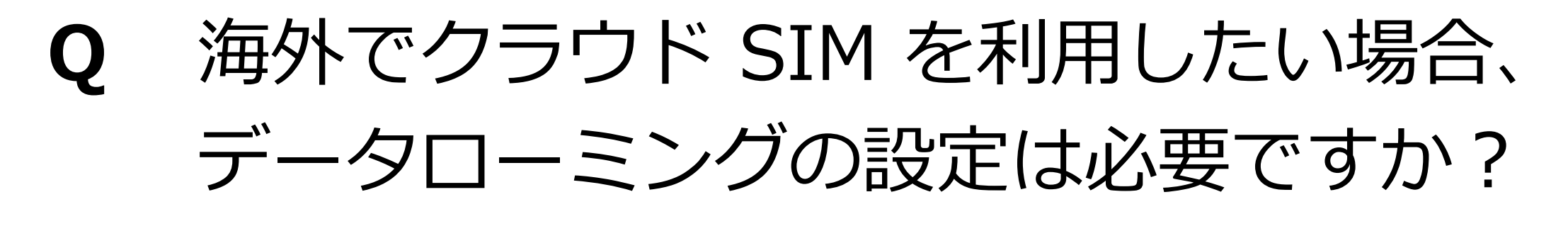

#### クラウド SIM で通信する場合は、デー Α タローミングの設定は必要ありません。

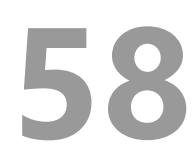

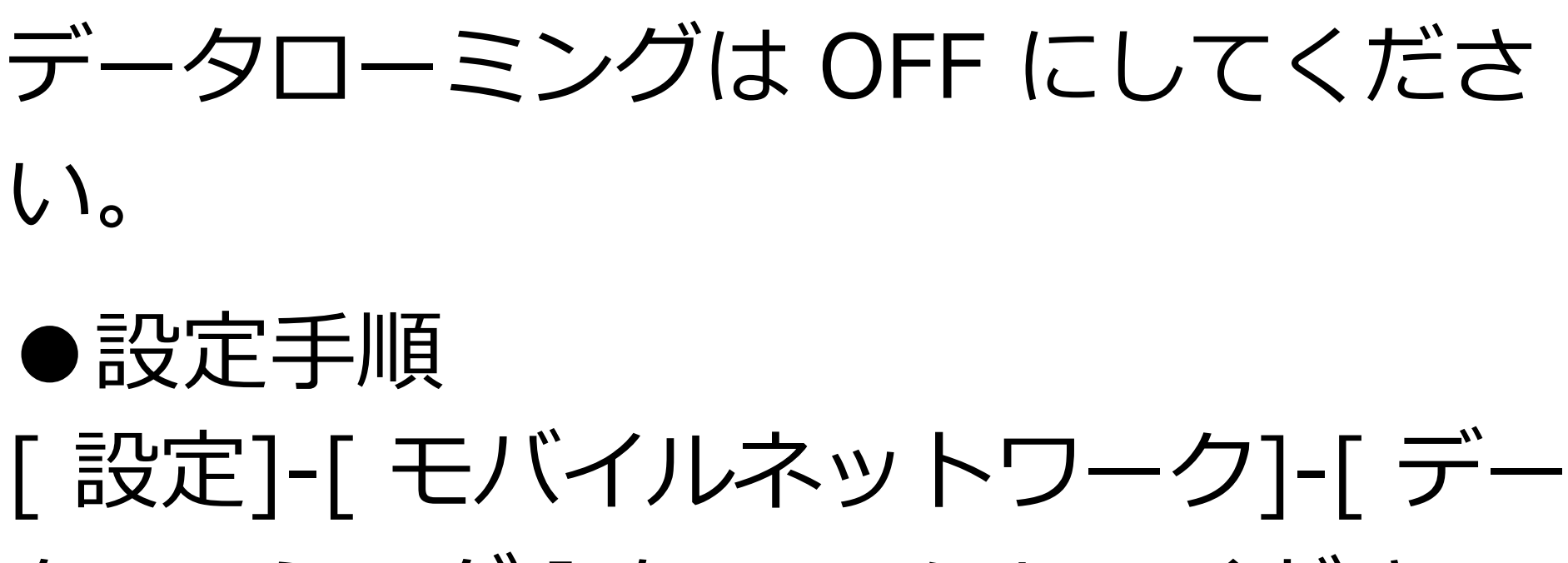

タローミング ] を OFF にしてください。

Q 渡航先で通話する方法を教えてください。
 A 日本の一般電話・携帯電話へ発信する場合は以下の通りです。

※音声通話のできる現地 SIM カードが 挿入されていることが条件です。

●操作手順 ダイヤルの [0] を 1 秒以上長押しし、 [+] マークが表示されたら、

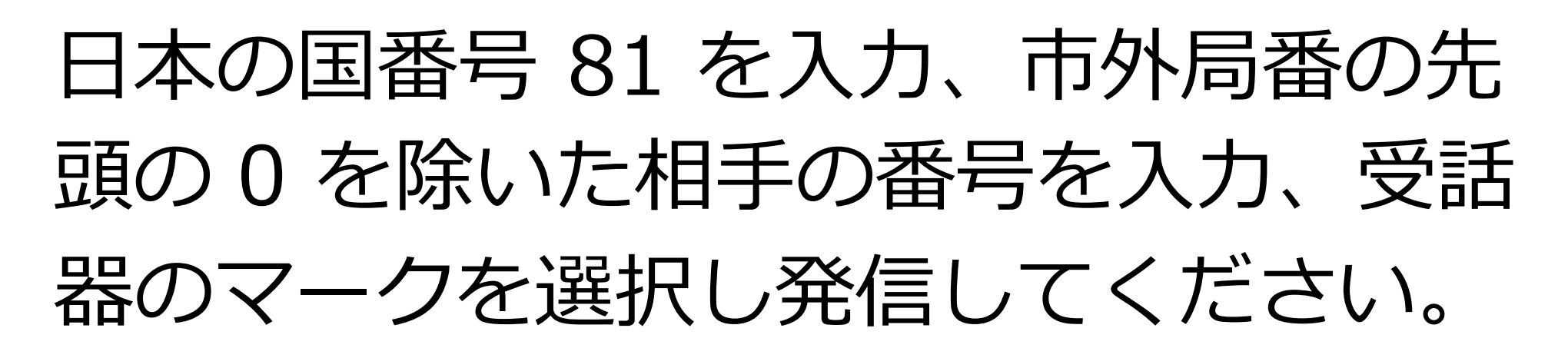

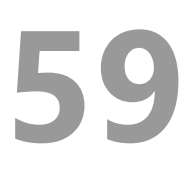

- 渡航先に到着したら圏外の表示になり Q ました。
- スマートフォン本体の再起動をお試しく Α ださい。

●SIM カードをご利用の場合 渡航先でご利用いただける契約があるか ご確認ください。

● クラウド SIM をご利用の場合 GlocalMe Connect アプリで対応するエ リアのデータプランが有効になっている かご確認ください。

7日間のプランを購入しましたが、10 Q 日滞在することになりました。プランの 追加購入はできますか?

#### 追加購入することが可能です。希望の Α データプランをご購入ください。

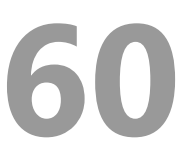

Q 有効期間内に規定のデータ量容量を使 い切ったらどうなりますか?

A ●1 日プラン

- データパック(7 日 /30 日)
   前効期間を待たずにデータ通信ができなくなります。
- Q 有効期間内に使い切れなかったデータ容量はどうなりますか?
- A 使用できなくなります。
- **Q** GlocalMe Connect アプリのアカウント 情報の削除はできますか?

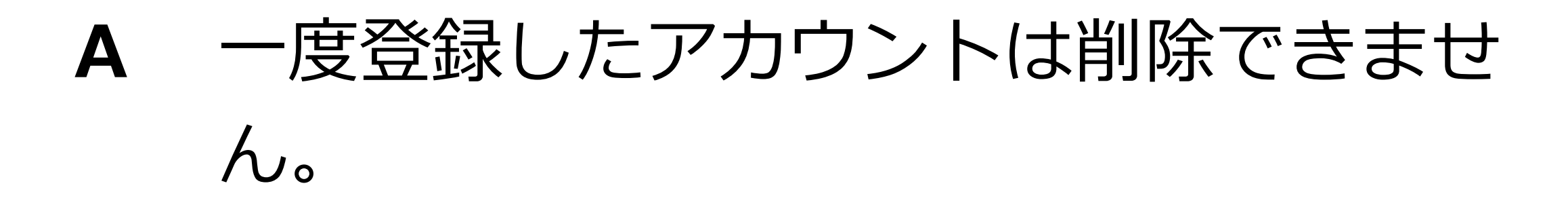

- **Q** GlocalMe Connect アプリのパスワード を忘れました。
- A GlocalMe Connect アプリを起動し、ロ グイン画面下にある [ パスワードを忘れ た場合 ] を選択し、ご登録のメールアド レスで認証します。認証後パスワードを 再設定することができます。
- **Q** [接続開始]をタップしても、接続中の 画面が 100% になりません。
- A アプリを再起動してください。 改善しない場合は場所を変えて再度接続 をお試しください。

- **Q** [接続開始]をタップしても、35%から進みません。
- A カスタマーサポートにお問い合わせくだ さい。

■ jetfon カスタマーサポート 営業時間9:30 ~ 18:30 tel : 03-6630-0009 e-mail : support@jetfon.jp

- Q プランを購入する際の支払い方法を教え てください。
- A PayPal、クレジットカード、デビットカー ドでお支払い可能です。

# 8. ホーム画面

#### ホーム画面は、以下のような要素から構成さ れています。 画面を左右にフリックすると、ページを切り 替えられます。

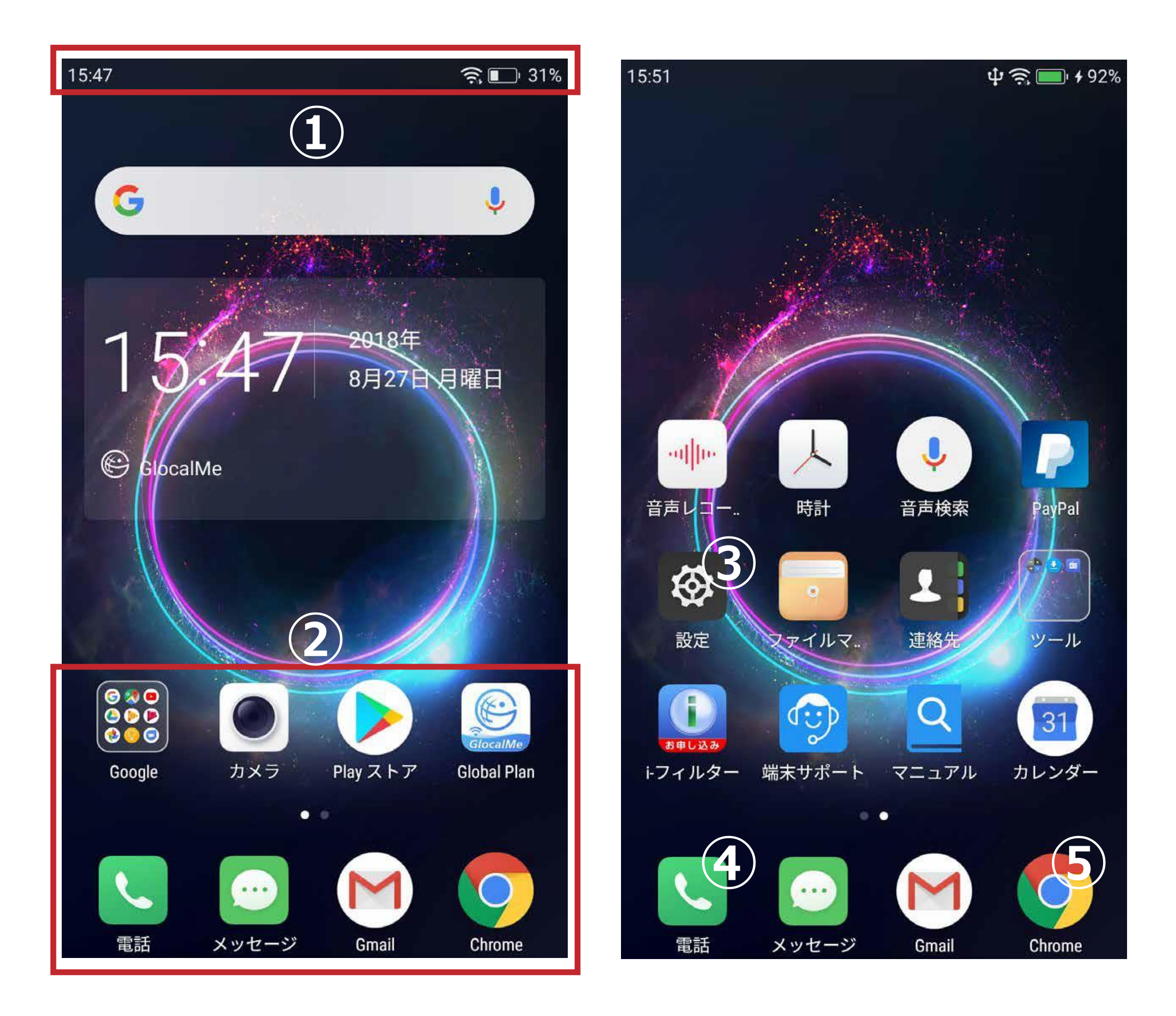

①ステータスバー・通知領域 画面最上部に表示されます。右側に Wi-Fi の電波強度、電池残量を表示します。
左側にモバイル通信の電波強度と、アプリ からの通知がある時に小さなアイコンでお 知らせします。詳細は通知画面で確認くだ さい。

#### ②アプリアイコン

#### タップすると、アプリが起動します。

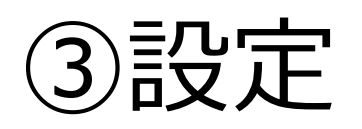

端末の設定を変更する時に使用します。

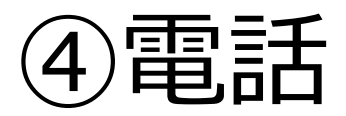

#### ⑤Chrome (インターネットブラウザ)

Web サイト閲覧用のアプリが起動します。

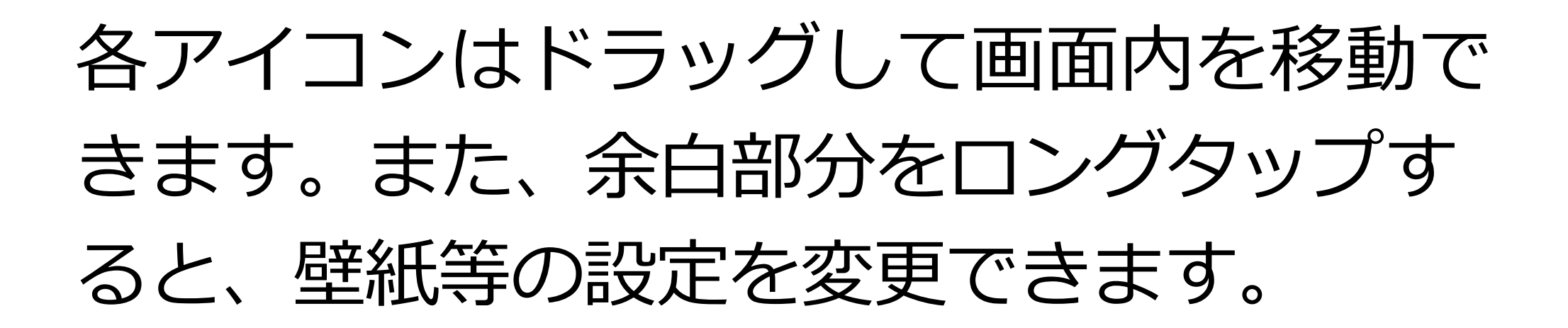

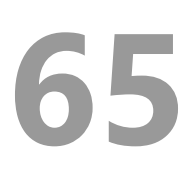

# 9.文字を入力する

本端末は標準で「Google 日本語入力」をイ ンストールしています。

#### ■文字入力の仕方

文字入力が必要な場面で、自動的にキーボー ドを画面下部に表示します。

1つのボタンに最大 5 つの文字が割り当て られています。

タップするか、ボタンを起点に上下左右にフ

リックすると、文字入力できます。

読みを入力すると、自動的に変換候補を表示 します。

候補をタップすると、入力が確定します。

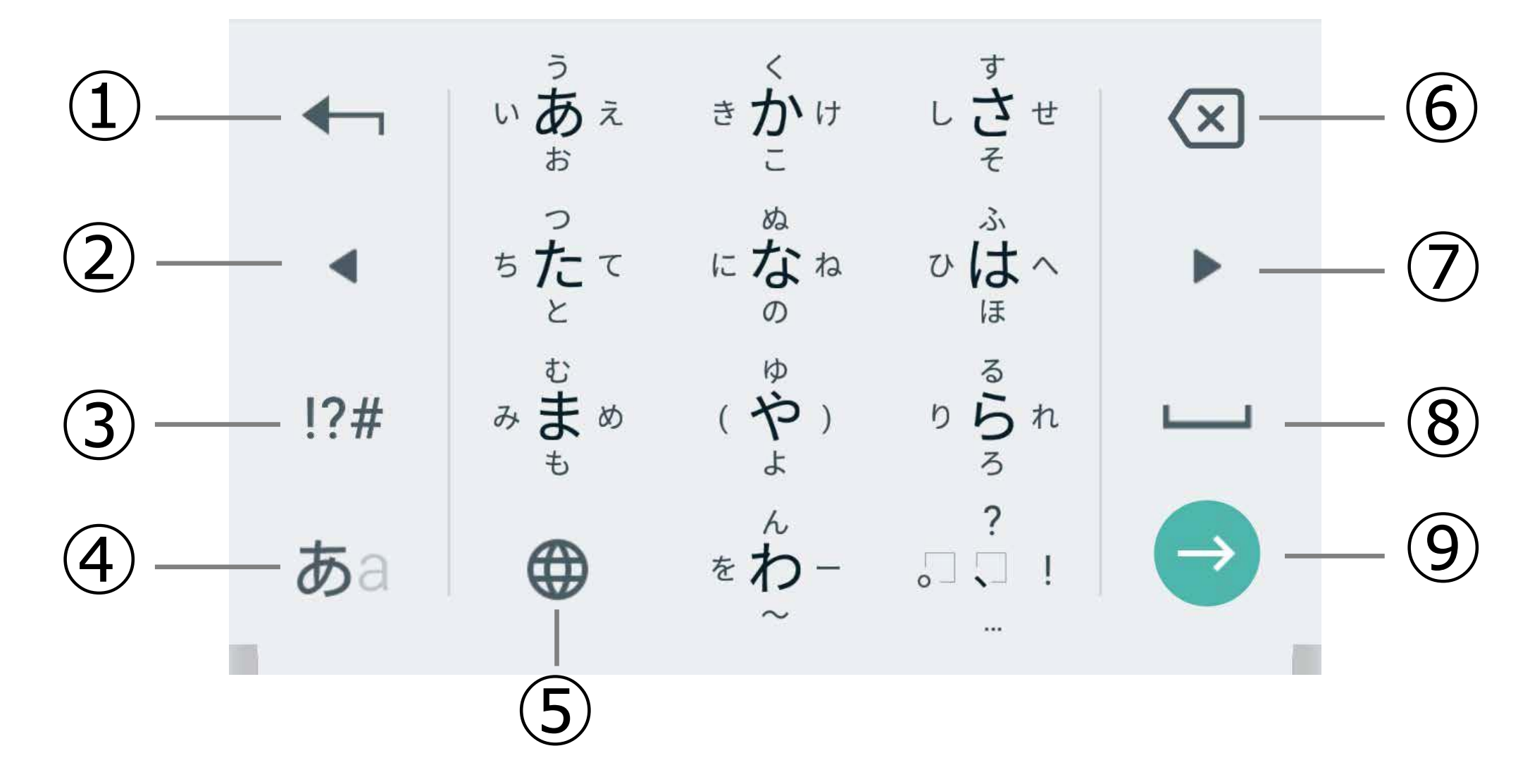

①変換候補先頭 ②1 字左に ③数字 / 記号入力 ④かな / 英字切替 ⑤言語(キーボード)切替 ⑥1 字消す ⑦1 字右に (8)スペース ⑨確定 ■入力方法の設定 [かな / 英字切替]をロングタップし、 「Google 日本語入力設定」をタップすると、 入力方法の設定変更ができます。

キー配列やキーの大きさを変更したり、片手 用に左右に寄せたり、フリック操作の感度を 微調整することなどができます。

キーボードレイアウトを「QWERTY」に変 更すると、パソコンと同じ配列のキーボード でローマ字入力できます。

# 10. セキュリティの設定

[ 設定 ] をタップして起動し、[ 画面ロック ] をタップします。

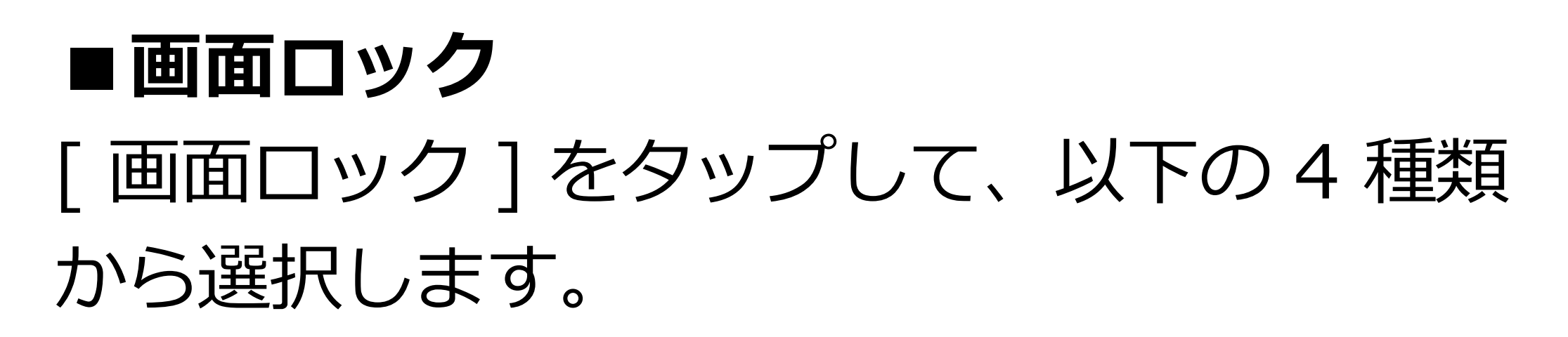

| なし   | 電源ボタンを押すと、すぐに<br>ホーム画面が表示できます。(セ<br>キュリティ保護されません) |
|------|---------------------------------------------------|
| スワイプ | ロック画面を上向きにスワイプ<br>するだけで簡単に解除できま<br>す。(セキュリティ保護されま |

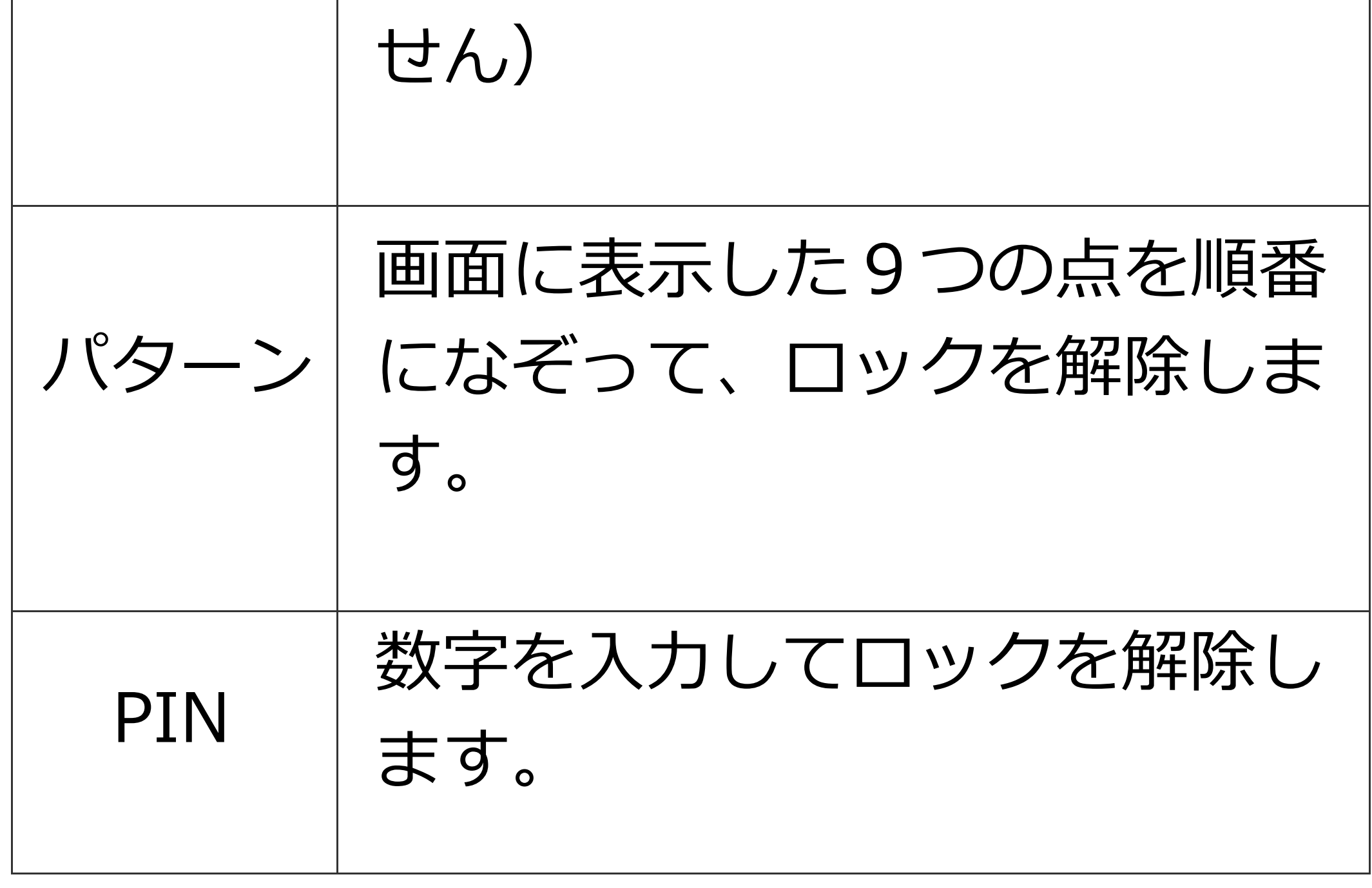

| パス  | アルファベットと数字を入力し |
|-----|----------------|
| ワード | てロックを解除します。    |
|     |                |

#### ■指紋センサを用いた画面ロック解除 指紋登録をすると、指紋の読み取りだけで、 簡単に端末のロックを解除できます。

①[ 指紋 ]-[ 次へ ] をタップします。 ②いずれかの [ 予備のセキュリティ設定 ] を 選択し、[ 入力 ]-[ 確定 ] してください。

③通知の表示方法を選択し [ 完了 ] をタップ

します。

④指紋センサに指を触れるか、[次へ]をタ ップします。

# ⑤指紋登録の為、画面の指示に従い、センサに指を当てます。 ⑥指紋の登録完了画面が表示されたら[完]をタップして登録を終了してください。 ※複数の指を登録することをお勧めいたしま

す。

# 11. Wi-Fi 接続

自宅や職場、公衆無線 LAN サービス等の Wi-Fi アクセスポイントに接続して、メール やインターネットを利用できます。

[設定]をタップして起動し、[Wi-Fi]をタ ップして設定を行います。

#### ■通常の接続

が表示されます。

①[Wi-Fi] の設定を ON に切り替えます。 ②周囲で検出した Wi-Fi アクセスポイントの 一覧を画面表示します。

③一覧の中から接続したいアクセスポイント を選択してタップすると、接続します。 初めて接続する場合など、パスワードを端 末内に保存していない場合は、パスワード の入力が必要です。 ※Wi-Fi ネットワークに接続できると、ス

テータスバーにWi-Fiの接続マーク

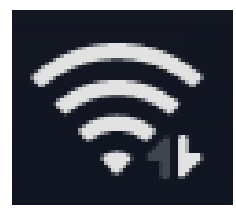

#### ■WPS 機能を使った接続

Wi-Fi アクセスポイント(ルーター)が WPS 機能に対応している場合、簡単に Wi-Fi 接続の設定ができます。

①[Wi-Fi]-[ 詳細設定 ] をタップします。 ②[WPS プッシュボタン ] をタップします。 ③一定時間内に Wi-Fi アクセスポイント (ルーター)の WPS ボタンを押します。

④自動的に接続設定が完了します。
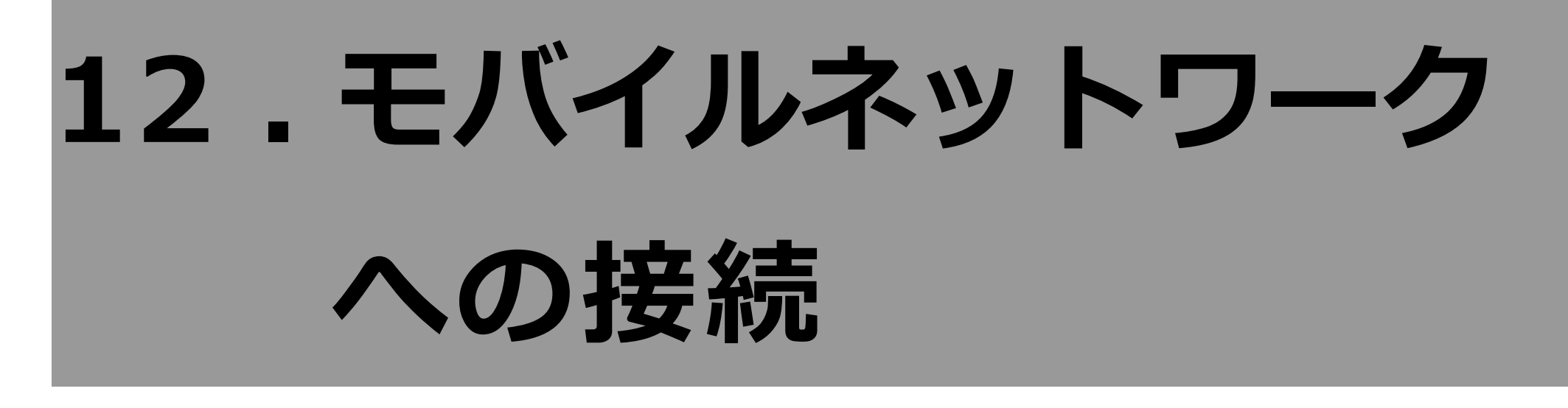

3G/4G(LTE)のモバイルネットワークに接 続する場合は、本体に SIM を挿し、APN 設 定が必要です。

#### ■APN (アクセスポイント名)の設定

APN 設定の方法は3通りです。

#### ①自動設定

SIM を挿して電源を入れると、自動的に 設定が行われます。

#### ②一覧から選択

[設定]をタップして起動し、[モバイル ネットワーク]-[アクセスポイント名称 (APN)]を順にタップして、APN 一覧の画 面から使用する SIM に対応する APN を選 択します。

#### ③新規追加登録

一覧に該当する APN が無い場合は、新たに追加登録します。
APN 一覧の画面にて、右上の + ボタンをタップすると、アクセスポイントの編集画面が開きます。
通信事業者から提供された情報を元に、各項目を入力してください。
入力後、右上の:ボタンをタップして、
【保存】をタップすると保存できます。

端末に 2 枚の SIM を挿入している場合、 状況に応じて通信に利用する SIM を切り

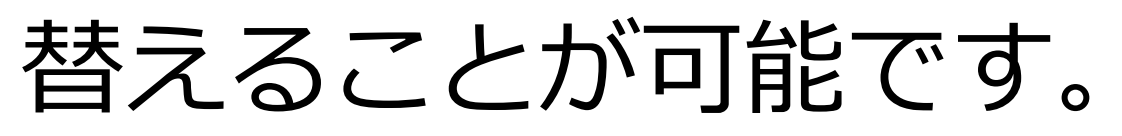

### ①[ 設定 ] をタップして起動し、 [SIM カード ] をタップします。 ②使用する SIM スロットのスイッチを タップして ON に切り替えます。 ※GlocalMe で接続している場合は、 GlocalMe アプリ上で切り替えます。

優先 SIM カード設定しておくことで、通話や SMS メッセージ、モバイルデータ通信用にどちらの SIM を使うかを事前に設定しておくことが可能です。決めない場合は、発信の都度、確認してください。

# 13.Google アカウント の登録

本端末は各種の設定情報やアプリのセット アップ履歴などを一元管理するため、 [Google アカウント]を利用します。アプ リの追加や、クラウドサーバーに連絡先等の データをバックアップして、複数端末間で共

### 用することなどができます。 [ 設定 ] をタップして起動し、[ アカウン ト ]-[ アカウントの追加 ]-[Google] の順に タップします。

■既存の Google アカウントを使う場合 ①メールアドレスまたは電話番号欄に Google アカウントとして登録済みのアドレ スを入力し、画面右下の [次へ]をタップし ます。

②パスワードを入力して [次へ]をタップし ます。

③プライバシーポリシーへの同意画面で、 [ 同意する ] をタップすると、アカウントの 追加が完了します。

■Google アカウントを新規作成する場合 ①[アカウントを作成]をタップします。 ②[自分用]をタップします。 ※お子様用に作成される場合は[子供用] をタップしてください。

③性と名を入力して[ 次へ] をタップします。 ④[ 基本情報 ] 画面より、生年月日と性別を 入力して [ 次へ ] をタップします。

⑤[ ログイン方法 ] 画面で、Gmail アドレス を決めて、[ 次へ ] をタップします。

(他人が登録済のアドレスは利用できません)

⑥[ パスワードの作成 ] 画面で、英数字が混 在したパスワードを入力して [ 次へ ] をタッ プします。

⑦[ 電話番号を追加しますか? ] 画面で、 [ スキップ ] もしくは[ はい、追加します ] をタップします。

⑧[ プライバシーポリシーと利用規約 ] が表 示されますので、一番下まで画面をスクロー ルし、[ 同意する ] をタップしてください。

⑨作成したメールアドレスを確認して [次

へ]をタップします。 ⑩[Google サービス]画面が表示されますの で、一番下まで画面をスクロールし、[ 同意 する]をタップしてください。

#### ⑪アカウントの追加が完了します。

# 14. 電話をかける

電話アイコンをタップして、「電話」アプリ を利用します。

#### ■発信する

ホーム画面の[電話]アイコン(受話器のマ ーク)をタップすると電話アプリを起動しま す。

「ダイヤル」から電話番号を入力するか、[連 絡先 ] から宛先を選択して受話器ボタンを押 すと、発信します。

#### ■着信する(画面 ON 時)

電話を着信すると、画面上部に通知が表示さ

れます。

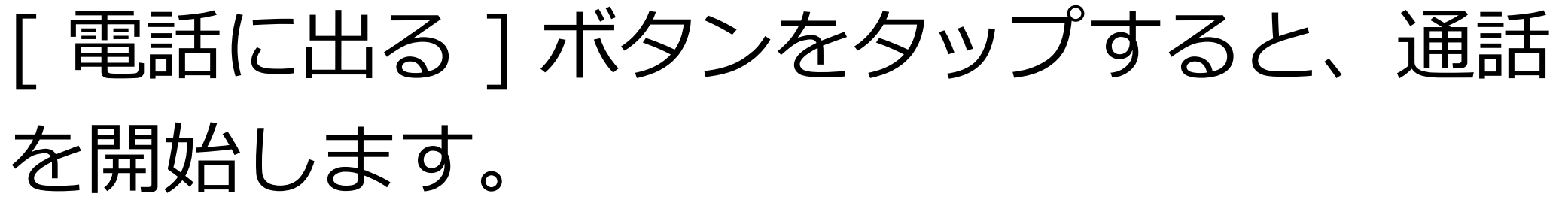

着信を拒否する場合は、[拒否する]をタッ

プしてください。

・画面 ON 時の着信画面

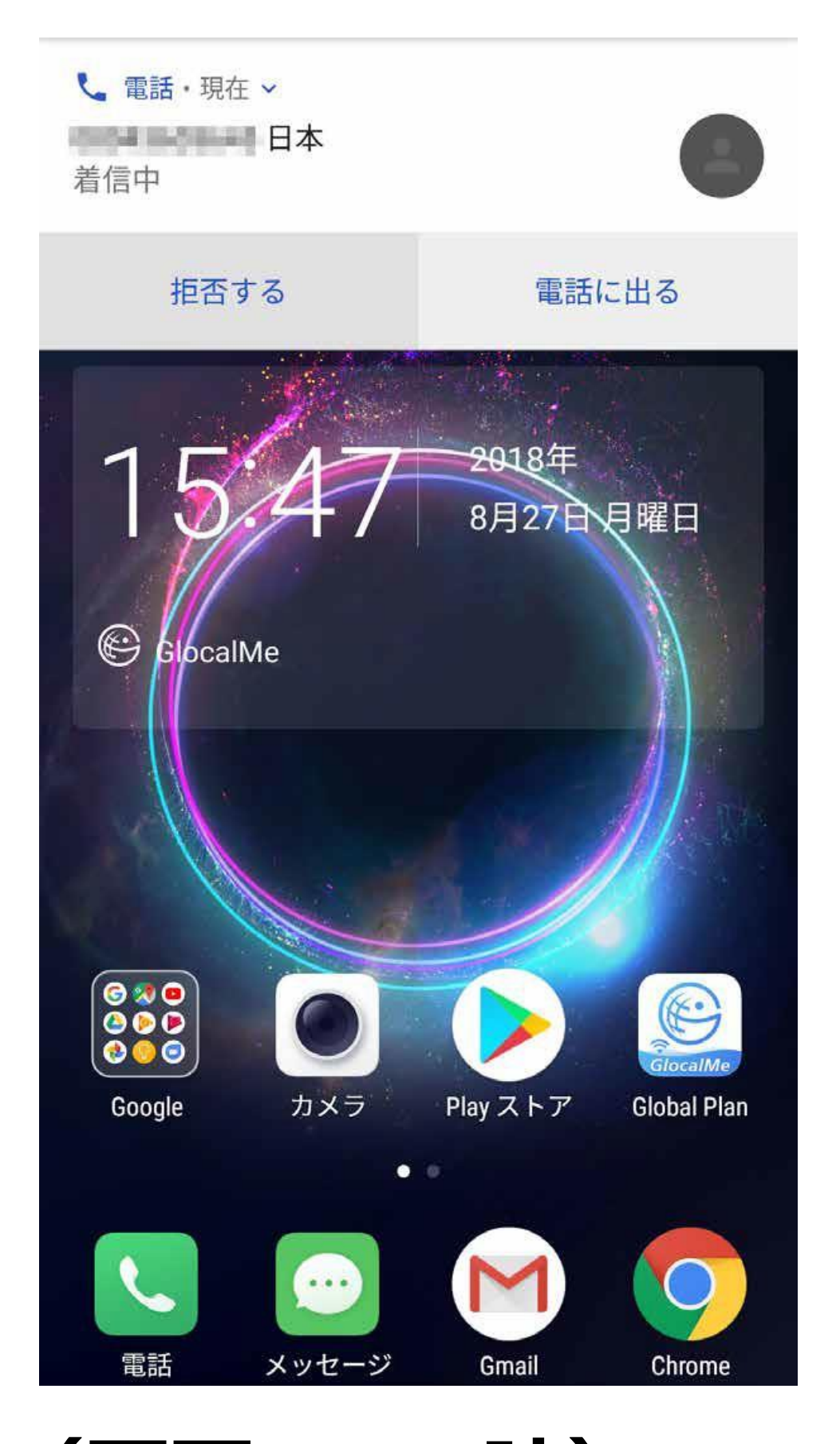

# ■着信する(画面 OFF 時) 電話を着信すると、画面上に受話器ボタンが

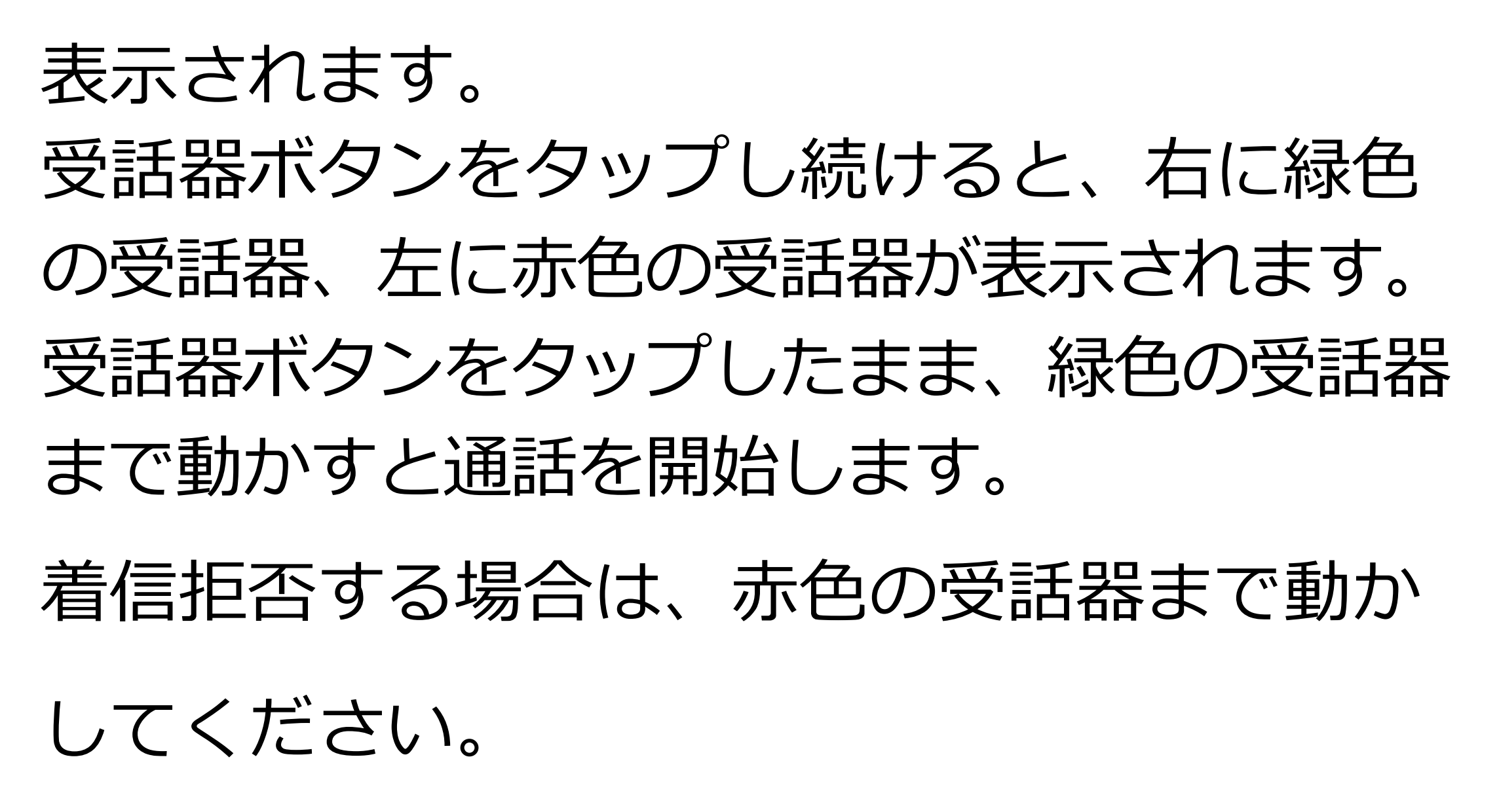

#### ・画面 OFF の着信画面

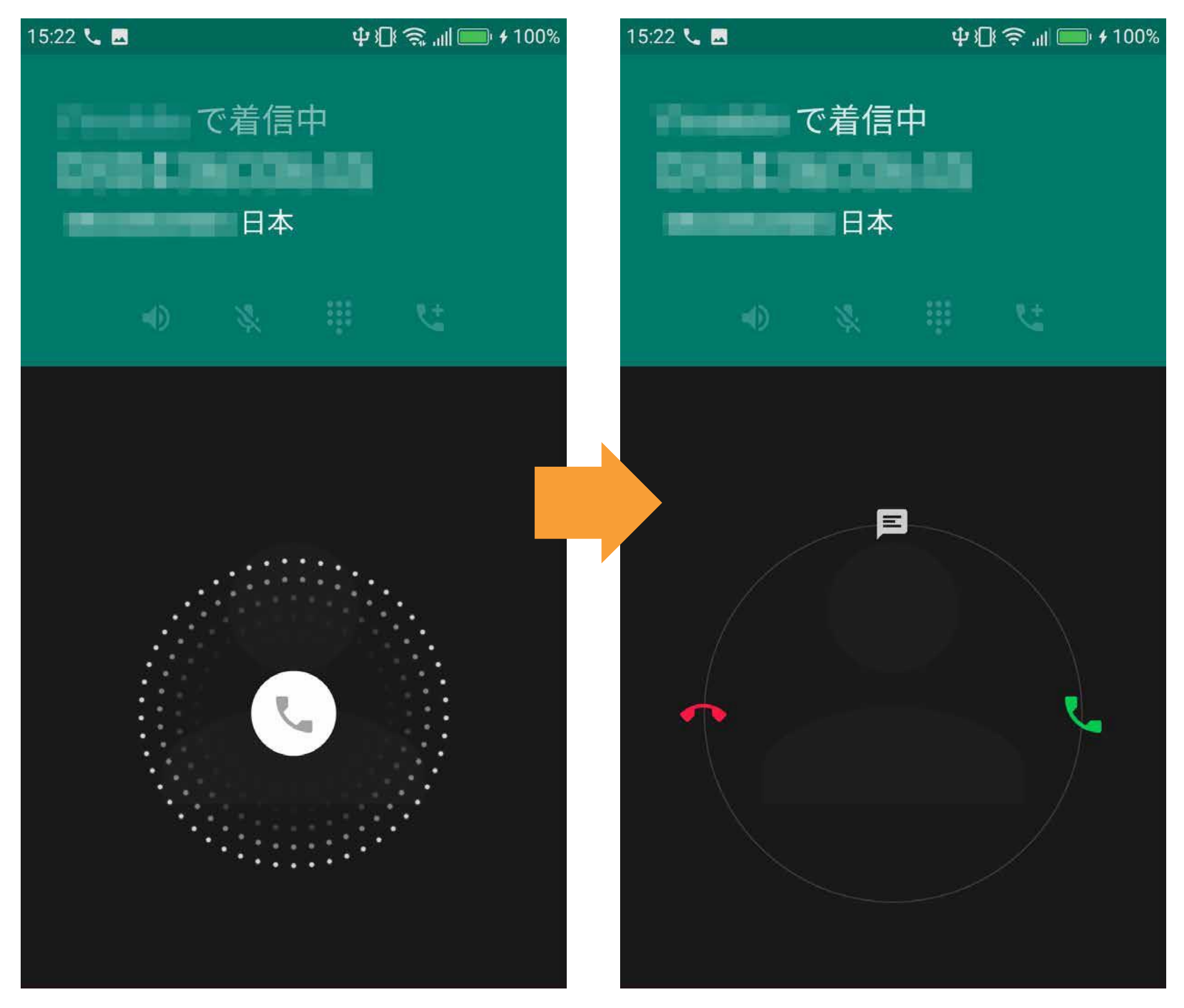

#### ■通話を終了する

#### 赤色の受話器を置いたボタンをタップすると

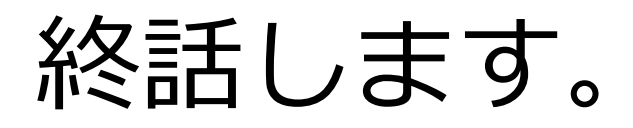

画面に電話アプリが表示されていない場合 は、通知領域で通話状態を確認できます。

※[設定]をタップして起動し、[ユーザー 補助]をタップし、[電源ボタンで通話を終 了]を ON に切り替えておくと、電源ボタン を押すだけで終話できます。

# 15.写真/動画を撮る

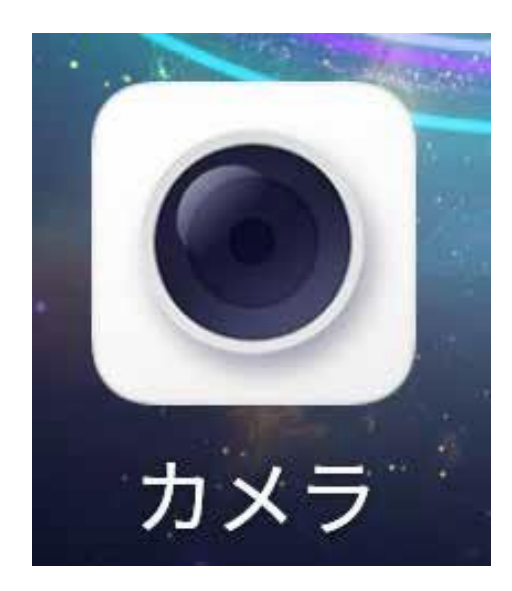

写真・動画を撮る場合は、 [ カメラ ] をタップして、 カメラアプリを起動します。

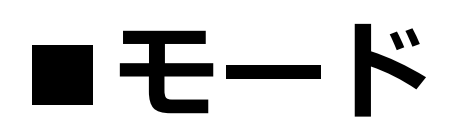

画面右下部のアイコンをタップして撮影モー

ドを切り替えます。

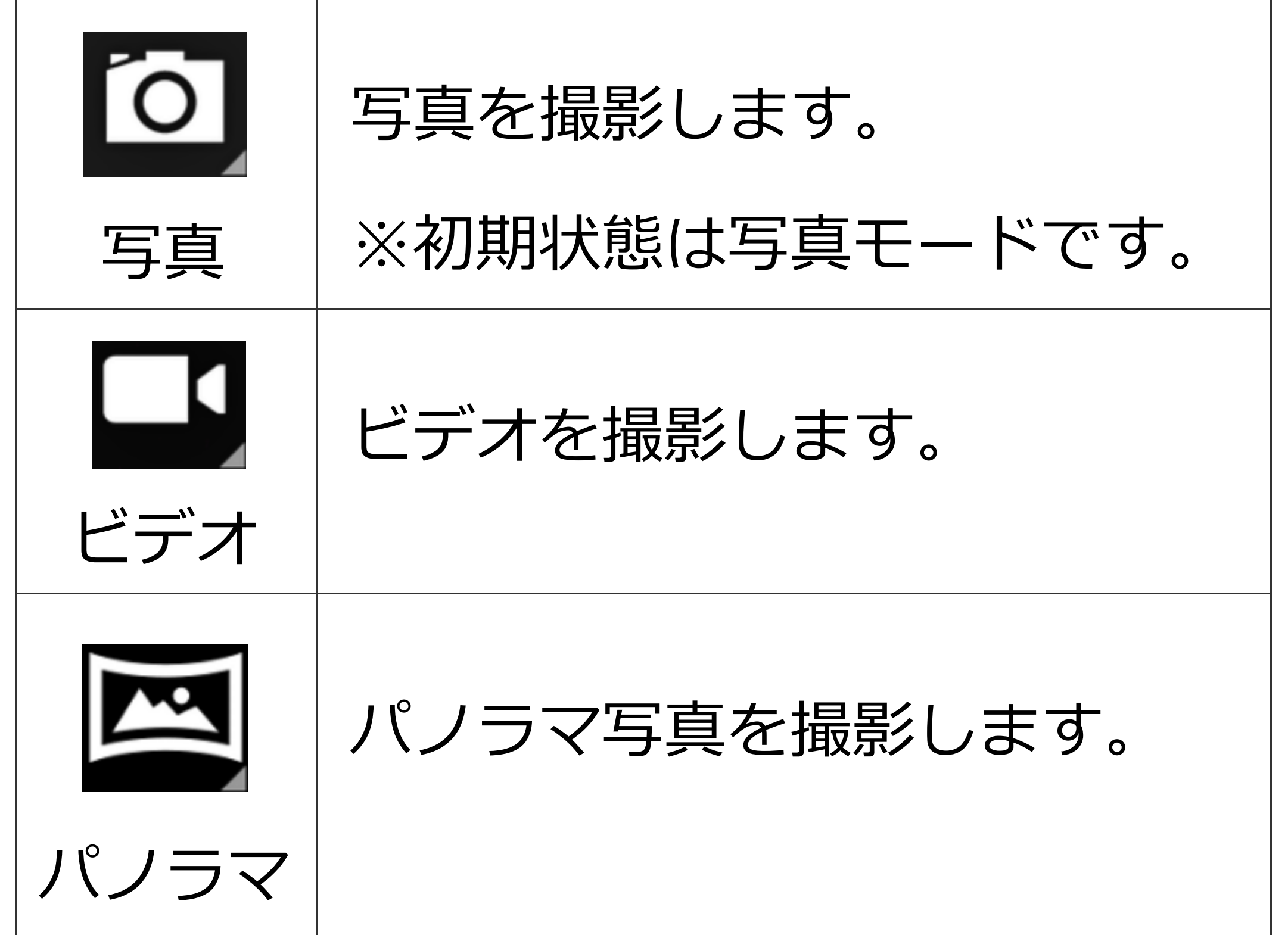

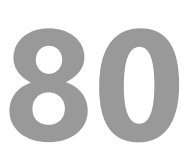

■オプション

#### 画面左上部のアイコンをタップして設定しま

| す。                |                         |
|-------------------|-------------------------|
| <b>5</b><br>フラッシュ | フラッシュの利用を切り替え<br>ます。    |
| りタイマー             | ボタンを押して一定時間後に<br>撮影します。 |

16.インターネットの サイトを見る

「ブラウザを使う

[Chrome] をタップして起動します。上部の アドレスバーに、直接 URL を入力するか、 検索キーワードを入力します。

#### ■Google 検索バーを使う

ホーム画面上部の [Google 検索バー] をタッ プしてキーワードを入力するか、マイクボタ ンを押して、話しかけてみてください。

※インターネットに接続できない場合は、

#### P.69[11. Wi-Fi接続]P.71[12. モバイル ネットワークへの接続]をご確認ください。

# 17.通知の確認

画面最上部から下に向けて1回スワイプする と、通知パネルを表示します。

通知メッセージをタップすると、対応するア

プリを起動できます。 システムやアプリケーションの通知を一覧表 示できます。

下部の消去ボタンを押すと、通知を一括削除

できます。

18.メッセージ (SMS)

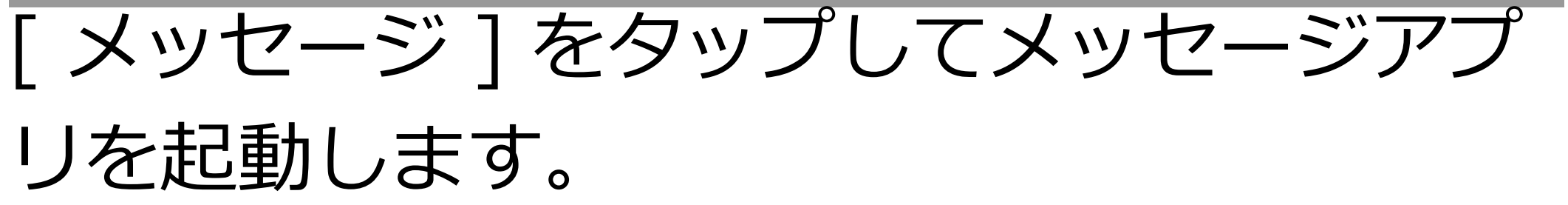

指定した電話番号に、1 通あたり全角で最長 70 文字のメッセージを送信できます。また、 着信したメッセージを読むことができます。

#### ※E メールと異なり、1通送信ごとに通信料 金がかかりますのでご注意ください。

# 19. 電子メール (E-mail)

電子メール(E-mail)を使う場合は、

「Gmail」アプリを使います。 Google アカウントで設定した Gmail のアド レスは、自動的に Gmail アプリにも登録さ れています。

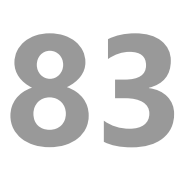

# 20.アプリの管理

サイズが非常に大きい場合がありますので、 アプリのダウンロード作業や更新は、モバイ ルネットワーク接続ではなく、Wi-Fi 接続で 行うことをお勧めいたします。

#### ■アプリの追加

アプリを追加する場合は、「Play ストア」を 使用します。 ※事前に Google アカウントを設定しておく 必要があります。

詳細はP.73 [13. Google アカウントの登録]

をご参照ください。

#### アプリの更新

通常は Wi-Fi 接続している時、自動的に更新

されます。 手動更新したい場合は「Play ストア」のメ ニューから [ マイアプリ&ゲーム ] をタップ し、[アップデート]を行ってください。

■アプリの削除

[設定]をタップして起動し、[アプリ]を タップして、アプリの一覧を表示します。 削除したいアプリをタップして、[アンイン ストール]をタップします。

システムアプリは削除できません。

# 21.使用状況の確認

#### ■通信データ使用料

[設定]をタップして起動し、[データ使用

量]をタップします。 [ モバイルデータ使用量 ][Wi-Fi データ使用 量 ] をタップすると、詳細なグラフと通信を 行ったアプリを表示します。

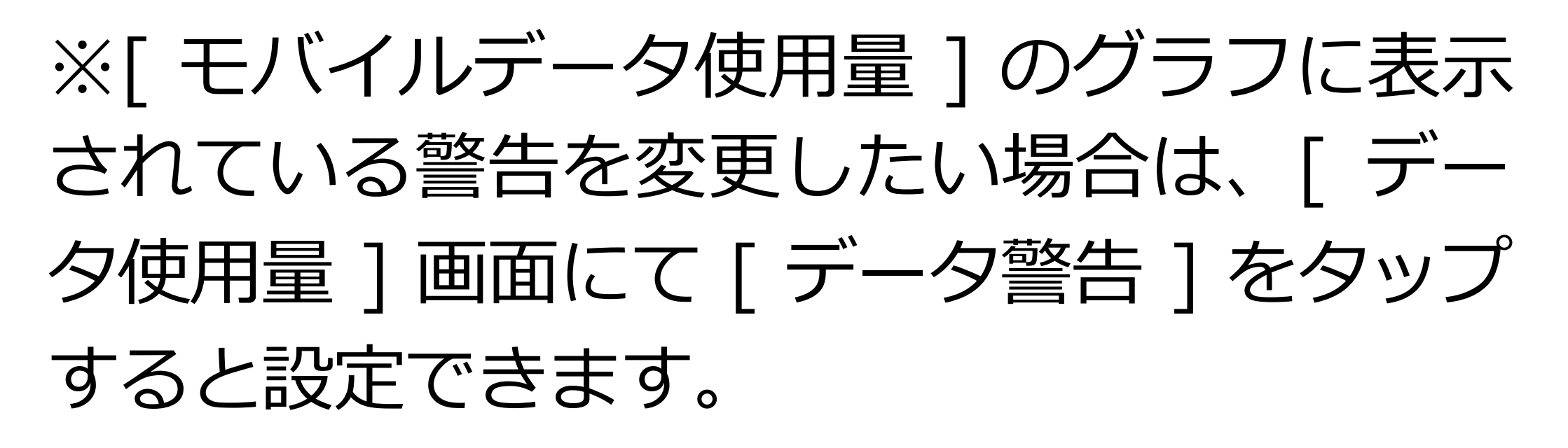

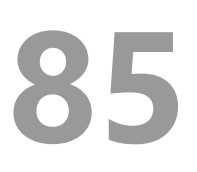

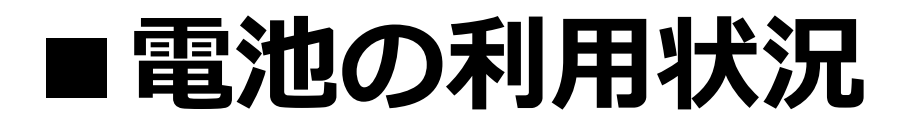

#### [設定]をタップして起動し、[電池]をタ ップします。

電池残量の推移がグラフ表示できます。 電池使用量の多いアプリの一覧を表示できま す。

# ■ストレージの使用量 [設定]をタップして起動し、 [ストレージ]をタップします。

使用容量と空き容量が表示されています。

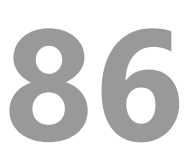

# 22.パソコンとのデータの やりとり

パソコンと本端末とで音楽や写真などのデー タをやりとりすることができます。

①USB ケーブルで本端末本体とパソコンを 接続すると、[USB 接続の用途] メニューが 開きます。

②[ファイルを転送する]をタップします。
 ③パソコン側で本端末が検出されます。

# 23.システムソフトウェア の更新

本端末は自動的にシステムソフトウェアの更 新を確認します。

[設定]をタップして起動し、[端末情報][ワイヤレスアップデート]をタップすることで、手動で確認することが可能です。
データサイズが大きいため、Wi-Fi 接続をお勧めいたします。
また、更新時は電池残量が最低 50% 必要です。更新中は電源を切らないでください。
※一旦更新すると、旧バージョンには戻せま

#### せん。

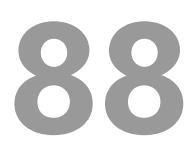

# 24.データの初期化

データを初期化すると Google アカウントや 他のアカウントを含め、本製品本体に記録さ れているすべての個人データ、ダウンロード したアプリと設定が消去できます。

①[ 設定 ] をタップして起動し、[ バックア ップとリセット ]-[ データの初期化 ] の順に タップします。

②画面上の注意を確認した上で[初期化をする]をタップすると初期化作業が始まり、しばらく待つと出荷時の状態で再起動します。

※Google アカウントを登録したまま初期化 すると、端末保護機能により、登録されてい た Google アカウントを入力しないと使用で きない状態になります。本製品を他人に譲渡 する場合は、事前に Google アカウントを削 除してから初期化を実施してください。 ※データを初期化しても、システムソフト ウェアのバージョンは出荷時の状態に戻りま せん。

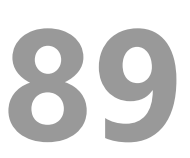

# 25.取り扱い上のお願い

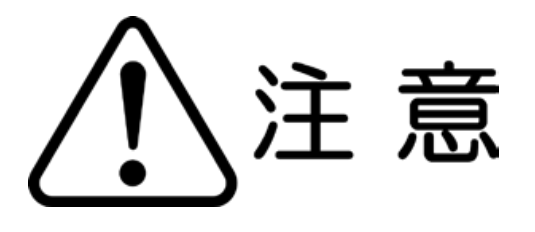

# 誤った取り扱いをすると、発熱・発火・ 感電などのおそれがあります。 必ず下記の注意事項をお読みになってか らご使用ください。

性能を十分に発揮できるようにお守りいただ きたい事項です。よくお読みになって、正し くご使用ください。

#### ■共通のお願い

# ●本端末は防水/防塵性能を有しておりません。水没させたり、水滴や粉塵を付着させたりしないでください。

風呂場など湿気の多い場所でのご使用 や、雨などがかかることはおやめくだ さい。

身につけている場合、汗による湿気に より内部が腐食し故障の原因となりま す。

調査の結果、これらの水濡れによる故 障と判明した場合、保証対象外となり 有償修理となることがありますので、 あらかじめご了承ください。

#### ●無理な力がかからないように使用してくだ

#### さい。

無理な力がかかると、ディスプレイや 内部の基板などが破損し故障の原因と なります。

ズボンやスカートのポケットに入れたま ま座ったり、かばんの中で重いものの下 になったりしないよう、ご注意ください。

また、外部接続機器を USB 端子やイヤホ ン接続端子に差した状態でカが加わった場 合、故障の原因となります。

外部に損傷がなくても保証の対象外と

なります。

### ●お手入れは柔らかい布で乾拭きしてくだ さい。

乾いた布などで強く擦ると、ディスプ レイに傷がつく場合があります。 ディスプレイに水滴や汚れなどが付着 したまま放置すると、シミになること があります。

ベンジン、シンナー、アルコール、洗

剤などを用いると外装や文字が変質す るおそれがありますので、使用しない でください。

●接続端子はときどき乾いた綿棒などで掃

#### 除してください。

汚れていると接触不良の原因となります。 また、清掃する際には強い力を加えて 端子部を破損しないように十分ご注意 ください。

#### ●急激な温度変化を避けてください

エアコンの吹き出し口の近くに置いた り、ドライヤーなどの温風を当てると、 急激な温度の変化により結露し、内部 が腐食し故障の原因となります。

●お子様がご使用になる場合は、本書をよ くお読みになり、危険な状態にならない ように保護者の方が正しい使い方をご指 導ください。

また使用中においても、指示通りにご 利用いただきますようお願いいたします。

●お客様の取り扱いの不備による故障と認

められたときは、保証の対象外となりま

すのでご了承ください。 ■端末本体についてのお願い ●本端極端な高温 / 低温 / 多湿はお避け下 さい。

温度 5℃~ 35℃(ただし 36℃~ 45℃で あれば一時的使用は可能です) 湿度 35%~ 85%の範囲(結露なきこと) でご利用ください。

# ●落としたり衝撃を与えたりしないでく ださい。

故障、破損の原因となります。 外部接続端子やイヤホンマイク端子に 外部接続機器を接続する際、斜めに差 したり、差した状態で引っ張らないで ください。故障、破損の原因となりま す。

タッチスクリーンの表面を強く押したり、
 ボやボールペン、ピンなど先の尖ったもの
 を当てたり操作したりしないでください。
 タッチスクリーンが破損する原因となります。本端末は静電式タッチスクリーンを利用しており、固いものでは操作できません。

#### ●カメラを直射日光の当たる場所に放置し

#### ないでください。

#### 素子の退色、焼付きを起こす場合があ

ります。

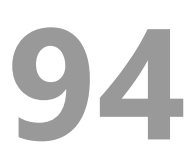

●使用中は、SIM カードや microSD カー ドを取り外したり、本端末の電源を切ら ないでください。

データの消失、故障の原因となります。

●キャッシュカードやクレジットカード、フロッピーディスクなどの磁気を帯びた記憶 媒体を本端末に近づけないでください。 近づけると磁気データの消失の原因となります。

●本端末に磁気を帯びたものを近づけない

#### でください。

強い磁気を近づけると、誤動作の原因と なります。

#### ●一般電話/テレビ/ラジオなどをお使い になっている近くで使用すると影響を与 える場合がありますので、なるべく離れ てご使用ください。

●通話中、通信中、カメラ機能などの利用 中や充電中など、ご使用状況によっては 本体が温かくなることがありますが、異 常ではありません。

- ●使用中、端末本体が高温となった場合、 保護のため一部機能を停止することがあ ります。また使用中は電池残量低下や温 度上昇に応じてディスプレイの輝度が落 ちる場合があります。
- ●本製品を不正に入手されたことが確認で きた場合、予告なく使用を制限する場合 があります。

その場合は購入元にお問い合わせください。

■ 充電についてのお願い ● 極端な高温/低温/多湿はお避け下さい 温度 5℃~ 35℃、湿度 35%~ 85%の 範囲 (結露なきこと) でご利用ください。

# ●次のような場所では充電しないでください。

ほこりや振動の多い場所 一般の電話機やテレビ、ラジオなどの近く。 ●充電中、アダプターが温かくなることが ありますが、異常ではありません。

#### ■SIM カードについてのお願い

- ●SIM カードの取り付け、取り外しには必要以上に力を入れないでください。
- 金属部分はいつもきれいな状態でご使用く ださい。
- ●お手入れは、乾いた軟らかい布などで拭いてください。
- ●SIM カードを落としたり、衝撃を与えた
  - り、曲げたり、重いものをのせたりしないでください。

故障の原因となります。

●SIM カードにラベルやシールなどを貼っ た状態で、本端末に取り付けないでくだ さい。

故障の原因となります。

#### ●スロットサイズに応じた SIM カードをお 使いください。

やむを得ずサイズ変更用アダプターを 利用する場合は、ずれたり外れたりし ないよう注意してください。故障の原 因となります。

■登録内容などについてのお願い ●本端末に登録された電話帳/メール/ブッ クマーク/お客様が作成、保存されたデー タなどの内容は、事故や故障、交換、その 他取扱いによっては変化、消失する場合が あります。

大切なデータは必ずメモを取るか、外部 にバックアップをお取りください。万が 一変化、消失した場合の損害および逸失 利益につきましては、当社では一切の責 任を負いかねますので、あらかじめご了 承ください。

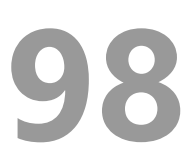

# 26.携帯電話機の比吸収率 (SAR) について

この携帯電話機は、国が定めた電波の人体に 対する技術基準および電波防護の国際ガイド ラインに適合しています。

この携帯電話機は、国が定めた電波の人体吸 収に関する技術基準(※)ならびに、これと 同等な国際ガイドラインが推奨する電波防護 の許容値を遵守するよう設計されています。 国際ガイドラインは世界保健機関(WHO) と協力関係にある国際非電離放射線防護委員 会(ICNIRP)が定めたものであり、その許 容値は使用者の年齢や健康状況に関係なく充 分な安全率を含んでいます。

国の基準および国際ガイドラインは電波防護 の許容値を人体に吸収される電波のエネル ギー量を表す比吸収率(SAR:Specific Absorption Rate)で定めており、携携帯電 話機に対する SAR の許容値は 2.0 W/Kg です。この携帯電話機を側頭部に 装着した場合の SAR の最大値は 0.988 W/kg、身体に装着した場合の SAR の最大 値は 0.681 W/kg であり、いずれも許容値 を満足しています。

携帯電話機は、携帯電話基地局との通信に必要な最低限の送信電力になるように設計されているため、実際に通信を行っている状態では、通常 SAR はより小さい値になります。この携帯電話機は、頭部以外の位置でも使用可能です。キャリングケース等のアクセサリをご使用するなどして、身体から 1.5cm 以上離し、かつその間に金属(部分)が含まれないようにしてください。このことにより、本携帯電話機が国の技術基準および電波防護

の国際ガイドラインに適合していることを確 認しています。

世界保健機関は、『携帯電話が潜在的な健康 リスクをもたらすかどうかを評価するため

に、これまで20年以上にわたって多数の研

究が行われてきました。今日まで、携帯電話 使用によって生じるとされる、いかなる健康 影響も確立されていません。』と表明してい ます。

さらに詳しい情報をお知りになりたい場合に は世界保健機関のホームページをご参照くだ さい。

http://www.who.int/docstore/peh-emf/ publications/facts\_press/fact\_japanese.h tm

SAR について、さらに詳しい情報をお知り になりたい方は、総務省のホームページをご 参照ください。

http://www.tele.soumu.go.jp/j/sys/ele/i ndex.htm

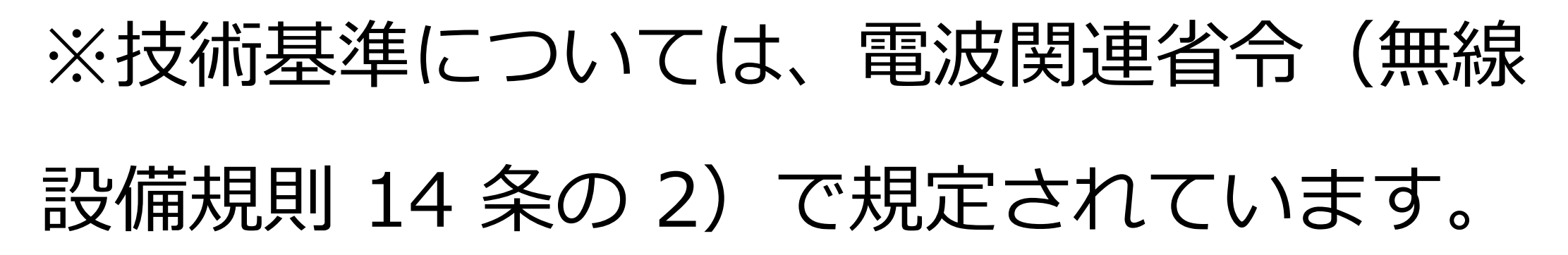

# 27.知的財産権・著作権・肖像権について

お客様が本製品を使用して撮影またはイン ターネット上のホームページからダウンロー ドなどにより取得した文章、画像、音楽、ソ フトウェアなど第三者が著作権有するコンテ ンツは、著作権者に無断で複製、改変、公衆 送信などすることはできません。実演や興行、 展示物などには、私的目的であっても撮影また は録音を制限している場合がありますのでご注 意ください。

また、お客様が本製品を利用して本人の同意 なしに他人の肖像を撮影したり、撮影した肖 像を本人の同意なしにインターネット上の ホームページに掲載するなどして不特定多数 に公開することは、肖像権を侵害する恐れが ありますのでお控えください。

# 28. 技適マークについて

本端末は、電波法並びに電気通信事業法に基 づく技術基準に適合し、技適マークを画面に 表示することができます。

技適マークの表示は、次の手順でご確認くだ さい。

[設定]→[端末情報]→[認証情報]

# 29.お知らせ

・本商品について株式会社 MAYA SYSTEM が法律で定められている全ての権利を保持し ています。

・本資料は参考目的に発行しているものであ り、商品保証とは一切関わりがないことをご 了承ください。

・本ガイドに記載されている図はあくまでイ メージ図です。本体の外観、ディスプレイの 表示は機種によって誤差がありますことをご 了承ください。

■jetfon カスタマーサポート

■お電話でのお問い合わせ ☎03-6630-0009(通信料はお客様負担) 受付時間:9:30~18:30 ■メールでのお問い合わせ メールアドレス:support@jetfon.jp ※メール受領後、順次ご返信させていだ きます。